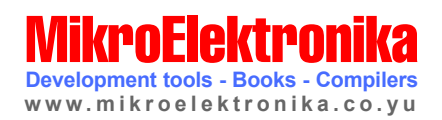

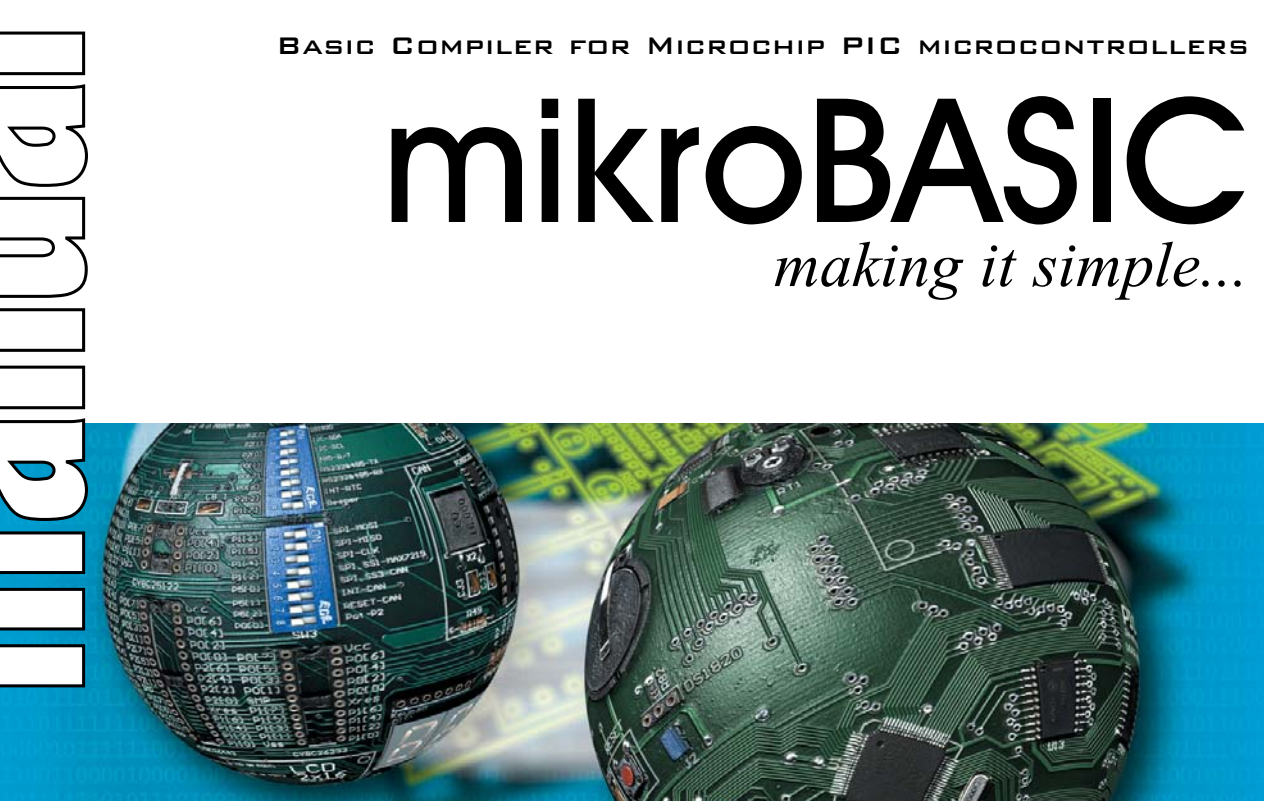

Develop your applications quickly and easily with the world's most intuitive Basic compiler for PIC Microcontrollers (families PIC12, PIC16, and PIC18).

Highly sophisticated IDE provides the power you need with the simplicity of a Windows based point-and-click environment.

With useful implemented tools, many practical code examples, broad set of built-in routines, and a comprehensive Help, mikroBasic makes a fast and reliable tool, which can satisfy needs of experienced engineers and beginners alike.

# MIKPOBASIC User's manual

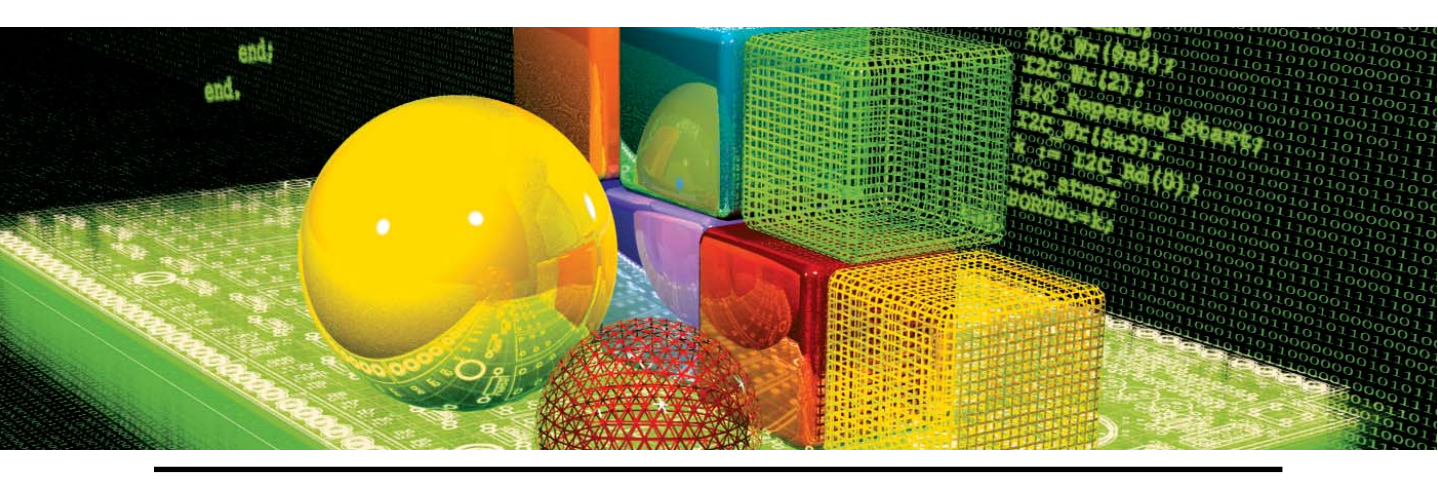

# **Table of Contents**

- CHAPTER 1 mikroBasic IDE
- CHAPTER 2 mikroBasic Reference
- CHAPTER 3 Built-In and Library Routines

1

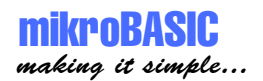

#### CHAPTER 1: mikroBasic IDE

| Quick Overview               | 1  |
|------------------------------|----|
| Code Editor                  | 3  |
| Basic Editor Features        | 3  |
| Advanced Editor Features     | 4  |
| Code Explorer                | 6  |
| Creating First Project       | 7  |
| Projects                     | 13 |
| Managing Source Files        | 14 |
| Compile and Link Source Code | 16 |
| Debugger                     | 17 |
| Error Window                 | 19 |
| Assembly View                | 20 |
| Statistics                   | 21 |
| Integrated Tools             | 24 |
| Keyboard Shortcuts           | 26 |
|                              |    |

#### CHAPTER 2: mikroBasic Reference 28

| Identifiers                    | 29 |
|--------------------------------|----|
| Keywords                       | 30 |
| Data Types                     | 31 |
| Array                          | 32 |
| Strings                        | 34 |
| Numerals and Character Strings | 35 |
| Constants                      | 36 |
| Array Constants                | 38 |
| Symbols                        | 40 |
| Variables                      | 41 |
| Comments                       | 45 |
| Expressions                    | 46 |
| Declaration and Statements     | 48 |
| Directives                     | 50 |
|                                |    |

\_\_\_\_\_

----

\_ \_ \_ \_ \_ \_ \_ \_ \_

\_ \_ \_ \_ \_ \_ \_ \_ \_ \_ \_ \_

I2C Library

page

| Procedures And Functions                  | 52  |
|-------------------------------------------|-----|
| Modules                                   | 57  |
| Scope (Identifier Visibility)             | 60  |
| Program Organization                      | 62  |
| Type Conversion                           | 64  |
| Assignment And Implicit Conversion        | 67  |
| Implicit Conversion And Legal Expressions | 71  |
| Operators                                 | 75  |
| Arithmetic Operators                      | 78  |
| Boolean Operators                         | 81  |
| Logical (Bitwise) Operators               | 82  |
| Relation (Comparison) Operators           | 86  |
| Conditional Statements                    | 89  |
| Labels and Goto                           | 89  |
| Case Statement                            | 90  |
| If Statement                              | 92  |
| Loops                                     | 94  |
| For Statement                             | 95  |
| Repeat Statement                          | 97  |
| While Statement                           | 98  |
| ASM Statement                             | 99  |
| PIC MCU Specific                          | 100 |
| mikroBasic Specific                       | 101 |
| Compiler Error Messages                   | 103 |
|                                           |     |

| CHAPTER 3: Built-In and Library Routines | 106 |
|------------------------------------------|-----|
| Built-In Routines                        | 107 |
| Library Routines                         | 109 |
| 1-Wire Library                           | 110 |
| ADC Library                              | 113 |
| CAN Library                              | 115 |
| CANSPI Library                           | 127 |
| Compact Flash Library                    | 136 |
| EEPROM Library                           | 144 |

145

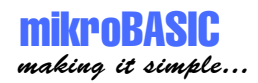

| LCD Library                    | 149 |
|--------------------------------|-----|
| LCD8 Library (8-bit interface) | 154 |
| Graphic LCD Library            | 158 |
| PWM Library                    | 163 |
| RS485 Library                  | 165 |
| SPI Library                    | 171 |
| USART Library                  | 176 |
| Software I2C                   | 179 |
| Software SPI                   | 181 |
| Software UART                  | 183 |
| Flash Memory                   | 185 |
| Manchester Code                | 188 |
| Numeric Formatting Routines    | 194 |
| Trigonometry Library           | 196 |
| Sound Library                  | 198 |
| Utilities                      | 200 |

\_\_\_\_\_

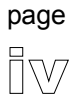

----

#### To readers note

#### DISCLAIMER:

mikroBASIC compiler and this manual are owned by MikroElektronika and are protected by copyright law and international copyright treaty. Therefore, you should treat this manual like any other copyrighted material (e.g., a book). The manual and the compiler may not be copied, partially or as a whole without the written consent from the MikroEelktronika. The PDF-edition of the manual can be printed for private or local use, but not for distribution. Modifying the manual or the compiler is strictly prohibited.

#### **HIGH RISK ACTIVITIES**

The mikroBASIC compiler is not fault-tolerant and is not designed, manufactured or intended for use or resale as on-line control equipment in hazardous environments requiring fail-safe performance, such as in the operation of nuclear facilities, aircraft navigation or communication systems, air traffic control, direct life support machines, or weapons systems, in which the failure of the Software could lead directly to death, personal injury, or severe physical or environmental damage ("High Risk Activities"). MikroElektronika and its suppliers specifically disclaim any express or implied warranty of fitness for High Risk Activities.

#### LICENSE AGREEMENT:

By using the mikroBASIC compiler, you agree to the terms of this agreement. Only one person may use licensed version of mikroBASIC compiler at a time. Copyright © MikroElektronika 2003 - 2004.

This manual covers mikroBASIC 1.16 and the related topics. New versions may contain changes without prior notice.

#### **COMPILER BUG REPORTS:**

The compiler has been carefully tested and debugged. It is, however, not possible to guarantee a 100 % error free product. If you would like to report a bug, please contact us at the address office@mikroelektronika.co.yu. Please include next information in your bug report:

- Your operating system
- Version of mikroBASIC
- Code sample
- Description of a bug

#### CONTACT US:

MikroElektronika magazine Voice: +381 11 362 04 22, + 381 11 684 919 Fax: +381 11 362 04 22 Web: www.MikroElektronika.co.yu E-mail: office@MikroElektronika.co.yu

PIC, PICmicro and MPLAB is a Registered trademark of Microchip company. Windows is a Registered trademark of Microsoft Corp. All other trade and/or services marks are the property of their respective owners.

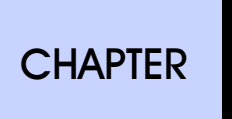

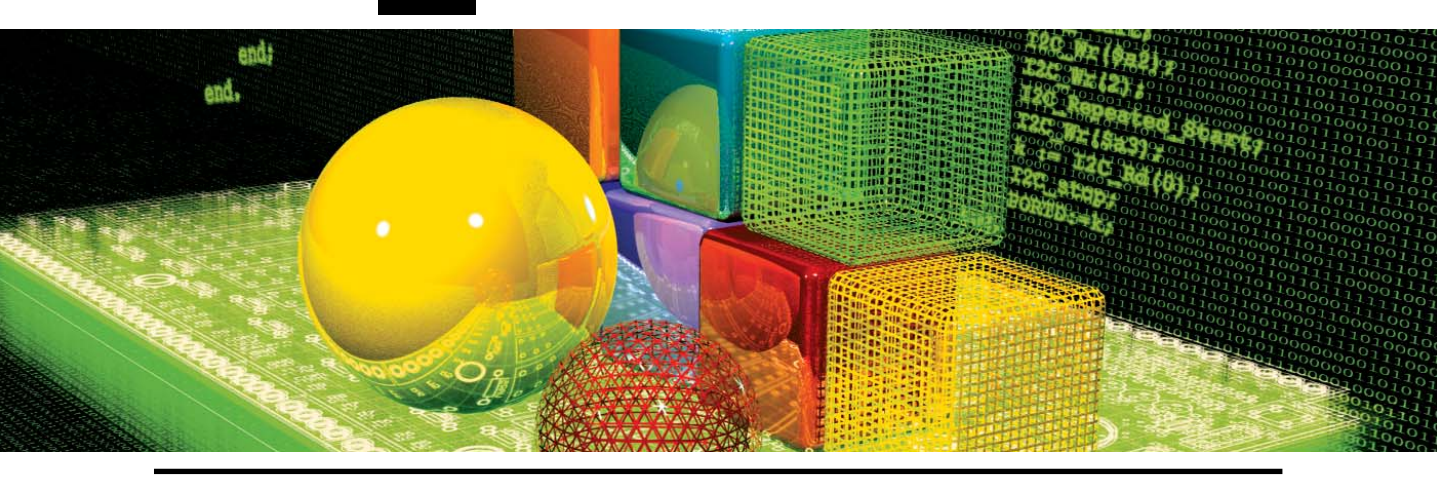

# mikroBasic IDE

# **QUICK OVERVIEW**

mikroBasic is a Windows-based Integrated Development Environment, and is much more than just Basic compiler for PIC MCUs. With mikroBasic, you can:

- 1. Create Basic source code using the built-in Code Editor
- 2. Compile and link your source code
- 3. Inspect program flow and debug executable logic with Debugger
- 4. Monitor variables in Watch Window
- 5. Get error reports
- 6. Get detailed statistics (how compiled code utilizes PIC MCU memory, hex map, charts and more...)

MIKROELEKTRONIKA: DEVELOPMENT TOOLS - BOOKS - COMPILERS

# mikroBASIC

#### MIKROBASIC - BASIC COMPILER FOR MICROCHIP PIC MICROCONTROLLERS

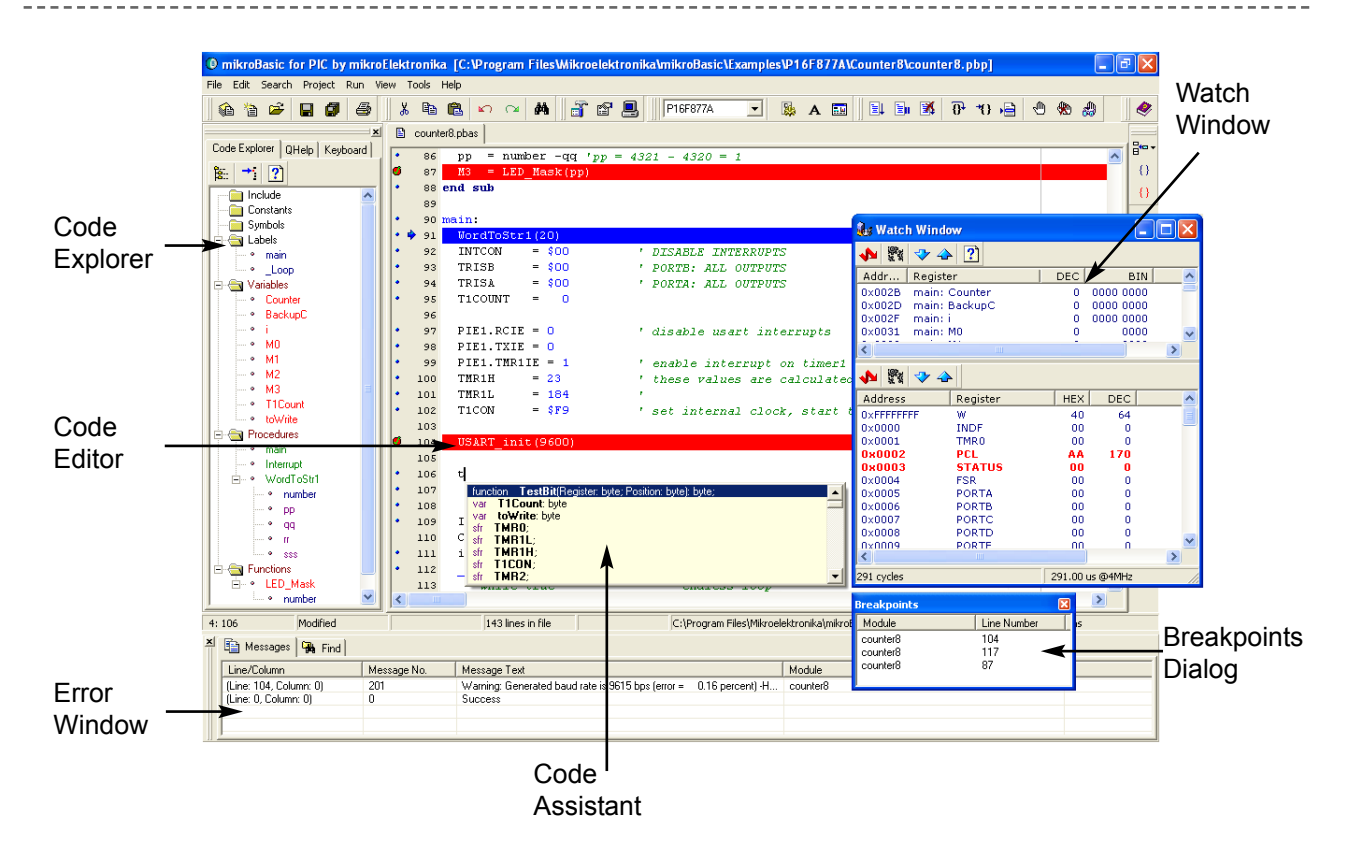

**Code Editor** features adjustable Syntax Highlighting, Code Assistant, Parameters Assistant, Auto Correct for common typos, and Code Templates.

**Code browser**, Keyboard shortcut browser, and Quick Help browser are at your disposal for easier project management.

Error Window displays all errors detected during compiling and linking.

**Watch Window** enables you to monitor variables, registers and PIC MCU memory.

New Project Wizard is fast, reliable, and easy way to create a project.

**Source-level Debugger** lets you debug executable logic step-by-step by watching program flow.

Help files are syntax and context sensitive.

page

 $\mathcal{D}$ 

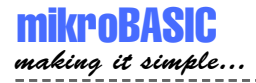

# **CODE EDITOR**

#### **Basic Editor Features**

General code editing is same as working with any standard text-editor, including familiar Copy, Paste, and Undo actions, common for Windows environment.

Advanced code editing includes:

- Adjustable Syntax Highlighting
- Code Assistant, Parameters Assistant, Code Templates
- Auto Correct for common typos

You can configure Syntax Highlighting, Code Assistant and Auto Correct from Editor Settings dialog. To access this window, click Tools > Options from drop-down menu, or click Tools icon in Settings toolbar.

| 5           | Editor Settings                                     | 28                                                                                                    |
|-------------|-----------------------------------------------------|----------------------------------------------------------------------------------------------------|
| Tools Icon. | Colors<br>Auto Correct<br>Auto Complete<br>Advanced | Scheme:       mikroDream       Delete         Assembler       main:         Background       TRISB = \$00 ' PORTB: ALL OUTPUTS         Connent       TRISB = \$00 ' PORTB: ALL OUTPUTS         Identifier       TRISB = \$00 ' PORTB: ALL OUTPUTS         Identifier       ' endless loop         Key       I         Label       PORTA = 10         Number       PORTA = 4         Sting       PORTA = 4         Green       Content If         Bold       Foot loop         Vitaic       MOVLW 10         Nonwer       MOVUF PORTB         End Asm       end. |
|             |                                                     | OK Cancel                                                                                                    |

\_ \_ \_ \_ \_ \_ \_ \_ \_ \_ \_ \_

#### **Advanced Editor Features**

#### Code Assistant [CTRL+SPACE]

If you type first few letter of a word and then press CTRL+SPACE, all valid identifiers matching the letters you typed will be prompted to you in a floating panel (see the image). Now you can keep typing to narrow the choice, or you can select one from the list using keyboard arrows and Enter.

LCD

| procedure | LCD_Config(Port, RS, EN, RW, D7, D6, D5, D4);                    |
|-----------|------------------------------------------------------------------|
| procedure | LCD_Out(var PORT: byte; Row: byte; Column: byte; var text: cha   |
| procedure | Lcd_Init(var PORT: byte)                                         |
| procedure | Lcd_Chr(var port: byte; Row: byte; Column: byte; Out_Char: byte] |
| procedure | Lcd_Cmd(var port: byte; Out_Char: byte)                          |
| const LC  | D_FIRST_ROW = 128;                                               |
| const LC  | D_SECOND_ROW = 192;                                              |
| const LC  | D_THIRD_RO₩ = 148;                                               |

#### Parameter Assistant [CTRL+SHIFT+SPACE]

Parameter Assistant will be automatically invoked when you open a parenthesis "(" or press CTRL+SHIFT+SPACE. If name of valid function or procedure precedes the parenthesis, then the expected parameters will be prompted to you in a floating panel. As you type the actual parameter, next expected parameter will become bold.

LCD\_Chr (
port:byte Row:byte Column:byte Out\_Char:byte

#### Code Template [CTR+J]

You can insert Code Template by typing the name of the template (for instance, *proc*), then press CTRL+J, and Editor will automatically generate code. Or you can click button from Code toolbar and select template from the list.

You can add your own templates to the list. Just select Tools > Options from dropdown menu, or click Tools Icon from Settings Toolbar, and then select Auto Complete Tab. Here you can enter the appropriate keyword, description, and code of your template.

#### **Auto Correct**

page

Auto Correct corrects common typing mistakes. To access the list of recognized typos, select Tools > Options from drop-down menu, or click Tools Icon from Settings Toolbar, and then select Auto Correct Tab. You can also add your own preferences to the list.

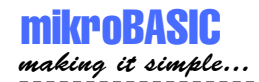

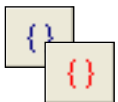

Comment / Uncomment Icon. Also, Code Editor has feature to comment or uncomment selected block of code by simple click of a mouse, using icons and from Code Toolbar.

#### **Bookmarks**

Bookmarks make navigation through large code easier.

CTRL+<number> : Goto bookmark CTRL+SHIFT+<number> : Set bookmark

#### **Goto Line**

Goto Line option makes navigation through large code easier. Select Search > Goto Line from drop-down menu, or use the shortcut CTRL+G.

\_ \_ \_ \_ \_ \_ \_ \_ \_ \_ \_ \_ \_

## **CODE EXPLORER**

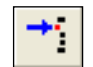

**Find Declaration** Icon.

Code Explorer is placed to the left of the main window by default, and gives clear view of every declared item in the source code. You can jump to declaration of any item by right clicking it, or by clicking the Find Declaration icon. To expand or collapse treeview in Code Explorer, use the Collapse/Expand All icon.

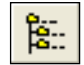

Collapse/Expand All Icon.

Also, two more tab windows are available in Code Explorer: Keyboard Tab lists all keyboard shortcuts, and QHelp Tab lists all the available built-in and library functions and procedures, for a quick reference. Double-clicking a routine in QHelp Tab opens an appropriate Help chapter.

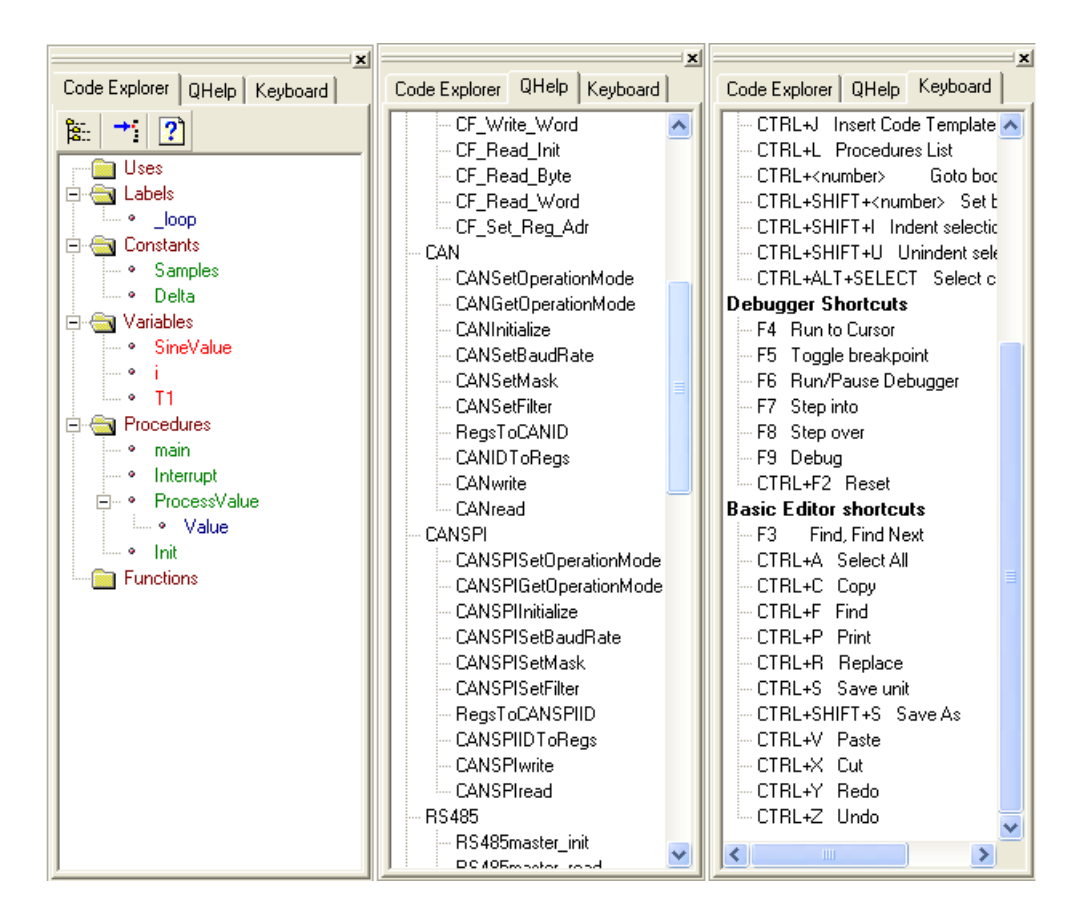

MIKROELEKTRONIKA: DEVELOPMENT TOOLS - BOOKS - COMPILERS

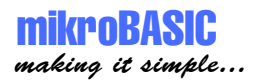

# **CREATING FIRST PROJECT**

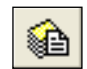

Step 1

From a drop-down menu, select: Project > New Project, or click New Project icon

New Project Icon.

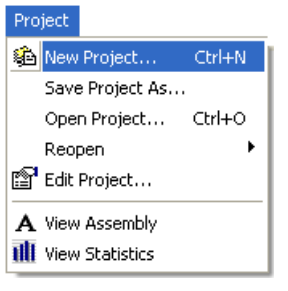

#### Step 2

Fill the New Project Wizard dialog with correct values to set up your new project.

- Select a device for your project from the drop-down menu
- Set configuration bits (Device Flags) by clicking Default push-button.
- Select Device Clock by entering appropriate value in edit box.
- Enter a name for your new project
- Enter project description edit box for closer information about your project
- Enter project path

| 🎕 Project Wizard                                                                                                    |                                                                                                    |                                                                                                    |                                                                                                    | ? 🛛                 |
|----------------------------------------------------------------------------------------------------|----------------------------------------------------------------------------------------------------|----------------------------------------------------------------------------------------------------|----------------------------------------------------------------------------------------------------|---------------------|
| Project <u>N</u> ame:<br>Project P <u>a</u> th:                                                                                                    | MyProject                                                                                                    |                                                                                                    |                                                                                                    |                     |
| Project <u>D</u> escription:                                                                                                    |                                                                                                    |                                                                                                    |                                                                                                    | ~                   |
| Device Name:                                                                                                    | P16F877A                                                                                                    | -                                                                                                    |                                                                                                    |                     |
| Device Flags:                                                                                                    | ,<br>                                                                                                    |                                                                                                    |                                                                                                    |                     |
| LVP_ON = \$<br>✓_LVP_OFF =<br>_BODEN_OFF =<br>_BODEN_OFF<br>_PWRTE_OFF<br>_PWRTE_OFF<br>_WDT_ON = \$<br>✓_WDT_OFF =<br>_RC_OSC = \$<br>✓_HS_OSC = \$<br>_LP_OSC = \$ | 3FFF;<br>\$3F7F;<br>\$3F7F;<br>\$3FFF;<br>\$3FFF;<br>\$3FF7;<br>3FFF;<br>3FFF;<br>3FF5;<br>3FF5 | Click the checkbox<br>to select CONFIG v<br>Default settings are<br>High Speed Oscil<br>Watch Dog Time<br>Low Voltage Prog | on the left<br>vord.<br>as follows:<br>lator ( <b>HS)</b> - enabled<br>r ( <b>WDT)</b> - disabled<br>r ( <b>WDT</b> )- disabled<br>r ( <b>WDT</b> )- disabled<br>r ( <b>Default</b> )<br>C Default | id<br>I<br>fisabled |
| Device <u>C</u> lock: 04.0                                                                                                    | 10000000                                                                                                    | MHz                                                                                                    |                                                                                                    |                     |
| <u></u>                                                                                                    |                                                                                                    |                                                                                                    | <u>0</u> K                                                                                                    | <u>C</u> ancel      |

After you have set up your project, select OK push button in New Project Wizard dialog box. mikroBasic will create project for you and automatically open the program file in code editor. Now we can write the source code.

#### Step 3

page

0

After you have successfully created an empty project with New Project Wizard, Code Editor will display an empty program file, named same as your project.

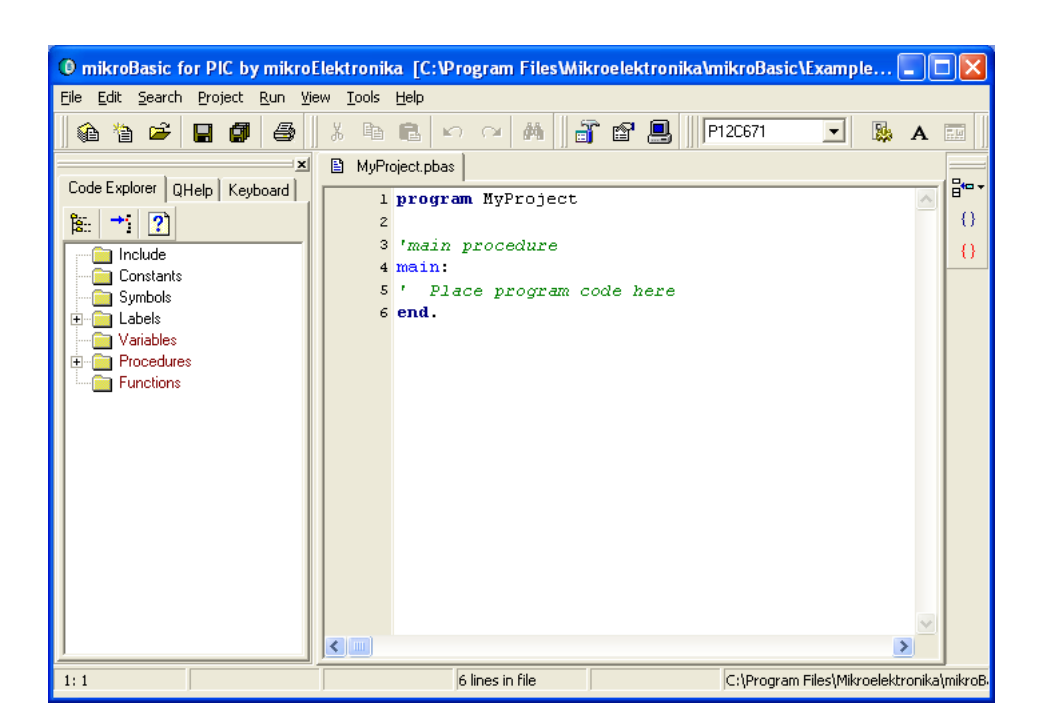

Now we can write the code for this simple example. We want to make LED diode blink once per second. Assuming we have the configuration given in the following figure, LED diodes are connected to PIC16F877 PORTB pins. (it can be any other PIC that has PORTB)

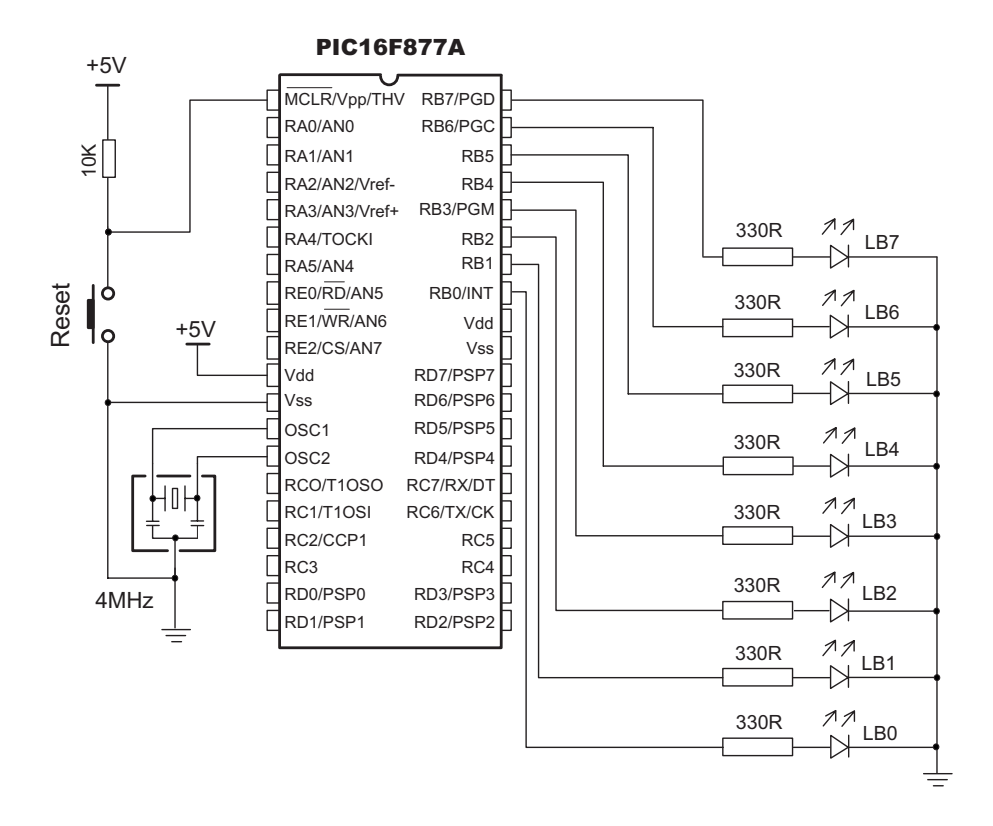

In this configuration, LED will emit light when voltage on pin is high (5V), and will be off when voltage on pin is low (0V). We have to designate PORTB pins as output, and change its value every second. Listing of program is below

```
program My LED
main:
  TRISB = 0
                            ' configure pins of PORTB as output
  eloop:
                            ' turn on diodes on PORTB
      PORTB = \$FF
      delay_ms(1000)
                            ' wait 1 second
      PORTB = 0
                            ' turn of diodes on PORTB
      delay ms(1000)
                           ' wait 1 second
  goto eloop
                            ' stay in a loop
end.
```

page

G

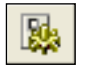

#### Compile Icon.

**Step 4** Before compiling, it is recommended to save the project (menu choice File>Save All). Now you can compile your code by selecting menu Run > Compile, or by clicking the Compile icon.

| Run                     |       |
|-------------------------|-------|
| 🔛 Compile 🛛 Cti         | rl+F9 |
| 🗐 Debug                 | F9    |
| 🗊 Stop Debugger 👘 Cti   | rl+F2 |
| 🗐 Run/Pause Debugger    | F6    |
| *{} Step Into           | F7    |
| 🔂 Step Over             | F8    |
| 🗟 Run to Cursor         | F4    |
| 🖑 Toggle Breakpoint     | F5    |
| 🛞 Clear All Breakpoints |       |
| 🆓 View Breakpoints      |       |

mikroBasic has generated hex file which can be used to program PIC MCU. But before that, let's check our program with the Debugger. Also mikroBasic generates list and assembly files.

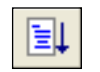

#### Step 5

Debug Icon.

page

After successful compiling, we can use mikroBasic Debugger to check our program behavior before we feed it to the device (PIC16F877 or other). For a simple program such as this, simulation is not really necessary, but it is a requirement for more complex programs.

To start the Debugger, select Run > Debug, or click the Debug icon, or simply hit F9.

| Run                   |         |
|-----------------------|---------|
| 뛇 Compile             | Ctrl+F9 |
| ⊒↓ Debug              | F9      |
| 💽 Stop Debugger       | Ctrl+F2 |
| ≣∥ Run/Pause Debug    | ger F6  |
| *{ } Step Into        | F7      |
| 分 Step Over           | F8      |
| 🖻 Run to Cursor       | F4      |
| 🖑 Toggle Breakpoint   | F5      |
| 🛞 Clear All Breakpoin | its     |
| 🖓 View Breakpoints    |         |

Upon starting the Debugger, Watch Window appears, and the active line in Code Editor marks the instruction to be executed next. We will set the breakpoint at line 7 by positioning the cursor to that line and toggling the breakpoint (Run > Toggle Breakpoint or F5). See the following image.

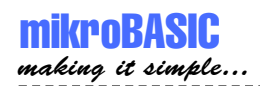

|   | Led_t | olinking.pbas                   |                      |              |          |         |        |
|---|-------|---------------------------------|----------------------|--------------|----------|---------|--------|
| • | 1     | <pre>program Led_blinking</pre> |                      |              |          |         |        |
|   | 2     |                                 |                      |              |          |         |        |
| • | з     | main:                           |                      | 🛃 Watch      | n Window |         |        |
| • | 4     | TRISB = 0                       | ' configure pins of  | . 10Pm       | a ()     |         |        |
| • | 5     | PORTB = %11111111               | ' turn ON diodes on  | <b>1</b> 3.8 | 💎 各 👔    |         |        |
| • | 6     |                                 | ' wait for 1 second  | Addr         | Register | DEC     |        |
| 0 | 7     | PORTB = %00000000               | ' turn OFF diodes on | 0x0070       | STACK_0  | 0       | 0      |
| • | 8     | delay_ms(1000)                  | ' wait for 1 second  | 0x0071       | STACK_1  | 0       | 0      |
| • | 9     | <b>goto</b> main                | ' endless loop       | 0X0072       | STACK_2  | 0       | U      |
| • | 10    | end.                            |                      |              |          |         |        |
|   |       |                                 |                      |              |          |         | 2      |
|   |       |                                 |                      | 🔸 🕷          | 孝 🔶      |         |        |
|   |       |                                 |                      | Address      | Register | HEX     | C 🔨    |
|   |       |                                 |                      | 0x0004       | FSR      | 00      | _      |
|   |       |                                 |                      | 0x0005       | PORTA    | 00      |        |
|   |       |                                 |                      | 0x0006       | PORTB    | 00      |        |
|   |       |                                 |                      | 0x0007       | PORTC    | 00      |        |
|   |       |                                 |                      | 0x00008      | PORTE    | 00      | ~      |
|   |       |                                 |                      | <            |          |         | >      |
|   |       |                                 |                      | 3 cycles     |          | 3.00 us | @4M // |

We will use the Step Over option (Run > Step Over or F8) to execute the current program line. Now, you can see the changes in variables, SFR registers, etc, in the Watch Window – items that have changed are marked red, as shown in the image below.

|   | Led_I      | blinking.pbas                   |                                            |             |
|---|------------|---------------------------------|--------------------------------------------|-------------|
| • | 1          | <pre>program Led_blinking</pre> |                                            |             |
|   | 2          | main:                           | A Watch Window                             |             |
| • | 4          | TRISB = 0                       | ' configure pins of                        |             |
| • | 5          | PORTB = %11111111               | ' turn ON diodes on 👎 🌃 💎 🛧 🖸              |             |
| • | <b>ф</b> б | delay_ms(1000)                  | ' wait for 1 second Addr Register          | DEC         |
| 0 | 7          | PORTB = %00000000               | <u>' turn OFF diodes on</u> 0x0070 STACK_0 | 0 0         |
| • | 8          | delay_ms(1000)                  | ' wait for 1 second 0×0071 STACK_1         | 0 0         |
| • | 9          | goto main                       | ' endless loop UXUU/2 STACK_2              | 0 0         |
| • | 10         | end.                            |                                            |             |
|   |            |                                 |                                            | 2           |
|   |            |                                 | 💊 💱 🐟                                      |             |
|   |            |                                 | Address Register                           | HEX C       |
|   |            |                                 | 0×0004 FSR                                 | 00 💻        |
|   |            |                                 | 0×0005 PORTA                               | 00          |
|   |            |                                 | 0x0006 PORTB                               | FF 2        |
|   |            |                                 | UXUUU7 PORTC                               | 00          |
|   |            |                                 | 0×0008 PORTD                               | 00          |
|   |            |                                 |                                            | >           |
|   |            |                                 | 6 cycles                                   | 6.00 us @4M |

We could have used Run/Pause (F6) option to execute all the instructions between the active line and the breakpoint (Run > Run/Pause Debugger).

page

\_ \_ \_ \_ \_ \_ \_ \_ \_ \_ \_ \_

#### Step 6

Now we can use hex file and feed it to the device (PIC16F877 or other). In order to do so hex file must be loaded in programmer (PIC Flash by mikroElektronika or any other).

-----

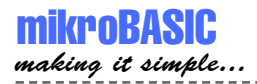

# **PROJECTS**

Each application, or project, consists of a single project file and one or more unit files. You can compile source files only if they are part of the project. First and essential step is creating a project.

We will use New Project Wizard to create our new project.

Select Project > New Project from drop-down menu and follow the dialog:

| 🍓 Project Wizard                                                                                                    |                                                                                                |        |                                                                                      |                                          |                                                                                                  |                            | ?×    |
|----------------------------------------------------------------------------------------------------|------------------------------------------------------------------------------------------------|--------|--------------------------------------------------------------------------------------|------------------------------------------|--------------------------------------------------------------------------------------------------|----------------------------|-------|
| Project <u>N</u> ame:<br>Project P <u>a</u> th:                                                                                                    | MyProject                                                                                      |        |                                                                                      |                                          |                                                                                                  |                            |       |
| Project <u>D</u> escription:                                                                                                    |                                                                                                |        |                                                                                      |                                          |                                                                                                  |                            | ~     |
| Device Name:                                                                                                    | P16F877A                                                                                       |        | •                                                                                    |                                          |                                                                                                  |                            |       |
| Device Flags:                                                                                                    | ,                                                                                              |        | _                                                                                    |                                          |                                                                                                  |                            |       |
| LVP_ON = \$<br>✓_LVP_OFF =<br>_BODEN_OFF =<br>_BODEN_OFF<br>_PWRTE_OFF<br>_PWRTE_OFF<br>_WDT_OFF =<br>_RC_OSC = \$<br>✓_HS_OSC = \$<br>_XT_OSC = \$ | 3FFF;<br>\$3F7F;<br>\$3F7F;<br>\$3FFF;<br>\$3FFF;<br>3FFF;<br>3FFF;<br>3FFF;<br>3FFC;<br>3FFC; | Clinto | ck the cheo<br>select CON<br>fault setting<br>ligh Speed<br>Vatch Dog<br>.ow Voltage | kbox<br>FIG w<br>Oscill<br>Timer<br>Prog | on the left<br>ord.<br>as follows:<br>ator (HS)- ena<br>(WDT)- disab<br>ramming (LVP)<br>Default | bled<br>led<br>I- disabled |       |
| Device <u>C</u> lock: 04.0                                                                                                    | )0000000                                                                                       | MH     | lz                                                                                   |                                          |                                                                                                  |                            |       |
|                                                                                                    |                                                                                                |        |                                                                                      |                                          | <u>0</u> K                                                                                       | <u>C</u> a                 | ancel |

(select PIC MCU device, device clock, setup configuration bits, set project name, location and description)

Later, if you want to change some project settings, select Project > Edit from dropdown menu. To save your project, select Project > Save All from drop-down menu. To save your project under different name, select Project > Save Project As from drop-down menu. To open a project, select Project > Open, or Project > Reopen from drop-down menu.

When you create new project, mikroBasic automatically creates an empty main unit file in which you'll write your source code.

page

#### **Managing Source Files**

Source files created in mikroBasic have the extension pbas. By default, main module file is named same as the project.

Location of the main unit source file and other project information are stored in project file with extension pbp.

#### **Creating Main Module File**

Main module file is created simultaneously with the project and is named same as the project, with extension pbas. You should not change the name of this file as mikroBasic might not be able to compile it. Project file and main module file must be saved in the same folder.

#### **Creating a New Unit File**

Select File > New module from drop-down menu, or press CTRL+N, or click the New File icon. A new tab will open, named "Untitled1". This is your new module file. Select File > Save As from drop-down menu to name it the way you want.

Keyword include instructs compiler which unit beside main module should be compiled. Module other than main must be in same folder with project file or in folder specified by search path. Search path can be configured by selecting menu choice Options > Settings from drop-down menu and then tab window Advanced.

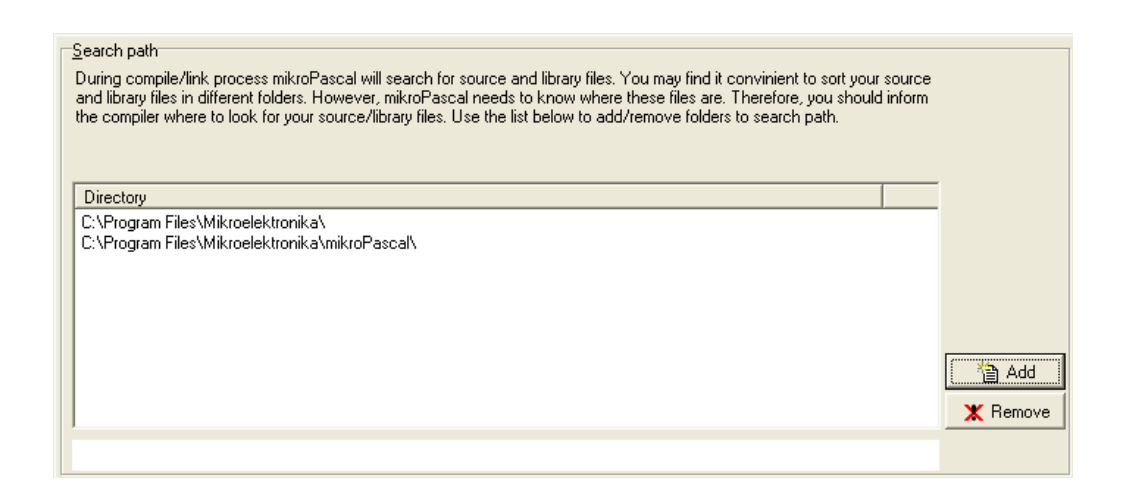

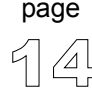

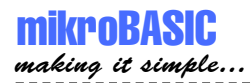

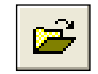

#### **Opening an Existing File**

Open File Icon.

Select File > Open from drop-down menu, or press CTRL+O, or click the Open File icon. The Select Input File dialog opens. In the dialog, browse to the location of the file you want to open and select it. Click the Open button. The selected file is displayed in its own tab. If the selected file is already open, its current Editor tab will become active.

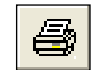

#### Printing an Open File

Print File Icon.

Make sure that window containing the file you want to print is the active window. Select File > Print from drop-down menu, or press CTRL+P, or click the Print icon. In the Print Preview Window, set the desired layout of the document and click the OK button. The file will be printed on the selected printer.

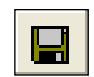

#### Saving File

Save File Icon.

Make sure that window containing the file you want to save is the active window. Select File > Save from drop-down menu, or press CTRL+S, or click the Save icon. The file will be saved under the name on its window.

#### Saving File Under a Different Name

Make sure that window containing the file you want to save is the active window. Select File > Save As from drop-down menu, or press SHIFT+CTRL+S. The New File Name dialog will be displayed.

In the dialog, browse to the folder where you want to save the file. In the File Name field, modify the name of the file you want to save.

#### **Closing a File**

Click the Save button. Make sure that tab containing the file you want to close is the active tab. Select File > Close from drop-down menu, or right click the tab of the file you want to close in Code Editor. If the file has been changed since it was last saved, you will be prompted to save your changes.

page

#### **Compile Source Code**

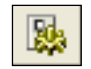

Compile Icon.

When you have created the project and written the source code, you will want to compile it. Select Run > Compile from drop-down menu, or click Compiler Icon from Compiler Toolbar.

Progress bar will appear to inform you about the status of compiling. If no errors are encountered, mikroBasic will produce hex file, assembly file, and list for the appropriate PIC MCU.

# DEBUGGER

Source-level Debugger is integral component of mikroBasic development environment. It is designed to simulate operations of Microchip Technology's PIC MCU's and to assist users in debugging Basic software written for these devices.

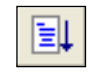

Debug Icon.

<₽

Debug Icon.

Debugger simulates program flow and execution of instruction lines, but does not fully emulate PIC device behavior: it does not update timers, interrupt flags, etc. Jump to interrupt is performed by clicking the Interrupt icon .

After you have successfully compiled your project, you can run Debugger by selecting Run > Debug from drop-down menu, or by clicking Debug Icon . Starting the Debugger makes more options available: Step Into, Step Over, Run to Cursor etc. Line that is to be executed is color highlighted (blue).

### Debug [F9]

Starts Debugger.

#### Step Into [F7]

Execute the current Basic instruction (single or multiple cycle instructions) and then halt. After execution, all windows are updated. If the instruction is a procedure or function call, execute it enters routine and halt at the first following instruction after the call.

#### Step Over [F8]

Execute the current Basic instruction (single or multiple cycle instructions) then halt. If the instruction is a procedure or function call, execute the called routine and halt at the instruction following the call.

#### Run to cursor [F4]

Executes all instructions between the current instruction and the cursor position.

page

#### **Toggle Breakpoints [F5]**

Toggle breakpoint at current cursor position.

#### Run/Pause Debugger [F6]

Run or pause Debugger.

#### **Run > View Breakpoints**

Invoke breakpoints window, with list of breakpoints. Double clicking item in window list locates breakpoint.

#### Watch Window

page

Watch Window allows you to monitor program items while running your program. It displays variables and special function registers of PIC MCU, their addresses and values. Values are updated as you go through the simulation. See the image below.

| 🏭 Watcl     | n Window      |      |             |             |
|-------------|---------------|------|-------------|-------------|
| <b>1</b>    | 孝 � ?         |      |             |             |
| Addr        | Register      | HEX  | DEC         | BIN 🔼       |
| 0x002B      | main: Counter | 0000 | 0           | 0000 0000   |
| 0x002D      | main: BackupC | 0000 | 0           | 0000 0000 📑 |
| 0×002F      | main: i       | 0000 | 0           | 0000 0000 💻 |
| 0×0031      | main: M0      | 3F   | 63          | 0011 1111   |
| 0×0032      | main: M1      | 3F   | 63          | 0011 1111   |
| 0×0033      | main: M2      | 00   | 0           | 0000        |
| 0×0034      | main: M3      | 00   | 0           | 0000        |
| 0×0035      | main: T1Count | 00   | 0           | 0000 0000   |
| 0×0036      | main: toWrite | 00   | 0           | 0000        |
| 0×0070      | I_STACK_0     | 00   | 0           | 0000 💌      |
| <           |               |      |             | >           |
| <b>◆</b>    | 孝 �           |      |             |             |
| Address     | Register      | F    | IEX DE      | с 🔼         |
| 0×FFFFFF    | FF W          |      | 80 12       | 8 1         |
| 0×0000      | INDF          |      | 00          | 0 0         |
| 0×0001      | TMR0          |      | 00          | 0 0         |
| 0x0002      | PCL           |      | D3 21       | 1 11        |
| 0x0003      | STATUS        |      | 04          | 4 00        |
| 0×0004      | FSR           |      | 00          | 0 01        |
| 0×0005      | PORTA         |      | 00          | 0 0         |
| 0x0006      | PORTB         |      | 00          | 0 0         |
| 0×0007      | PORTC         |      | 00          | 0 01        |
| 0×0008      | PORTD         |      | 00          | 0 0 🗸       |
| <           |               |      |             | >           |
| 1524 cycles |               | 1524 | 1.00 us @4M | 1Hz         |

Double clicking one of the items opens a window in which you can assign new value to the selected variable or register.

| PCL value           |                |                |
|---------------------|----------------|----------------|
| HEXADECIMAL<br>B3   | DECIMAL        | 179            |
| BINARY<br>1011 0011 | CHARACTER<br>3 |                |
|                     | OK             | <u>C</u> ancel |

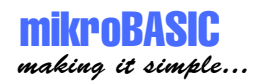

# **ERROR WINDOW**

In case that errors were encountered during compiling, compiler will report them and won't generate a hex file. Error Window will be prompted at the bottom of the main window.

Error Window is located under message tab, and displays location and type of errors compiler has encountered. Compiler also reports warnings, but these do not affect generating hex code. Only errors can interefere with generation of hex.

| × | 💼 Messages 🏣 Find       | 1           |                                                          |                                                  |
|---|-------------------------|-------------|----------------------------------------------------------|--------------------------------------------------|
|   | Line/Column             | Message No. | Message Text                                             | Module                                           |
|   | (Line: 104, Column: 0)  | 201         | Warning: Generated baud rate is 9615 bps (error = 0.16 p | counter8                                         |
|   | (Line: 119, Column: 18) | 100         | Syntax Error: expected 'End of line', but 'PORTB' found  | C:\Program Files\Mikroelektronika\mikroBasic\Exa |
|   | (Line: 130, Column: 32) | 100         | Syntax Error: expected '.', but 'lf' found               | C:\Program Files\Mikroelektronika\mikroBasic\Exa |
|   |                         |             |                                                          |                                                  |

Double clicking the message line in Error Window results in highlighting the line of source code where the error took place.

\_ \_ \_ \_ \_ \_ \_ \_ \_ \_ \_ \_ \_

### **ASSEMBLY VIEW**

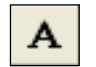

Assembly Icon.

After compiling your program in mikroBasic, you can click toolbar Assembly icon or select Project > View Assembly from drop-down menu to review generated assembly code in a new tab window. Assembly is human readable with symbolic names. All physical addresses and other information can be found in Statistics or in list file.

If program is not compiled and there is no assembly file, starting this option will compile your code and then display assembly.

|   | counter    | 8.pbas 🖹 counter8.a | asm                                                                                    |         |
|---|------------|---------------------|----------------------------------------------------------------------------------------|---------|
|   | 1 )        |                     |                                                                                        | ~       |
|   | z ;        | ASM code gen        | erated by mikroVirtualMachine for PIC - V. 2.0.0.0                                     |         |
|   | з,         | Date/Time: 7        | /12/2004 13:29:38                                                                      |         |
|   | 4 ;        | Info: http:/        | /www.mikroelektronika.co.yu                                                            |         |
|   | 5 🦯        |                     |                                                                                        |         |
|   | 6          | GOTO                | main                                                                                   |         |
|   | 7          | procedur            | e interrupt                                                                            |         |
|   | 8 <b>i</b> | nterrupt:           |                                                                                        |         |
|   | 9          | MOVWF               | i_STACK_2                                                                              |         |
|   | 10         | SWAPF               | STATUS, W                                                                              |         |
|   | 11         | CLRF                | STATUS                                                                                 |         |
|   | 12         | MOVWF               | i_STACK_3                                                                              |         |
|   | 13         | MOVF                | FSR, W                                                                                 |         |
|   | 14         | MOVWF               | i_STACK_O                                                                              |         |
|   | 15         | MOVF                | PCLATH, W                                                                              |         |
|   | 16         | MOVWF               | i_STACK_4                                                                              |         |
|   | 17         | CLRF                | INTCON                                                                                 |         |
|   | 18         | MOVLW               | 1                                                                                      |         |
|   | 19         | ADDWF               | main_global_T1Count,W                                                                  |         |
|   | 20         | MOVWF               | main_global_T1Count                                                                    |         |
|   | 21         | MOVLW               | 2                                                                                      |         |
|   | 22         | SUBWF               | main_global_T1Count,W                                                                  |         |
|   | 23         | BTFSS               | STATUS, Z                                                                              |         |
|   | 24         | GOTO                | L_counter8_1                                                                           |         |
|   | 25         | L_count             | er8_0:                                                                                 |         |
|   | 26         | MOVF                | main_global_Counter_1,W                                                                |         |
|   | 27         | MOVWF               | main_global_toWrite                                                                    |         |
|   | 28         | MOVF                | main global toWrite,W                                                                  | ~       |
| < | Ш          |                     |                                                                                        | >       |
|   |            | 628 lines in file   | Read only C:\Program Files\Mkroelektronika\mikroBasic\Examples\P16E8774\Counter8\count | er8 asm |

-----

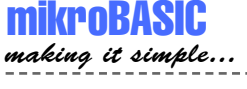

# **STATISTICS**

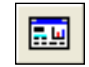

Statistics Icon.

After successful compiling, you can review statistics on your code. Select Project > View Statistics from drop-down menu, or click the Statistics icon. There are five tab windows:

#### Memory Usage Window

Provides overview of RAM and ROM memory usage in form of histogram.

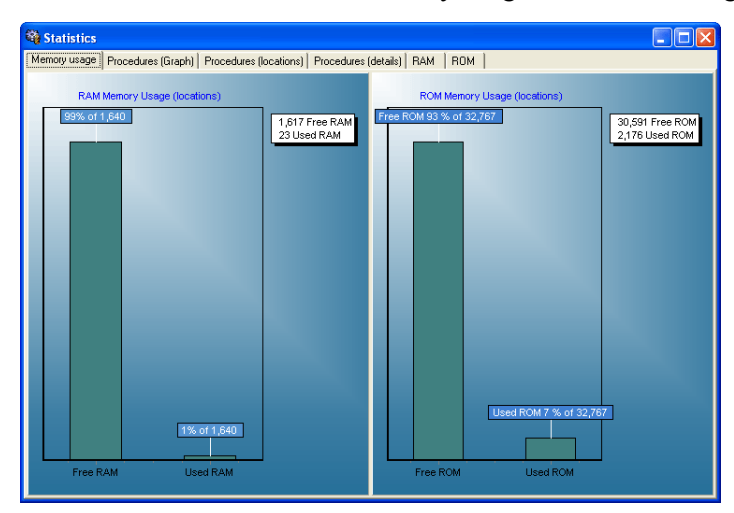

#### **Procedures (Graph) Window**

Displays procedures and functions in form of histogram, according to their memory allotment.

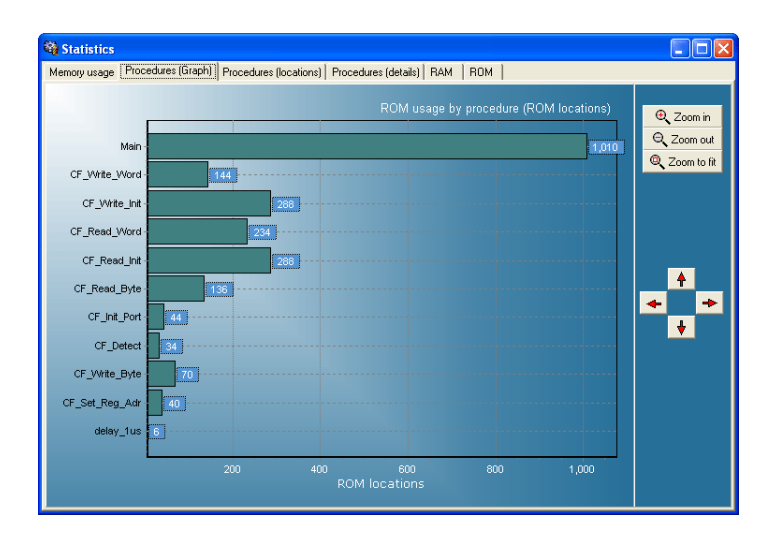

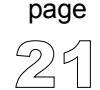

#### **Procedures (Locations) Window**

Displays how procedures and functions are located in microcontroller's memory.

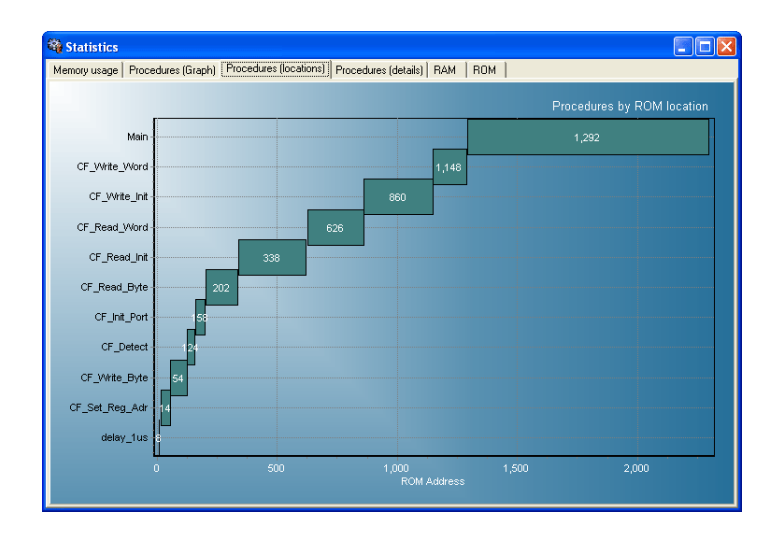

#### **Procedures (Details) Window**

Displays complete call tree, along with details for each procedure and function: size, start and end address, frequency in program, return type, etc.

| Statistics                                |                                                                                                    |                                                       |                                                               |                                          |              |   |
|-------------------------------------------|----------------------------------------------------------------------------------------------------|-------------------------------------------------------|---------------------------------------------------------------|------------------------------------------|--------------|---|
| Memory usage Procedures (Graph) Procedure | es (locations) Proc                                                                                               | edures (deta                                          | Is) RAM   ROI                                                 | м                                        |              |   |
| ■ main                                    | Unit:<br>Procedure Name:<br>Size:<br>Return Type:<br>Start Address:<br>End Address:<br>Memory Page:<br>Constants: | compact_C<br>234<br>word<br>626<br>859<br>0<br>0x001D | F.ppas<br>F_ct_read_wor<br>= [0x0272 = 0x0358<br>compact_C_F_ | Real Name:<br>Frequency:<br>cf_read_word | CF_Read_Word | Y |

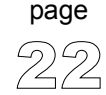

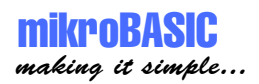

#### **RAM Window**

Summarizes all GPR and SFR registers and their addresses. Also displays symbolic names of variables and their addresses.

| 🎕 Statist | ics                                                                                                    |          |           |                                  |   |
|-----------|----------------------------------------------------------------------------------------------------|----------|-----------|----------------------------------|---|
| Memory us | age   Procedures (Graph)   Procedures (locations)   Procedure                                                   | s (det   | ails) RAM | ROM                              |   |
|           | General purpose registers (GPR)                                                                                 |          |           | Special function registers (SFR) |   |
| Address   | Register                                                                                                    | ^        | Address   | Register                         | ^ |
| 0x000C    | empty                                                                                                    |          | 0x0FE7    | INDF1                            |   |
| 0x000D    | empty                                                                                                    |          | 0x0FE6    | POSTINC1                         |   |
| 0x000E    | empty                                                                                                    |          | 0x0FE5    | POSTDEC1                         |   |
| 0x000F    | empty                                                                                                    |          | 0x0FE4    | PREINC1                          |   |
| 0x0010    | empty                                                                                                    |          | 0x0FE3    | PLUSW1                           |   |
| 0x0011    | empty                                                                                                    |          | 0x0FE2    | FSR1H                            |   |
| 0x0012    | empty                                                                                                    |          | 0x0FE1    | FSR1L                            | 1 |
| 0x0013    | empty                                                                                                    |          | 0x0FE0    | BSR                              |   |
| 0x0014    | empty                                                                                                    |          | 0x0FDF    | INDF2                            |   |
| 0x0015    | main_global_i_1                                                                                                 |          | 0x0FDE    | POSTINC2                         |   |
| 0x0016    | main_global_i_2                                                                                                 |          | 0x0FDD    | POSTDEC2                         |   |
| 0x0017    | compact_C_F_cf_write_byte_param_ctriport_1                                                                      |          | 0x0FDC    | PREINC2                          |   |
| 0x0017    | compact_C_F_cf_set_reg_adr_param_ctrlport_1                                                                     |          | 0x0FDB    | PLUSW2                           |   |
| 0x0018    | compact_C_F_cf_write_byte_param_ctriport_2                                                                      |          | 0x0FDA    | FSR2H                            |   |
| 0x0018    | compact_C_F_cf_set_reg_adr_param_ctrlport_2                                                                     |          | 0x0FD9    | FSR2L                            |   |
| 0x0019    | compact_C_F_cf_write_byte_param_dataport_1                                                                      |          | 0x0FD8    | STATUS                           |   |
| 0x0019    | compact_C_F_cf_set_reg_adr_param_adr                                                                            |          | 0x0FD7    | TMROH                            |   |
| 0x001A    | compact_C_F_cf_write_byte_param_dataport_2                                                                      |          | 0x0FD6    | TMROL                            |   |
| 0x001B    | compact_C_F_cf_write_byte_param_bdata                                                                           |          | 0x0FD5    | TOCON                            |   |
| 0x001C    | compact_C_F_cf_write_init_param_ctrlport_1                                                                      |          | 0x0FD3    | OSCCON                           |   |
| 0.0010    | The second second second second second second second second second second second second second second second se | <b>Y</b> | 0.0000    | LVDCON                           | × |

#### **ROM Window**

Lists op-codes and their addresses in form of a human readable hex code.

| 🖏 Statis     | tics         |               |            |               |               |               |      |       |       |       |   |
|--------------|--------------|---------------|------------|---------------|---------------|---------------|------|-------|-------|-------|---|
| Memory u     | sage   Proce | dures (Graph) | Procedures | : (locations) | Procedures (d | etails)   RAM | ROM  |       |       |       |   |
|              | 01           | 02            | 03         | 04            | 05            | 06            | 07   | 08    | 09    | QA.   | ^ |
| 0010         | EF86         | F002          | FFFF       | FFFF          | 0100          | 0000          | 0012 | 0100  | C017  | FFE9  | - |
| 0020         | C018         | FFEA          | 50EF       | 6E01          | 0EF8          | 1401          | 6E00 | 5019  | 1000  | 6E 00 |   |
| 0030         | C017         | FFE9          | C018       | FFEA          | C000          | FFEF          | 0012 | 0100  | C019  | FFE9  |   |
| 0040         | C01A         | FFEA          | C01B       | FFEF          | C017          | FFE9          | C018 | FFEA  | 64.00 | BEEF  |   |
| 0050         | 2A00         | 1000          | 6E00       | 0EFF          | 5C00          | E103          | 0000 | EF22  | F000  | EC04  |   |
| 0060         | F000         | C017          | FFE9       | C018          | FFEA          | 9CEF          | EC04 | F000  | 8CEF  | EC04  |   |
| 0070         | F000         | 0012          | 0100       | 6A1E          | C01C          | FFE9          | C01D | FFEA  | 6A00  | B8EF  |   |
| 0080         | 2A00         | 0E00          | 5000       | E104          | OEFF          | 6E1E          | EF4E | F000  | 0012  | 0100  |   |
| 0090         | C01C         | FFE9          | C01D       | FFEA          | 0E60          | 6EEF          | 0E12 | 26E 9 | 6AEF  | 88EF  |   |
| 00A0         | SEEF         | C01E          | FFE9       | C01F          | FFEA          | 0E00          | 6EEF | 0E12  | 26E9  | 6AEF  |   |
| 00B0         | 0012         | 0100          | C01E       | FFE9          | C01F          | FFEA          | 0EAA | 6EEF  | 0E12  | 26E 9 |   |
| 0000         | OEFF         | 6EEF          | EC04       | F000          | C01C          | FFE9          | C01D | FFEA  | 6A00  | BEEF  |   |
| 00D0         | 2A00         | 0E00          | 5000       | E103          | 0000          | EF72          | F000 | EC04  | F000  | C01C  |   |
| 00E0         | FFE 9        | C01D          | FFEA       | 9AEF          | EC04          | F000          | C01E | FFE9  | C01F  | FFEA  |   |
| 00F0         | 50EF         | 6E20          | EC04       | F000          | C01C          | FFE9          | C01D | FFEA  | 50EF  | 6E 01 |   |
| 0100         | C01C         | FFE9          | C01D       | FFEA          | C001          | FFEF          | 84EF | EC04  | F000  | C01E  |   |
| <b>0</b> 110 |              | 0015          |            | 05.4.4        | 0000          | 0510          | 2050 | CAFE  | 0010  | 01.00 | > |

# **INTEGRATED TOOLS**

#### **USART Terminal**

mikroBasic includes USART (Universal Synchronous Asynchronous Receiver Transmitter) communication terminal for RS232 communication. You can launch it from drop-down menu Tools > Terminal or by clicking the icon .

| 📴 Commu                                                    | nication Terminal |                   | ? 🔀           |
|------------------------------------------------------------|-------------------|-------------------|---------------|
| Settings                                                   |                   | Communication     |               |
| Com Port:                                                  | COM1 🔽            | at Se             | nd Clear Rov. |
| Baud:                                                      | 2400 🔽            | Append: 🔽 CR 🔽 LF |               |
| Stop Bits:                                                 | One Stop Bit 📃    | Connected to COM1 | ~             |
| Parity:                                                    | None              | Sent at           |               |
| Г                                                          | Check Parity      | Recieved: OK      |               |
| <u>D</u> ata bits:                                         | Eight 💌           |                   |               |
| Commands<br>RIS<br>C Off<br>© On<br>Status<br>Send Ro<br>• | eceive CTS DSR    |                   | X             |
|                                                            |                   |                   | Close         |

#### **ASCII Chart**

ASCII Chart is a handy tool, particularly useful when working with LCD display. You can launch it from drop-down menu Tools > ASCII chart.

| ASCII cha | irt    |        |        |        |       | - 110  | SN:    |        |        |
|-----------|--------|--------|--------|--------|-------|--------|--------|--------|--------|
| 0 NUL     | 1 SOH  | 2 STX  | 3 ETX  | 4 EOT  | 5 ENQ | 6 ACK  | 7 BEL  | 8 BS   | 9 TAB  |
| 10 LF     | 11 VT  | 12 FF  | 13 CR  | 14 SO  | 15 SI | 16 DLE | 17 DC1 | 18 DC2 | 19 DC3 |
| 20 DC4    | 21 NAK | 22 SYN | 23 ETB | 24 CAN | 25 EM | 26 SUB | 27 ESC | 28 FS  | 29 GS  |
| 30 RS     | 31 US  | 32     | 33 !   | 34 "   | 35 #  | 36 \$  | 37 %   | 38 &   | 39 '   |
| 40 (      | 41 )   | 42 ×   | 43 +   | 44 ,   | 45 -  | 46 .   | 47 /   | 48 0   | 49 1   |
| 50 2      | 51 3   | 52 4   | 53 5   | 54 6   | 55 7  | 56 8   | 57 9   | 58 :   | 59 ;   |
| 60 <      | 61 =   | 62 >   | 63 ?   | 64 @   | 65 A  | 66 B   | 67 C   | 68 D   | 69 E   |
| 70 F      | 71 G   | 72 H   | 73 1   | 74 J   | 75 K  | 76 L   | 77 M   | 78 N   | 79 0   |
| 80 P      | 81 Q   | 82 R   | 83 S   | 84 T   | 85 U  | 86 V   | 87 W   | 88 ×   | 89 Y   |
| 90 Z      | 91 [   | 92 \   | 93 ]   | 94 ^   | 95 _  | 96 `   | 97 a   | 98 b   | 99 c   |
| 100 d     | 101 e  | 102 f  | 103 g  | 104 h  | 105 i | 106 j  | 107 k  | 108    | 109 m  |
| 110 n     | 111 o  | 112 р  | 113 q  | 114 r  | 115 s | 116 t  | 117 u  | 118 v  | 119 w  |
| 120 x     | 121 y  | 122 z  | 123 {  | 124    | 125 } | 126 ~  | 127    | 128 €  | 129    |
| 130       | 131    | 132    | 133    | 134    | 135   | 136    | 137    | 138    | 139    |
| 140       | 141    | 142    | 143    | 144    | 145   | 146    | 147    | 148    | 149    |

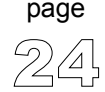

-----

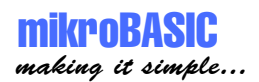

#### 7 Segment Display Decoder

7seg Display Decoder is a convenient visual panel which returns decimal/hex value for any viable combination you would like to display on 7seg. Click on the parts of 7 segment image to the left to get the desired value in the edit boxes. You can launch it from drop-down menu Tools > 7 Segment Display.

| Common cathode | 7 segment display decoder | × |
|----------------|---------------------------|---|
| Close          | Common cathode            |   |

#### **EEPROM Editor**

EEPROM Editor allows you to easily manage EEPROM of PIC microcontroller.

| 🛹 EEpr                                             | 🛹 EEprom Dump 🛛 🔀 |    |    |    |    |    |    |    |    |                            |                |    |    |    |    |    |  |
|----------------------------------------------------|-------------------|----|----|----|----|----|----|----|----|----------------------------|----------------|----|----|----|----|----|--|
| 9x 99 FF Data Memory Size: 256 Bytes EEPI<br>defin |                   |    |    |    |    |    |    |    |    | lse th<br>EPR(<br>lefiniti | is<br>DM<br>on |    |    |    |    |    |  |
| 0x 0 0                                             | 12                | 34 | 56 | 78 | 90 | FF | 56 | 66 | FF | 66                         | FF             | FF | FF | FF | FF | FF |  |
| 0x10                                               | FF                | 12 | 34 | 56 | 78 | 90 | FF | FF | FF | 55                         | 44             | FF | FF | FF | FF | FF |  |
| 0x20                                               | FF                | FF | 12 | 34 | 56 | 78 | 90 | FF | FF | FF                         | FF             | 33 | FF | FF | FF | FF |  |
| 0x30                                               | FF                | FF | FF | FF | FF | FF | FF | FF | FF | FF                         | FF             | FF | FF | FF | FF | FF |  |
| 0x40                                               | FF                | FF | FF | FF | FF | FF | FF | FF | FF | FF                         | FF             | FF | FF | FF | FF | FF |  |
| 0x50                                               | FF                | FF | FF | FF | FF | FF | FF | FF | FF | FF                         | FF             | FF | FF | FF | FF | FF |  |
| 0x60                                               | FF                | FF | FF | FF | FF | FF | FF | FF | FF | FF                         | FF             | FF | FF | FF | FF | FF |  |
| 0x70                                               | FF                | FF | FF | FF | FF | FF | FF | FF | FF | FF                         | FF             | FF | FF | FF | FF | FF |  |
| 0x80                                               | FF                | FF | FF | FF | FF | FF | FF | FF | FF | FF                         | FF             | FF | FF | FF | FF | FF |  |
| 0x90                                               | FF                | FF | FF | FF | FF | FF | FF | FF | FF | FF                         | FF             | FF | FF | FF | FF | FF |  |
| 0xA0                                               | FF                | FF | FF | FF | FF | FF | FF | FF | FF | FF                         | FF             | FF | FF | FF | FF | FF |  |
| 0xB0                                               | FF                | FF | FF | FF | FF | FF | FF | FF | FF | FF                         | FF             | FF | FF | FF | FF | FF |  |
| 0xC0                                               | FF                | FF | FF | FF | FF | FF | FF | FF | FF | FF                         | FF             | FF | FF | FF | FF | FF |  |
| 0xD 0                                              | FF                | FF | FF | FF | FF | FF | FF | FF | FF | FF                         | FF             | FF | FF | FF | FF | FF |  |
| 0xE0                                               | FF                | FF | FF | FF | FF | FF | FF | FF | FF | FF                         | FF             | FF | FF | FF | FF | FF |  |
| 0xF 0                                              | FF                | FF | FF | FF | FF | FF | FF | FF | FF | FF                         | FF             | FF | FF | FF | FF | FF |  |

## **KEYBOARD SHORTCUTS**

Complete list of keyboard shortcuts is available from Code Explorer window, tab Keyboard.

#### **IDE** Shortcuts

| F1            | Help                 |
|---------------|----------------------|
| CTRL+N        | New Unit             |
| CTRL+O        | Open                 |
| CTRL+F9       | Compile              |
| CTRL+F11      | Code Explorer on/off |
| CTRL+SHIFT+F5 | View breakpoints     |

#### **Advanced Editor shortcuts**

| CTRL+SPACE                    | Code Assistant       |
|-------------------------------|----------------------|
| CTRL+SHIFT+SPACE              | Parameters Assistant |
| CTRL+D                        | Find declaration     |
| CTRL+G                        | Goto line            |
| CTRL+J                        | Insert Code Template |
| CTRL+ <number></number>       | Goto bookmark        |
| CTRL+SHIFT+ <number></number> | Set bookmark         |
| CTRL+SHIFT+I                  | Indent selection     |
| CTRL+SHIFT+U                  | Unindent selection   |
| CTRL+ALT+SELECT               | Select columns       |

#### **Debugger Shortcuts**

| F4      | Run to Cursor      |
|---------|--------------------|
| F5      | Toggle breakpoint  |
| F6      | Run/Pause Debugger |
| F7      | Step into          |
| F8      | Step over          |
| F9      | Debug              |
| CTRL+F2 | Reset              |

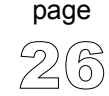

\_\_\_\_\_

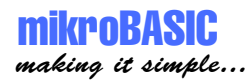

#### **Basic Editor shortcuts**

| F3           | Find, Find Next |
|--------------|-----------------|
| CTRL+A       | Select All      |
| CTRL+C       | Сору            |
| CTRL+F       | Find            |
| CTRL+P       | Print           |
| CTRL+R       | Replace         |
| CTRL+S       | Save unit       |
| CTRL+SHIFT+S | Save As         |
| CTRL+V       | Paste           |
| CTRL+X       | Cut             |
| CTRL+Y       | Redo            |
| CTRL+Z       | Undo            |

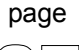

\_ \_ \_ \_ \_ \_

\_\_\_\_\_

# CHAPTER 2

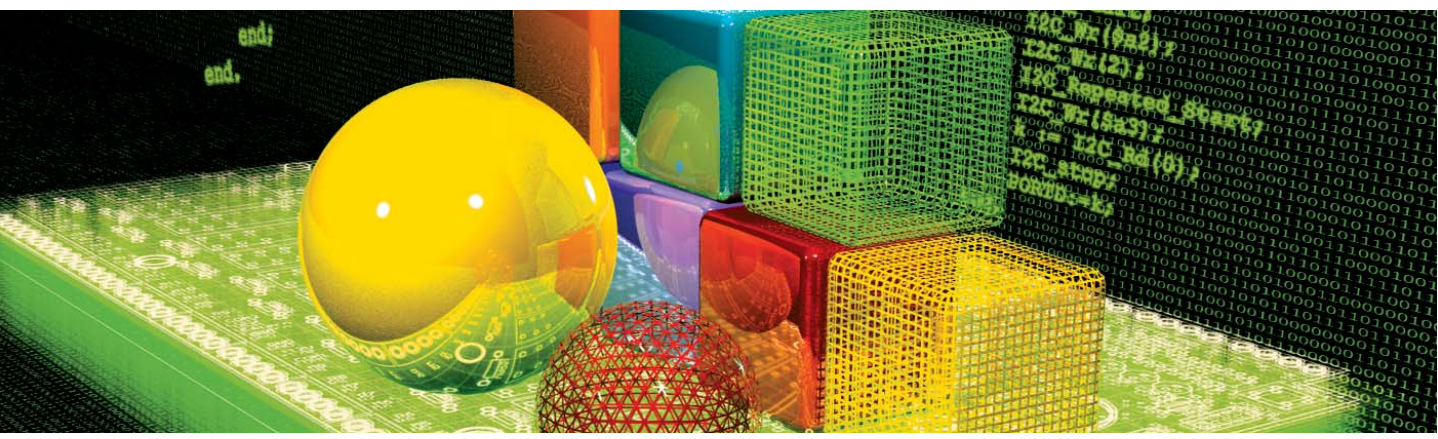

# mikroBasic Reference

"Why Basic?", you may wonder. Well, the answer is simple: it is legible, easy-tolearn, procedural programming language, with sufficient power and flexibility needed for programming microcontrollers. Whether you had any previous programming experience, you will find that writing programs in mikroBasic is very easy. This chapter will help you learn or recollect Basic syntax, along with the specifics of programming PIC microcontrollers.

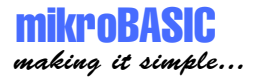

# **IDENTIFIERS**

Identifiers are names used for referencing the stored values, such as variables and constants. Every program, procedure, and function must be identified (hence the term) by an identifier.

| Rules    | Valid identifier:<br>1. must begin with a letter of English alphabet or possibly the underscore (_)<br>2. can be followed by alphanumeric characters and the underscore (_)<br>3. may not contain special characters:<br>~! @ # \$ % ^ & * ( ) + ` - = { } []:"; ' <> ?, . /   \ |  |
|----------|----------------------------------------------------------------------------------------------------|--|
|          | mikroBasic is not case sensitive. First, FIRST, and fIrST are an equivalent identifier.                                                                                                    |  |
| Note     | Elements ignored by the compiler include spaces, new lines, and tabs. All these elements are collectively known as the white space. White space serves only to make the code more legible; it does not affect the actual compiling.                                              |  |
|          | Several identifiers are reserved in mikroBasic - you cannot use them as your own identifiers. Please refer to Kewords. Also, mikroBasic has several pre-defined identifiers. Pre-defined identifiers are listed in the chapter Library Functions and Procedures.                 |  |
| Examples | ' Valid identifier examples                                                                                                    |  |
|          | temperature_V1<br>Pressure<br>no_hit<br>dat<br>sum<br>vtext                                                                                                    |  |
|          | ' Some invalid identifier examples                                                                                                    |  |
|          | 7temp ' cannot begin with a numeral<br>%higher ' cannot contain special characters<br>xor ' cannot match reserved word<br>j23.07.04 ' cannot contain special characters                                                                                                    |  |

------

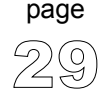

\_ \_ \_ \_

# **KEYWORDS**

The following keywords (reserved words) cannot be redefined or used as identifiers.

| abs       |
|-----------|
| array     |
| begin     |
| case      |
| chr       |
| const     |
| do        |
| else      |
| exit      |
| function  |
| gosub     |
| in        |
| interrupt |
| Іоор      |
| new       |
| not       |
| print     |
| program   |
| read      |
| step      |
| switch    |
| to        |
| until     |
| dim       |
| while     |
| xor       |
|           |

In mikroBasic, all SFR (Special Function Registers) are defined as global variables and represent special reserved words that cannot be redefined. For example - TMR0, PCL, STATUS, etc.

Also, mikroBasic has a number of predefined identifiers (refer to Library Routines). These can be replaced by your own definitions, but that would impede the functionality of mikroBasic.
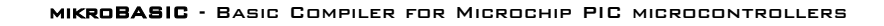

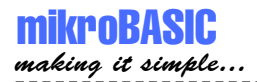

# **DATA TYPES**

Type determines the allowed range of values for variable, and which operations may be performed on it. It also determines the amount of memory used for one instance of that variable.

Simple

| Туре    | Size   | Range of values      |
|---------|--------|----------------------|
| byte    | 8-bit  | 0255                 |
| char*   | 8-bit  | 0 255                |
| word    | 16-bit | 0 65535              |
| short   | 8-bit  | -128 127             |
| integer | 16-bit | -32768 32767         |
| longint | 32-bit | -2147483648147483647 |

\* char type can be treated as byte type in every aspect

**Structured Array** represents an indexed collection of elements of the same type, often called the base type. Base type can be any simple type.

**String** represents a sequence of characters. It is an array that holds characters and the first element of string holds the number of characters (max number is 255).

Sign Sign is important attribute of data types, and affects the way variable is treated by the compiler.

Unsigned can hold only positive numbers:

byte 0 .. 255 word 0 .. 65535

Signed can hold both positive and negative numbers:

page

| short   | -128 127              |
|---------|-----------------------|
| integer | -32768 32767          |
| longint | -2147483648 214748364 |

#### Array

page

Array is a set of data stored in consecutive memory locations. Defining an array and manipulating its elements is simple. Elements of array are always of same data type (any simple).

dimdays\_of\_the\_weekasbyte[7]dimmonthsasbyte[12]dimAD\_Conversion\_resultasword[10]

First declaration above generates 7 variables of byte type. These can be accessed by array name followed by number in the square brackets [] (this number is also known as index). Indexing is zero based, meaning that in our example, index spans numbers from 0 to 6. Instead of byte, you can define array of any other simple type (word, short, integer or longint).

Note that: dim something as integer[10]

occupies 20 RAM locations (bytes), not 10.

Array and<br/>OperatorsYou can use any kind of operator with array elements - Arithmetic Operators,<br/>Logical (Bitwise) Operators, and Relation (Comparison) Operators. Technically,<br/>array element is treated as a simple type. Also, instead of a number, index can be<br/>any expression with result type of byte. For example:

```
m[a + b] = 90
m[1] = m[2] + 67
m[1] = m[2] div m[3]
```

Array andWhen you declare an array, mikroBasic allocates a certain amount of RAM for it.PICElements of array consume consecutive RAM locations; in case of array of bytes, if the address of m[0] is 0x23, m[1] will be at 0x24, and so on.

Accessing these elements is almost as fast as accessing any variable of simple type. Instead of byte you can define array of any other simple type (word, short, integer or longint). Don't forget that you are restricted by the amount of free space in PIC RAM memory.

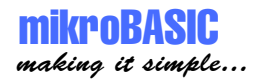

For example:

dim size as longint[10]

occupies 40 RAM locations (bytes).

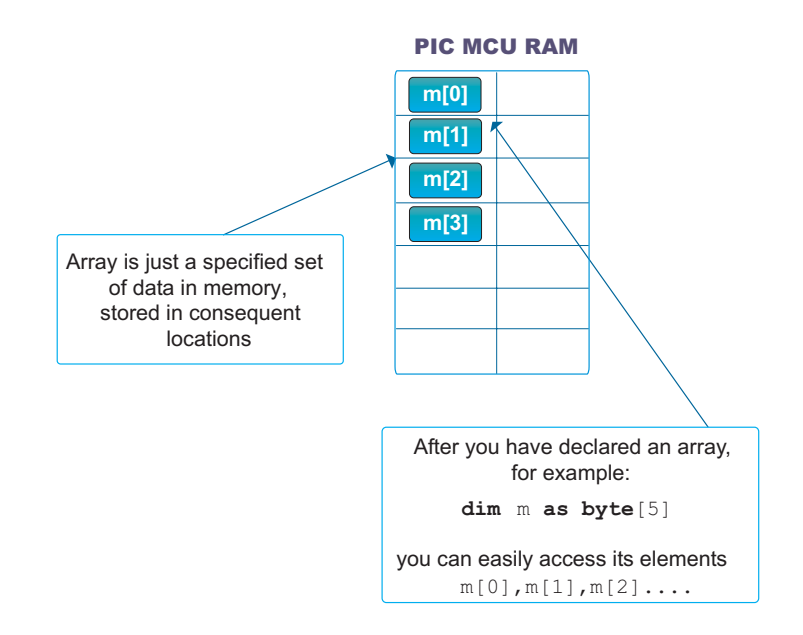

Example program Array\_test dim m as byte[13] dim i as byte[5] j[0] = m[3] + 6 $m[4] = m[2] \mod 3$ j[2] = not j[0]if m[0] > 0 then m[1] = 9else m[1] = 90end if end.

------

#### Strings

String represents a sequence of characters. String type is similar to array, but can hold only characters.

dim M\_name as string[16]
dim Start\_message as string[6]

For each string declaration, compiler will reserve the appropriate amount of memory locations. For example, string M\_name will take 16+1 locations; additional memory location is reserved to contain the length of the string. If we assign string literal to variable M\_name, M\_name = "mik", then:

M\_name[0] will be 3 (contains length of the string)
M\_name[1] will be 'm'
M\_name[2] will be 'i'
M\_name[3] will be 'k'

and all other locations will be undefined.

```
Strings and
              Assignment operator can be used with string variables:
assignment
              dim M as string[20]
                  S as string[8]
              main:
                M = "port" ' Assign 'port' to M
                S = "port1" 'Assign 'port1' to S
              end.
              mikroBasic includes a built-in function Length for working with strings:
Length
              sub function Length(dim text as string) as byte
              It returns string length as byte, and is quite useful for handling characters within
              string:
              M = "mikroElektronika"
              for i = 1 to Length(M)
                 LCD Chr(1, i, M[i])
              next i
```

\_\_\_\_\_

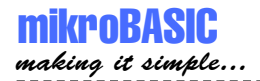

# NUMERALS AND CHARACTER STRINGS

### **Numerals**

Numeric constants can be represented in decimal, binary, or hexadecimal number system.

In decimal notation, they are represented as a sequence of digits, without commas or spaces, and can be prefixed with + or - operator to indicate the sign. Values default to positive (67258 is equivalent to +67258).

The dollar-sign prefix or a 0x prefix indicates a hexadecimal numeral (for example \$8F or 0xC9).

The percent-sign indicates a binary numeral (for example %0101).

Example:

| 123   | Decimal |
|-------|---------|
| \$1fc | Hex     |
| 0xb9  | Hex     |
| 8101  | Binary  |

### **Character Strings**

Character string, also called a string literal or a string constant, consists of a quoted string. Separators can be used only within quoted strings. A quoted string is a sequence of up to 255 characters from the extended ASCII character set, written in one line and enclosed by apostrophes.

Quoted string with nothing between the apostrophes is a null string. Apostrophe itself cannot be used as part of the string. For example:

| "m  | ikroBasic" | ' | тi | kro | Basic  |
|-----|------------|---|----|-----|--------|
| " " |            | ' | nι | 111 | string |
| "   | п          | ' | а  | spa | ace    |

Length of character string is the number of characters it consists of. Character string of length 1 is compatible with the char type. You can assign string literal to a string variable or to array of char.

page

### **CONSTANTS**

Constant is data whose value cannot be changed during the runtime. Every constant is declared under unique name which must be a valid identifier. It is a good practice to write constant names in uppercase.

In mikroBasic, constants have to be of simple data type (no arrays or strings are allowed).

Example of constant declaration:

const MAXVALUE = 237

Constants can be used in any legal expression, but they cannot be assigned a new value. Therefore, they cannot appear on the left side of the assignment operator.

Note If you frequently use the same value throughout the program and its value is fixed, you should declare it a constant (for example, maximum number allowed is 1000). This is a good practice since the value can be changed simply by modifying the declaration, instead of going trough the entire program and adjusting each instance manually. As simple as this:

**const** MAX = 1000

**Constants** It is important to understand why constants should be used and how this affects the MCU. Using a constant in a program consumes no RAM memory. This is very important due to the limited RAM space (PIC16F877 has 368 locations/bytes).

### mikroBASIC making it simple...

MIKROBASIC - BASIC COMPILER FOR MICROCHIP PIC MICROCONTROLLERS

```
Examples
             const MaxAllowed = 234
             const K a = -32766
             const Max = 1000
             const Min = 0
             ADC Res = ADC Read(2)
             if ADC Res > Max then
               portb = 1
             else
               portb = Min
             end if
Examples of const 7time = 123
invalid use
              ' Wrong constant name, it must be
              ' a valid identifier
             const Max = 1123456
              ' Assigned value exceeds the allowed
              ' range for integer
             Max = A
             Max = 123
              ' You cannot assign new value to a constant,
              ' compiler will report an error
```

\_\_\_\_\_

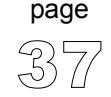

\_ \_ \_ \_

### **ARRAY CONSTANTS**

Array constant is a set of data stored in ROM memory. Elements of array are always of the same data type (any simple).

 const
 CTEXT
 as char[6] = "trial1"

 const
 CMONTHS
 as byte[12] = (1,2,3,4,5,6,7,8,9,10,11,12)

 const
 MATCHVALUE
 as word[8] = (123,4566,56000,324,54,7878,876,0)

To declare an array constant holding numerals, enclose the values of the array's elements, separated by commas, in parentheses. For arrays of char type, use a string literal (text enclosed by quotes), as shown in the example above. Number of values in parentheses, i.e. a number of characters in quotes, must match the specified value in the square brackets.

Note Accessing elements of array constant is simple, but be careful not to exceed the array range (if index is greater than array size, program won't work correctly). Indexing is zero based, so if you declare:

**const** width **as byte**[3] = (23,5,67)

then width [0] is the first element and index needs to be less or equal than 2.

Special case is array constant of char which holds the size of the array in the first location. Array constant of char is limited to 255 characters.

------

Array and Operators You can use any kind of operator with array constant elements. Technically, array constant element is treated as a simple constant. Also, instead of a number, index can be any expression. But, you cannot assign new value to array constant element. For example:

> m = CMONTHS[a + b] m = CMONTHS[2] + 67 vv = vv div CMONTHS[3]

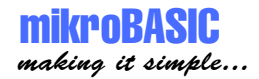

Also, it is possible for array constants of type char to copy whole array to variable of same type by simple assignment. For example:

```
const CTXT as char[4] = "dota"
dim txt as char[4]
...
txt = CTXT ' this is legitimate
```

Array Elements of array constant are located in R0M. PIC16 family restricts array constants to 255 elements of byte type, while PIC18 family is limited only by ROM size.

Instead of byte, you can define array of any other simple type (word, short, integer or longint). Don't forget that you are restricted by the amount of PIC ROM memory.

For example:

const foo as longint[5] = (36732, 32442, 19901, 82, 27332724)

**Example** program Array\_test

```
const m as byte[3] = (0,1,2)
dim j as byte[5]
main:
    j[0] = m[3] + 6
    j[4] = m[2] mod 3
    j[2] = not j[0]
    if m[0] > 0 then
        j[1] = 9
    else
        j[1] = 90
    end if
end.
```

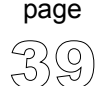

# **SYMBOLS**

Symbol makes possible to replace expression with a single identifier alias. Use of symbols increases the reusability and flexibility of code.

BASIC syntax restricts you to single line expressions, allowing shortcuts for constants, simple statements, function calls, etc. Scope of symbol identifier is a whole source file in which it is declared.

Symbol is declared as:

symbol alias = single\_line\_expression

where *alias* must be a valid identifier which you will be using throughout the code.

**Symbols** Using a symbol in a program technically consumes no RAM memory - compiler simply replaces each instance of a symbol with the appropriate code from the declaration.

```
Example symbol MaxAllowed = 234 ' symbol as alias for numeral
symbol PORT = PORTC ' symbol as alias for SFR
symbol DELAYIS = delay_ms(1000) ' symbol as alias for proc. call

if teA > MaxAllowed then
    teA = teA - 100
end if
PORT.1 = 0
DELAYIS
....
```

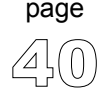

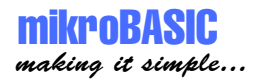

### VARIABLES

Variable is data whose value can be changed during the runtime. Every variable is declared under unique name which must be a valid identifier. This name is used for accessing the memory location occupied by the variable.

Variable can be seen as a container for data and because it is typed, it instructs the compiler how to interpret the data it holds. For more details refer to Data Types and Type Conversion.

For more information on variables' scope refer to the chapter Scope (Variable Visibility).

In mikroBasic, variable needs to be declared before it can be used. Specifying a data type for each variable is mandatory. Basic syntax for variable declaration is:

dim variable as type

where *variabe* is any valid identifier, and *type* can be any valid data type.

For example:

dim A as byte ' declare variable tA of byte type
dim BB as word ' declare variable tB of word type

Variables and PIC Every declared variable consumes part of MCU RAM memory. Data type of variable determines not only the allowed range of values, but also the space variable occupies in RAM memory. Bear in mind that operations using different types of variables take different time to be completed. For example:

Variable A (byte) occupies 1 byte (8 bit) of RAM memory, while variable BB (word) occupies 2 bytes (16 bit) of RAM memory.

page

Therefore, A = A + A is faster to execute than BB = BB + BB.

**Note** mikroBasic recycles local variable memory space - local variables declared in different functions and procedures share same memory space, if possible.

Additional Variable declaration has to be properly placed to have a correct meaning. Variables can be declared in a program block or implementation section of a module. Variable declaration must be placed ahead of the keyword begin. You can also declare variables in function or procedure block. Refer to Program Organization, and see the following example.

There is no need to declare PIC SFR (Special Function Registers), as they are already declared as global variables of byte type - for example: TMR0, PCL, STA-TUS, PORTA, TRISA, etc. These variables may be used anywhere within the code.

For closer information on how to use variables and build valid expressions refer to the chapter Operators.

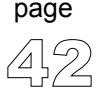

mikroBASIC making it simple...

MIKROBASIC - BASIC COMPILER FOR MICROCHIP PIC MICROCONTROLLERS

```
Examples
             program TRIAL
             include "other.pbas"
              ' You can declare variables in the program block
             dim tA as integer
             dim tD as integer
             dim tF as integer
             dim tR as word
             dim tT as word
             dim tY as word
             main:
               tA = tD and tF
              ' STATUS and TMR0 are PIC registers
               tR = STATUS and $03
               TMR0 = 45
             end.
             . . .
             module other
              ' You can declare variables at the
              ' beginning of a module
             dim Sss as longint
             dim Ddd as longint
             . . .
             end.
             sub function Sum( dim R as byte) as byte
              ' You can also declare variables in
              ' function or procedure block.
             dim B as char
             dim K as byte
             end sub
```

\_\_\_\_\_

Any valid variable can be used after it has been declared:

```
tA = 36
 ' assign new value to the existing variable
tC = tA + tB
 ' perform any kind of arithmetical or
 ' logical operation
tE = pr function(1, tA)
 ' pass variable to function or procedure,
 ' by value or address
pr procedure(1,2,tD,tE)
 ' use them in conditional and/or
 ' loop statements and more ...
select case tb
case 1
     tA = tD + 4
case 2
     tB = tC + 6
case 3
tC = $ff
 tb = tc - tA
case else
      pr procedure(1,2,tD,tE)
end select
for tA = 0 to 7
  tC = tB >> 1
next tA
```

\_\_\_\_\_

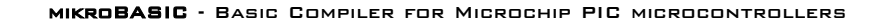

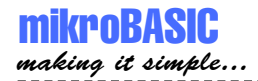

### COMMENTS

Comments are text that is added to the code for purpose of description or clarification, and are completely ignored by the compiler.

' Any text between an apostrophe and the end of the ' line constitutes a comment. May span one line only.

It is a good practice to comment your code, so that you or anybody else can later re-use it. On the other hand, it is often useful to comment out a troublesome part of the code, so it could be repaired or modified later.

mikroBasic Code Editor features syntax color highlighting - it is easy to distinguish comments from the code due to different color, and comments are also italicized.

```
dim teC as byte ' declare variable teC,
Example
                               ' variable type is byte
             dim teB as byte
             dim teA as byte
             main:
             teC = 12
                                ' assign value 12 to variable C
             if teA > 0 then
                 teC = 9
               else
                 teA = teB
             end if
                     ' you can also comment out part of the
                     ' code you don't want to compile:
                     ' E = gosub pr function(1,2)
                     ' This function call won't be compiled
             end.
```

-----

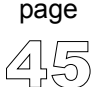

### **EXPRESSIONS**

Expression is a construction that returns a value. The simplest expressions are variables and constants, while more complex expressions are constructed from simpler ones using operators, function calls, indexes, and typecasts.

Rules for creating legal expressions are presented in chapter Implicit Conversion and Legal Expressions.

These are all expressions:

| X          | ' | variable                           |
|------------|---|------------------------------------|
| 15         | ' | integer constant                   |
| Calc(X, Y) | ' | function call                      |
| Х * Ү      | ' | product of ${\tt X}$ and ${\tt Y}$ |

**Legal** We will present in short notice rules for building expressions here. But, we should recollect some information beforehand:

Simple data types include: byte, word, short, integer and longint.

Byte and word types hold only positive values so we'll call them unsigned. Ranges are:

byte 0 .. 255 word 0 .. 65535

Short, integer, and longint types can hold both positive and negative numbers so we'll call them signed. Ranges are:

\_\_\_\_\_

short -128 .. 127 integer -32768 .. 32767 longint -2147483648 .. 214748364

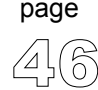

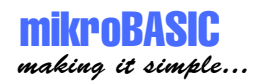

You cannot mix signed and unsigned data types in expressions with arithmetic or logical operators. You can use explicit conversion though.

```
dim Sa as short
dim A as byte
dim Bb as word
dim Sbb as integer
dim Scccc as longint
...
A = A + Sa ' compiler will report an error
A = A and Sa ' compiler will report an error
' But you can freely mix byte with word..
Bb = Bb + (A * A)
' ..and short with integer and longint
Scccc = Sbb * Sa + Scccc
```

You can assign signed to unsigned or vice versa only using the explicit conversion.

```
Sa = short(A)
' this can be done; convert A to short,
' then assign to Sa
Sa = A
' this can't be done,
' compiler will report an error
```

Relation operators can freely be used even when mixing signed and unsigned data. For example:

```
if Sa > B then
   Sa = 0
end if
```

**Note** Comparing variable or constant to variable or constant will always produce correct results.

Comparing expressions requires a little more attention. For more information refer to the chapter Implicit Conversion and Relation Operators.

page

### **DECLARATIONS AND STATEMENTS**

Aside from the include clause, program consists entirely of declarations and statements, which are organized into blocks.

#### **Declarations**

page

Names of variables, constants, types, procedures, functions, programs and units are called identifiers (numeric constant like 321 is not an identifier).

Identifiers need to be declared before you can use them. Only exceptions are few predefined types, library functions and procedures, PIC MCU SFR (PIC Special Function Registers), and constants; these are understood by the compiler automatically.

Declaration defines an identifier and, where appropriate, allocates memory for it. For example:

dim Right as word

declares a variable called Right that holds a word value, while:

sub function Each(dim X as integer, dim Y as integer) as integer

declares a function called Each which collects two integers as arguments and returns an integer.

Each declaration ends with a semicolon (separator). When declaring several variables, constants, or types at the same time, you need to write the appropriate reserved word only once :

```
dim Height as integer
dim Description as string[10]
```

The syntax and placement of a declaration depends on the kind of identifier you are defining. In general, declarations take place only at the beginning of a block, or at the beginning of the implementation section of a unit (after the include clause). Specific conventions for declaring variables, constants, types, functions, and so forth can be found in the appropriate chapters.

\_ \_ \_ \_ \_ \_ \_ \_ \_ \_ \_ \_ \_ \_ \_ \_ \_ \_ \_

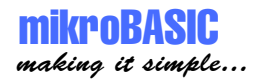

### Statements

Statements define algorithmic actions within a program. Simple statements - like assignments and procedure calls - can be combined to form loops, conditional statements, and other structured statements. Refer to Implicit Conversion and Assignment.

#### **Simple Statements**

Simple statement does not contain any other statements. Simple statements include assignments, and calls to procedures and functions.

#### **Structured Statements**

Structured statements are constructed from other statements. Use a structured statement when you want to execute other statements sequentially, conditionally, or repeatedly.

Conditional statements if and case execute at most one of their constituents, depending on a specified criteria.

Loop statements repeat, while, and for execute a sequence of constituent statements repeatedly.

### DIRECTIVES

Directives are words of special significance for the mikroBasic, but unlike other reserved words, appear only in contexts where user-defined identifiers cannot occur.

You cannot define an identifier that looks exactly like a directive.

#### Overview

| Directive | Meaning                                   |
|-----------|-------------------------------------------|
| Absolute  | specify exact location of variable in RAM |
| Org       | specify exact location of routine in ROM  |

Absolute directive specifies the starting address in RAM for variable (if variable is multi-byte, higher bytes are stored at consecutive locations).

Org directive specifies the starting address of routine in ROM. For PIC16 family, routine must fit in one page - otherwise, compiler will report an error.

\_\_\_\_\_

Directive absolute is appended to the declaration of variable:

```
dim rem as byte absolute $22
    ' Variable will occupy 1 byte at address $22
dim dot as word absolute $23
    ' Variable will occupy 2 bytes at addresses $23 and $24
```

Directive org is appended to the declaration of routine:

```
sub procedure test org $200
    ' Procedure will start at address $200
    ...
end sub
```

page

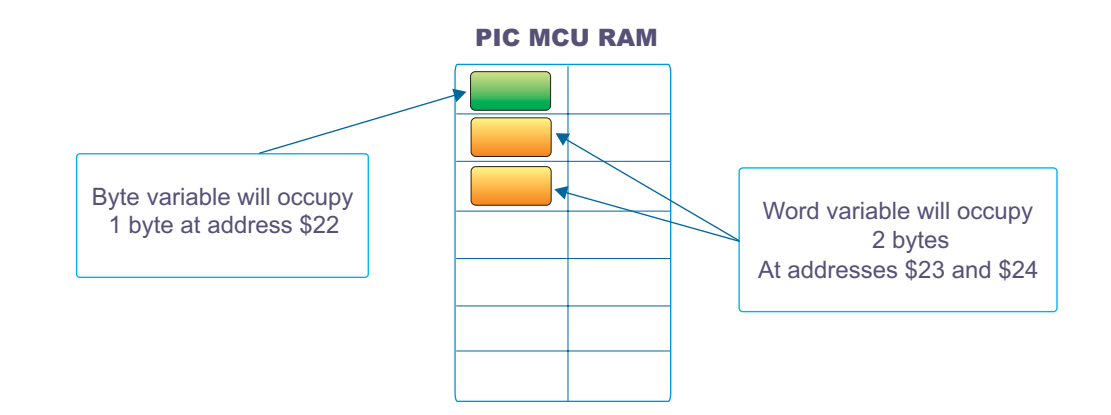

**Important** We recommend careful use of absolute directive, because you may overlap two variables by mistake. For example:

dim Ndot as byte absolute \$33
 ' Variable will occupy 1 byte at address \$33
dim Nrem as longint absolute \$30
 ' Variable will occupy 4 bytes at \$30, \$31, \$32, \$33,
 ' so changing Ndot changes Nrem highest
 ' byte at the same time

Runtime mikroBasic uses internal algorithm to distribute variables within RAM. If there is a need to have variable at specific predefined address, use the directive absolute. Also if, for some reason, you want to overlap existing variables, use the directive absolute.

Example program lite

' example for P16F877A
dim image\_trisa as byte absolute 133
main:
 image\_trisa = \$ff
end.

### **PROCEDURES AND FUNCTIONS**

Procedures and functions, collectively referred to as routines, are self-contained statement blocks that can be called from different locations in a program. Function is a routine that returns a value when it is executed. Procedure is a routine that does not return a value.

Once these routines have been defined, you can call them once or multiple times. Procedure is called upon to perform a certain task, while function is called to compute a certain value. Function calls, because they return a value, can be used as expressions in assignments and operations.

**Procedures** Procedure declaration has the form:

```
sub procedure procedureName(parameterList)
    localDeclarations
    statements
```

end sub

where *procedureName* is any valid identifier, *statements* is a sequence of statements that are executed upon the calling the procedure, and (*parameterList*) and *localDeclarations* are optional declaration of variables and/or constants.

*par1* and *par2* are passed to the procedure by the value, but variables marked by keyword byref are passed by the address.

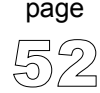

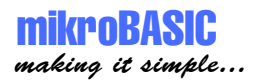

This means that the procedure call

pr1\_procedure(tA, tB, tC, tD)

passes tA and tB by the value: it first creates par1 = tA and par2 = tB, then manipulates par1 and par2 so that tA and tB remain unchanged;

passes tC and tD by the address: whatever changes are made upon vp1 and vp2 are also made upon tC and tD.

Note that a procedure without parameters can be substituted by label which marks the beginning of "procedure" and keyword return that marks the end of "procedure". To call such subroutine, use the keyword gosub. These subroutines must be placed between the label main: and the end of the source file.

```
main:
if PORTC.1 = 1 then
  gosub TogglePortb
end if
.... ' some code
TogglePortb: ' routine
  portb = not portb
return
end.
```

**Functions** Function declaration is similar to procedure declaration, except it has a specified return type and a return value. Function declaration has the form:

sub function functionName(parameterList) as returnType
 localDeclarations
 statements
end sub

\_\_\_\_\_

where *functionName* is any valid identifier, *returnType* is any simple type, *statements* is a sequence of statements to be executed upon calling the function, and (*parameterList*) and *localDeclarations* are optional declarations of variables and/or constants.

page

In mikroBasic, use the keyword Result to assign the return value of a function.

Example:

```
sub function some_function(dim par1 as byte, dim par2 as word) as word
dim locS as word
  locS = par1 + par2
  Result = locS
end sub
```

**Function Calls** As functions return a value, function calls are technically expressions. For example, if you have defined a function called Calc, which collects two integer arguments and returns an integer, then the function call Calc(24, 47) is an integer expression. If I and J are integer variables, then I + Calc(J, 8) is also an integer expression. Here are a few examples of function calls:

Sum(tA,63) Maximum(147,J) GetValue

Important Note that *cross-calling* and *recursive calls* are not allowed in mikroBasic. Crosscalling is an instance of procedure A calling procedure B, and then procedure B calling procedure A. Recursive call is an instance of procedure or function calling itself. Compiler will report error if cross-calling or recursive calls are encountered in the code.

mikroBasic has a number of built-in and predefined library routines. For example, procedure interrupt is the interrupt service routine.

Nested calls are limited to 8-level depth for PIC16 series and 31-level depth for PIC18 series. Nested call represent call of another function or procedure within a function or procedure. For closer information, refer to the chapter PIC Specifics.

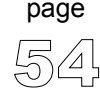

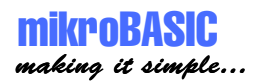

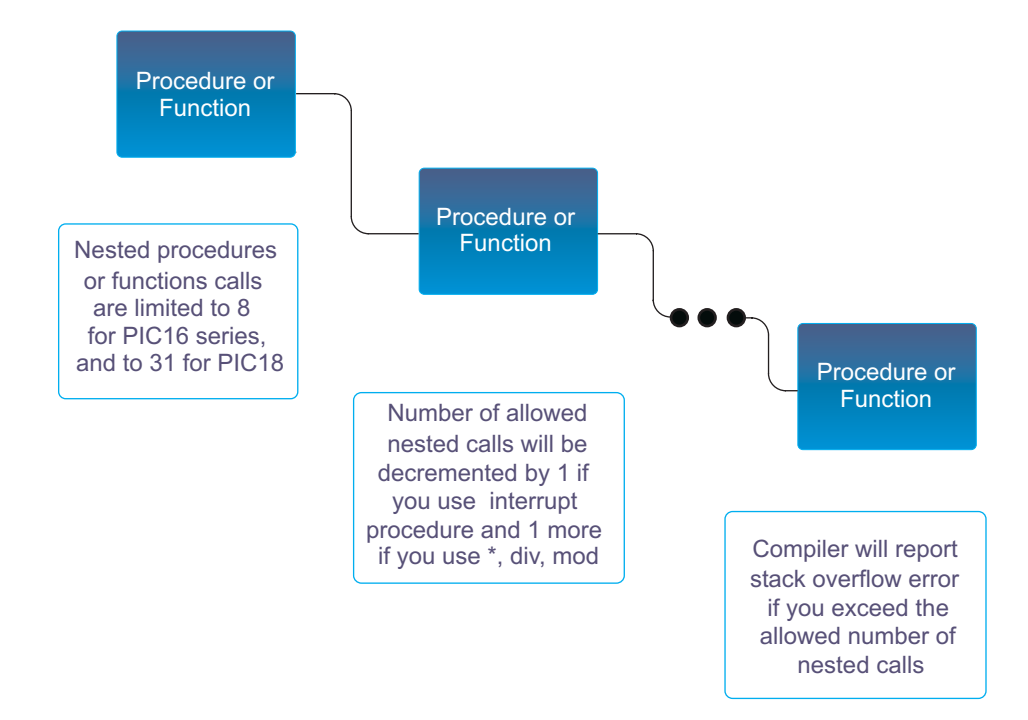

| Example | sub func | tic  | <b>n</b> mask( | di | m byı | ref | num | as byte) as byte                     |
|---------|----------|------|----------------|----|-------|-----|-----|--------------------------------------|
|         |          |      |                |    |       | '   | Thi | is function returns code for digit   |
|         | select   | ca   | ase num        |    |       | '   | fo  | or common cathode 7 seg. display.    |
|         | case     | 0    | result         | =  | \$3F  |     |     |                                      |
|         | case     | 1    | result         | =  | \$06  | '   | Not | te that the value of result is not   |
|         | case     | 2    | result         | =  | \$5B  | '   | in  | nitialized for values greater than 9 |
|         | case     | 3    | result         | =  | \$4F  |     |     |                                      |
|         | case     | 4    | result         | =  | \$66  |     |     |                                      |
|         | case     | 5    | result         | =  | \$6D  |     |     |                                      |
|         | case     | 6    | result         | =  | \$7D  |     |     |                                      |
|         | case     | 7    | result         | =  | \$07  |     |     |                                      |
|         | case     | 8    | result         | =  | \$7F  |     |     |                                      |
|         | case     | 9    | result         | =  | \$6f  |     |     |                                      |
|         | end se   | elec | et             |    |       | '   | cas | se end                               |
|         | end sub  |      |                |    |       |     |     |                                      |

| Example of<br>Stack | <pre>sub program Stack_overflow</pre>            |
|---------------------|--------------------------------------------------|
| Overflow            | <pre>sub procedure interrupt   nop end sub</pre> |
|                     | <pre>sub procedure proc0     nop end sub</pre>   |
|                     | <pre>sub procedure proc1     proc0 end sub</pre> |
|                     | <pre>sub procedure proc2     proc1 end sub</pre> |
|                     | <pre>sub procedure proc3     proc2 end sub</pre> |
|                     | <pre>sub procedure proc4   proc3 end sub</pre>   |
|                     | <pre>sub procedure proc5   proc4 end sub</pre>   |
|                     | <pre>sub procedure proc6   proc5 end sub</pre>   |
|                     | <pre>sub procedure proc7   proc6 end sub</pre>   |
|                     | main:<br>proc7<br>end.                           |

\_\_\_\_\_

page 56

\_ \_ \_ \_ \_ \_ \_ \_

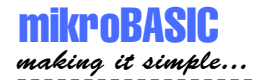

# MODULES

Each project consists of a single project file, and one or more module files. To build a project, the compiler needs either a source file or a compiled file for each module.

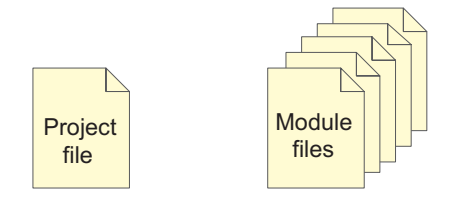

Every project consist of single project file and one or more module files

Each module is stored in its own file and compiled separately; compiled modules are linked to create an application.

Modules allow you to:

- Break large programs into parts that can be edited separately.
- Create libraries that can be used in different programs.
- Distribute libraries to other developers without disclosing the source code.

In mikroBasic programming, all source code including the main program is stored in .pbas files.

If you perform circular unit references, compiler will give a warning. A simple instance of circular unit references would be, for example, situation in which Module1 uses Module2, but in the same time it is specified that Module2 uses Module1.

page

Newly created blank unit contains the following :

module Module1

end.

### Unit Influence on Scope (Visibility)

mikroBasic variables defined at the beginning of the module are global hidden variables. When you declare an identifier at the beginning of a module, you cannot use it outside the unit, but you can use it in any routine defined within the module. Refer to chapter Scope (Variable Visibility) for more details.

#### Main Unit File

mikroBasic application has one main module file and none or more module files. All source files have the same extension (pbas). Main file is identified by the keyword program at the beginning; other module files have the keyword module at the beginning.

```
program Project1
include "additional.pbas"
dim tA as word
dim tB as word
main:
   tA = sqrt(tb)
end.
```

Keyword include instructs the compiler which file to compile. If you want to include a module, add the keyword include followed by the quoted name of the file. The example above includes the module additional.pbas in the program file.

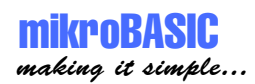

\_ \_ \_ \_

page

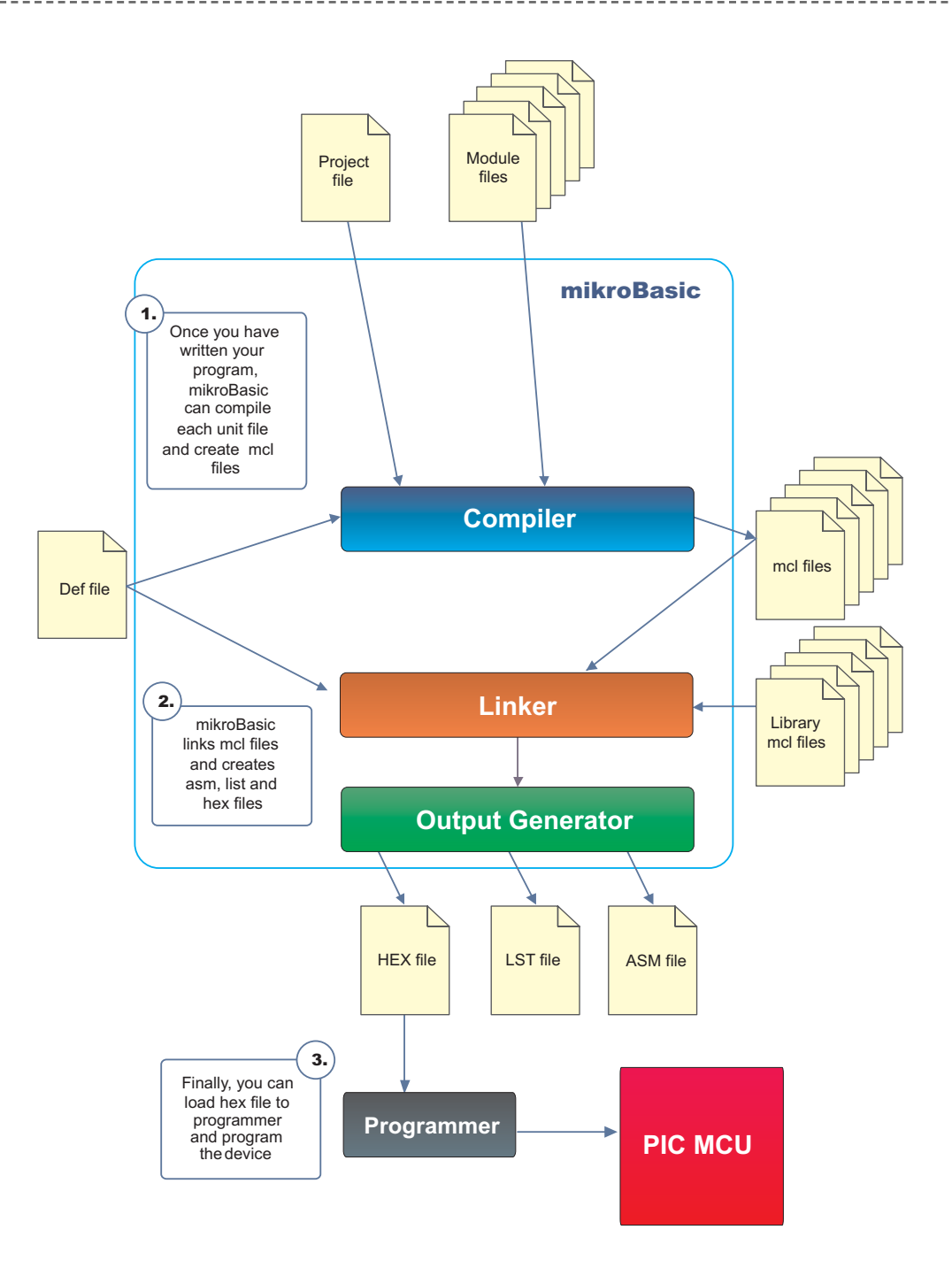

# **SCOPE (IDENTIFIER VISIBILITY)**

Scope, or identifier visibility, determines if identifier can be referenced in certain part of the program code. Location of identifier declaration in the code determines its scope. Identifiers with narrower scope - especially identifiers declared in functions and procedures - are sometimes called local, while identifiers with wider scope are called global.

All functions and procedures are visible in the whole project, and they are visible in any part of the program or any module. Constants not local for a procedure or function are also visible in the whole project. Local constants are visible only in procedure or function body in which they are declared.

Rules for determining the variable identifier scope are summarized below:

- If the identifier is declared in the declaration of a main module, it is visible from the point where it is declared to the end of the module.
- If the identifier is declared in the declaration of function, or procedure, its scope extends from the point where it is declared to the end of the current block, including all blocks enclosed within that scope.
- If the identifier is declared in the implementation section of a module, but not within the block of any function or procedure, its scope extends from the point where it is declared to the end of the module. The identifier is available to any function or procedure in the module.

PIC SFR (Special Function Registers) such as TMR0, PORTA, etc, are implicitly declared as global variables of byte type. Their scope is the entire project and they are visible in any part of the program or any module.

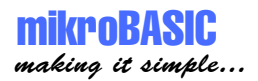

For example, in a function declaration:

```
sub function Com(dim R as byte) as byte
dim B as char
dim K as byte
...
end sub
```

first line of the declaration is the function heading . B and K are local variables; their declarations apply only to the Com function block and override - in this routine only - any declarations of the same identifiers that may occur in the program module or at beginning of a module.

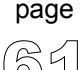

### **PROGRAM ORGANIZATION**

Program elements (constants, variables and routines) need to be declared in their proper place in the code. Otherwise, compiler may not be able to comprehend the program correctly.

Organization of the main unit should have the following form:

| <b>program</b> program_name                 | ' program name                                                              |
|---------------------------------------------|-----------------------------------------------------------------------------|
| include                                     | ' include other units                                                       |
| symbol<br>const<br>dim                      | ' symbols declaration<br>' constants declaration<br>' variables declaration |
| <pre>sub procedure procedure_name    </pre> | ' procedures declaration                                                    |
| end sub                                     |                                                                             |
| <pre>sub function function_name   </pre>    | ' functions declaration                                                     |
| end sub                                     |                                                                             |
| main:                                       | ' program must start with label<br>' main                                   |
|                                             | ' program body                                                              |
| end.                                        | ' end of program                                                            |
|                                             |                                                                             |

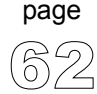

-----

Organization of other modules should have the following form:

| <b>module</b> unit_name                          | ' unit name                                                                 |
|--------------------------------------------------|-----------------------------------------------------------------------------|
| include                                          | ' include other units                                                       |
| symbol<br>const<br>dim                           | ' symbols declaration<br>' constants declaration<br>' variables declaration |
| <pre>sub procedure procedure_name  end sub</pre> | ' procedures declaration                                                    |
| <pre>sub function function_name  end sub</pre>   | ' functions declaration                                                     |
| end.                                             | ' end of module                                                             |

-----

\_\_\_\_\_

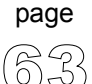

\_ \_ \_ \_ \_

\_ \_ \_ \_ \_ \_ \_ \_ \_ \_ \_ \_ \_ \_ \_

### **TYPE CONVERSION**

mikroBasic is capable of both implicit and explicit conversion of data types. *Implicit* conversion is the one automatically performed by compiler. On the other hand, *explicit* conversion is performed only on demand issued by user.

This means that you can, obeying a few rules, combine simple data types with any operators to create legal expressions and statements. Refer to Data Types if you are not familiar with data types supported by mikroBasic.

As stated in the chapter about operators, you cannot mix signed and unsigned data types in expressions that contain arithmetic or logical operators. You can assign signed to unsigned or vice versa only using the explicit conversion.

#### **Implicit Conversion**

- Implicit conversion takes place between byte and word, so you can combine byte and word with any operators to form legal expressions.
- Implicit conversion takes place between short, integer and longint so you can combine short, integer and longint with any operators to form legal expressions.
- Relation operators can be used without any restraints. Smart algorithm governing relation operators allows comparing any two data types.
- The compiler provides automatic type conversion when an assignment is performed, but does not allow to assign signed data type to unsigned and vice versa.

You can find more information on implicit conversion in chapters Assignment and Implicit Conversion, and Implicit Conversion and Legal Expressions.

#### **Explicit Conversion**

page

Explicit conversion can be executed at any point by inserting type (byte, word, short, integer, or longint) ahead of the expression to be converted. The expression must be enclosed in parentheses. You can't execute explicit conversion on the operand left of the assignment operator.

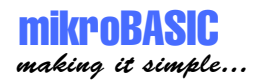

Special case is conversion between signed and unsigned. It is important to understand that explicit conversion between signed and unsigned data does not change binary representation of data; it merely allows copying of source to destination.

#### Example 1:

```
dim tA as byte
dim tB as byte
dim tC as byte
if tA + tB > tC then
    tA = 0
end if
```

This could be wrong, because there is an expression on the left. Compiler evaluates it, and treats it as a variable of type that matches type of tA or tB (the larger of the two); in this case - a byte.

```
tA = 250
tB = 10
tC = 20
if tA + tB > tC then
tA = 0
end if
```

In this case, since the result of the expression is treated as byte, we get that 250 + 10 is lower than 20. Actually, the result of the expression is truncated to byte: 250 + 10 is 4, and 4 is lower than 20.

But if we wrote it like this:

```
if word(tA + tB) > tC then
   tA = 0
end if
```

.it would be correct, because we have explicitly instructed the compiler to treat tA + tB as a word. Hence, the result will equal 260 and greater than 20, returning the expected result.

page

#### Example 2:

Explicit conversion can also be used when you are sure which type you want to convert expression to. Consider the following lines:

dim tA as byte
dim tB as byte
dim tC as byte
dim A\_ as short
dim B\_ as short
tA = byte(A\_)
B = short(tA + tB \* tC)

It is important to understand that explicit conversion between signed and unsigned data does not change binary representation of data; it only allows copying source to destination. Thus, if  $A_{was}$  -1, its binary representation would be 11111111, and A would become 255.

Even if you have ordered the explicit conversion, compiler will perform implicit if necessary.

#### Example 3:

You cannot execute explicit conversion on the operand left of the assignment operator:

word(b) = Bb ' compiler will report an error.

-----
# **ASSIGNMENT AND IMPLICIT CONVERSION**

| Overview | mikroBasic provides automatic type conversion every time an assignment is per-<br>formed. But it does not allow assigning signed data to unsigned and vice versa,<br>because there is a significant risk of losing information.                                                                                                    |  |  |  |  |
|----------|----------------------------------------------------------------------------------------------------|--|--|--|--|
|          | Implicit conversion takes place when assignment is performed:                                                                                                    |  |  |  |  |
|          | between byte and word<br>between short, integer, and longint                                                                                                    |  |  |  |  |
| Notes    | Destination will store the correct value only if it can properly represent the result of expression (that is, if the result fits in destination range).                                                                                                    |  |  |  |  |
|          | Feel free to use operands of any size under the defined rules, but keep in mind that<br>the PIC is optimized to work with bytes. Every operation involving more complex<br>data types (word, integer or longint) will take more run time and more memory. So<br>for the best possible results, use as small destinations and operands as you can. |  |  |  |  |

**Examples** A = B

mikroBASIC making it simple...

> If A and B are of the same type, value of B is simply assigned to A. More interesting case is if A and B are of different types:

```
dim A as byte
dim B as word
...
B = $ff0f
A = B ' A becomes $0f, higher byte $ff is lost
```

If A is more complex than B, then B is extended to fit the correct result:

-----

- - - -

page

dim A as word
dim B as byte
...
B = \$ff
A = B ' A becomes \$00ff

For signed types :

dim B\_ as integer
dim A\_ as short
...
A\_ = -10
B\_ = A\_ ' B becomes -10

In hex representation, this means that the higher byte is sign extended.

C = expression

Calculated value of the expression will be assigned to the destination. Part of the information may be lost if the destination cannot properly represent the result of the expression (i.e. if result can't fit in range of destination data type). Browse through examples for more details.

For example (this is correct):

C = A + B

page

C is byte, so its range is  $0 \dots 255$ . If (A + B) fits in this range you will get the correct value in C.

A = 123 B = 90 C = A + B ' C becomes 213

But what happens when A + B exceeds the destination range? Let's assume the following:

A = 241 B = 128 C = A + B ' C becomes 113, obviously incorrect

See the following figure for closer explanation.

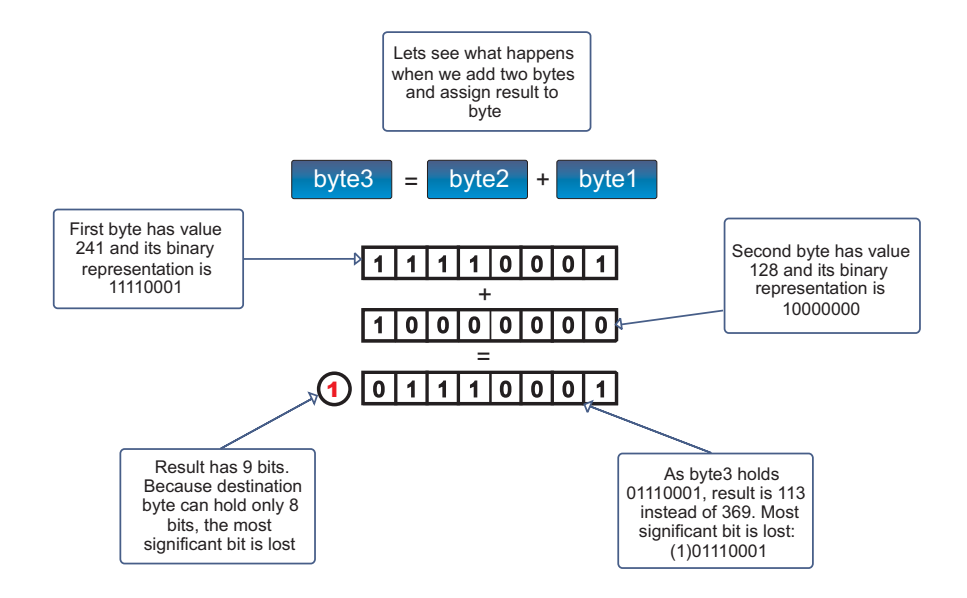

In order to fully understand this, we should recollect the data types.

Data type determines not only the range of values variable can hold, but also the amount of RAM space it consumes. This is fundamental in practical programming.

Let's assume that our destination variable C is a byte, consuming 8 bits of PIC RAM, spanning values 0 to 255. Now observe what really happens inside the PIC: the result should be 369, but in binary representation it equals (1)01110001. Because C is limited to 8 bits it will store the lower 8 bits while dropping the rest of the information (the most significant bit). 01110001 equals 113 in decimal representation.

```
dim
     testA as byte
dim
     testB as byte
dim
     Cc
           as word
main:
  testA = 250
  testB = 10
  Cc = testA + testB ' this will always be correct because
                     ' range for Cc is 0..65535 and maximum result
                     ' of adding two bytes is only 255 + 255 = 510
```

page

end.

As already stated, destination will store the correct value only if it can properly represent the result of the expression (that is, the result fits in destination range).

```
dim testA as byte
dim testB as byte
dim
     Cc as word
dim
     Sa as short
dim
     Sb as short
dim
     Sc as short
dim Saa as integer
dim Sbbbb as longint
main:
  testA = 250
  testB = 10
  Cc = testA * testB + testB ' Cc becomes 2510;
  Sb = 120
  SC = -100
  Sa = Sb + Sc
                   ' Sa becomes 20;
  Sa = Sb - Sc
                  ' Sa is short with range -127..128,
                   ' thus, instead of 220,
                   ' Sa becomes -36, because only
                   ' lower 8 bits are registered
  Saa = (Sb * Sc) div 13
  ' Saa becomes -923
  Sbbbb = integer(Sb * Sc) * Sc
  ' Sbbbb becomes 1200000
end.
```

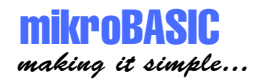

# IMPLICIT CONVERSION AND LEGAL EXPRESSIONS

| Overview                               | To create legal expressions, you can:                                                                                                    |  |  |  |  |
|----------------------------------------|----------------------------------------------------------------------------------------------------|--|--|--|--|
|                                        | 1. combine byte and word with any operators,                                                                                                    |  |  |  |  |
|                                        | 2. combine short, integer, and longint (note that longint does not employ *, div, mod) with any operators,                                                                                                    |  |  |  |  |
|                                        | 3. use Relation operators<br>expression1 (relation operator) expression2                                                                                                    |  |  |  |  |
|                                        | Expression1 and expression2 can be any legal expressions. Be sure to understand how implicit conversion works with relation operators.                                                                                                    |  |  |  |  |
| Implicit<br>Conversion<br>and Relation | Comparing variable or constant to variable or constant always produces correct results.                                                                                                    |  |  |  |  |
| Operators                              | Comparing expressions requires a little more attention.                                                                                                    |  |  |  |  |
|                                        | expression1 (relation operator) expression2                                                                                                    |  |  |  |  |
|                                        | Expressions can be any legal expressions created with arithmetical or logical oper-<br>ators. Every expression no matter how complex, can be decomposed to a number<br>of simple expressions. Simple expression is expression composed of just one oper-<br>ator and its operands. Operator is logical or arithmetical. Examine the rules pre-<br>sented below. |  |  |  |  |
| Rules for<br>Comparing<br>Expressions  | 1. Complex expression is decomposed to a number of simple expressions, with respect to operator precedence and overriding parenthesis.                                                                                                    |  |  |  |  |
|                                        | 2. Simple expression is now treated in the following manner: if operands are of the same type, operation is performed, assuming that the result is of the same type.                                                                                                    |  |  |  |  |
|                                        | 3. If operands are not of the same type, then less complex operand (speaking in terms of data range) is extended:                                                                                                    |  |  |  |  |
|                                        |                                                                                                    |  |  |  |  |

\_\_\_\_\_

page

- If one operand is byte and another is word, byte is converted in word.
- If one operand is short and another is integer, short is converted to integer.
- If one operand is short and another is longint, short is converted to longint.
- If one operand is integer and another is longint, integer is converted to longint.

4. After the first expression is decomposed to simpler ones, each of these simpler ones is evaluated abiding the rules presented here.

Expression a + b + c is decomposed like this: First evaluate a + b and get (value of a + b)

This gives us another simple expression (value of a + b) + c

Let's assume a and b are bytes and c is word, with values:

a = 23b = 34c = 1000

page

Compiler first calculates value of a + b and assumes that the result is byte: a + b gives 57.

As c is of word type, result of adding a + b is casted to word and then added to c: 57 + c is 1057.

Signed and unsigned numbers cannot be combined using arithmetical and logical operators. Rules presented above are not valid when assigning expression result to variable.

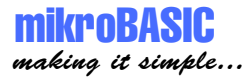

r = expression

Refer to chapter Assignment and Implicit Conversion for details.

Note When adding operands of the same type and assigning value to third operand, incorrect value may be proceeded if the result exceeds range of declared data type. Similar rules apply to other arithmetical operators.

For example, if a and b are bytes, and cc is word:

a = 56 b = 200 cc = 1000

a + b equals 1, because result type is assumed to be same as the operands' type (byte).

Added to cc, we get 1001, instead of the expected 1256.

Solution is to simply instruct the compiler to evaluate expression as you explicitly define. For example, you could explicitly cast the expression, like this:

```
word(a + b + c).
```

As result fits in word range, we get 1256 as expected.

For more details, refer to chapter Explicit Conversion.

Comparing variables and constants always produces the correct results regardless of the operands' type.

### **Example** if A + B > A then

First, compiler evaluates the expression on the left. During runtime, result is stored in a variable of type that matches the largest data type in the expression. In this case it is byte, as variables A and B are both bytes.

This is correct if the value does not exceed range 0..255, that is, if A + B is less than 255.

Let's assume Aa is of word type :

**if** Aa + B > A ...

First, compiler evaluates the expression on the left. The result value is treated as type that matches the largest data type in the expression. Since Aa is word and B is byte, our result will be treated as word type.

This is correct if the value does not exceed range 0..65535, i.e. if Aa + B is less than 65535.

```
' if tC is less than zero, tC = -tC

if tC < 0 then
   tC = -tC
end if
' Stay in loop while C is not equal to variable
' compare_match; increment C in every cycle
while tC <> compare_match
   tC = tC + 1
wend
```

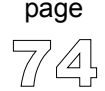

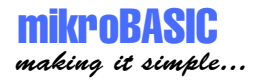

# **OPERATORS**

There are three types of operators in mikroPascal:

Arithmetic Operators Logical (Bitwise) Operators Relation Operators (Comparison Operators)

## **Operator Precedence**

| Operator                   | Priority        |
|----------------------------|-----------------|
| not                        | first (highest) |
| *, div, mod, and, shl, shr | second          |
| +, -, or, xor              | third           |
| =, <>, <, >, <=, >=        | fourth (lowest) |

In complex expressions, operators with higher precedence are evaluated before the operators with lower precedence; operators of equal precedence are evaluated according to their position in the expression starting from the left.

### Example 1:

```
B and T + A
' (bitwise and) B and T, then add A to the result;
' and is performed first, because it has precedence over +.
```

### Example 2:

```
A - B + D
' first subtract B from A, then add D to the result;
' - and + have the equal precedence, thus the operation on
' the left is performed first.
```

### Example 3:

```
'You can use parentheses to override these precedence rules.
'An expression within parentheses is evaluated first, then
' treated as a single operand. For example:
(A + B) * D
' multiply D and the sum of A and B.
A + B * D
' first multiply B and D and then add A to the product.
```

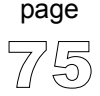

## **Rules for Creating Legal Expressions**

You cannot mix signed and unsigned data types in expressions with arithmetic or logical operators. If you need to combine signed with unsigned, you will have to use explicit conversion. Example:

```
dim Sa as short
dim teA as byte
dim Bb as word
dim Sbb as integer
dim Scccc as longint
...
teA = teA + Sa ' compiler will report an error
teA = teA and Sa ' compiler will report an error
' But you can freely mix byte and word . .
Bb = Bb + (teA * teA)
' . . and short with integer and longint;
Scccc = Sbb * Sa + Scccc
```

You can assign signed to unsigned, or unsigned to signed only using the explicit conversion. More details can be found in chapter Implicit Conversion and Assignment Operator.

```
Sa = short(teA)
' this can be done
Sa = teA
' this can't be done, compiler will report an error
```

Relation operators can be used with all data types, regardless of the sign. Example:

```
if Sa > teA then
    Sa = 0
end if
```

\_\_\_\_\_

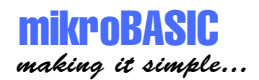

### **Notes for Relation Operators**

Comparing variable or constant to variable or constant will always produce correct results.

Comparing expressions requires a little more attention - when compiler is calculating value of the expression to be compared, it first has to evaluate the expression. If the result of the expression exceeds the range of the largest data type in the expression, comparison will most likely be inaccurate. This can be avoided by using the explicit conversion.

More details can be found in chapter Implicit Conversion and Relation Operators.

### **Runtime Behavior**

PIC MCUs are optimized for working with bytes. It takes less time to add two bytes than to add two words, naturally, and similar pattern is followed by all the other operators. It is a good practice to use byte or short data type whenever appropriate. Although the improvement may seem insignificant, it could prove valuable for applications which impose execution within time boundaries.

This is a recommendation which shouldn't be followed too literally - word, integer and longint are indispensable in certain situations.

## **Arithmetic Operators**

#### Overview

| Operator | Operation      | Operand Types                          | Result Type                            |
|----------|----------------|----------------------------------------|----------------------------------------|
| +        | addition       | byte, short, integer,<br>word, longint | byte, short, integer,<br>word, longint |
| -        | subtraction    | byte, short, integer,<br>word, longint | byte, short, integer,<br>word, longint |
| *        | multiplication | byte, short, integer, word             | integer, word,<br>longint              |
| div      | division       | byte, short, integer, word             | byte, short, integer, word             |
| mod      | remainder      | byte, short, integer, word             | byte, short, integer, word             |

Mod and Div A div B is the value of A divided by B rounded down to the nearest integer. The mod operator returns the remainder obtained by dividing its operands. In other words,

 $X \mod Y = X - (X \operatorname{div} Y) * Y.$ 

If 0 (zero) is used explicitly as the second operand (i.e. X div 0), compiler will report an error and will not generate code. But in case of implicit division by zero: X div Y, where Y is 0 (zero), result will be the maximum value for the appropriate type (for example, if X and Y are words, the result will be \$ffff).

- Important Destination will store the correct value only if it can properly represent the result of the expression (that is, if result fits in the destination range). More details can be found in chapter Assignment and Implicit Conversion.
- Arithmetics and Data Types mikroBasic is more flexible compared to standard Basic as it allows both implicit and explicit type conversion. In mikroBasic, operator can take operands of different type; refer to chapter Type Conversion for more details. You cannot combine signed and unsigned data types in expressions with arithmetic operators.

MIKROBASIC - BASIC COMPILER FOR MICROCHIP PIC MICROCONTROLLERS

Unsigned and If number is converted from less complex to more complex data type, upper bytes Conversion are filled with zeros. If number is converted from more complex to less complex data type, data is simply truncated (upper bytes are lost). Signed and If number is converted from less complex to more complex data type, upper bytes Conversion are filled with ones if sign bit equals 1 (number is negative). Upper bytes are filled with zeros if sign bit equals 0 (number is positive). If number is converted from more complex to less complex data type, data is simply truncated (upper bytes are lost). Example program extr dim Sa as short dim A as byte dim Bb as word dim Sbb as integer dim Scccc as longint A = A + Sa' compiler will report an error, ' mixing signed with unsigned; A = A - Sa' compiler will report an error, ' mixing signed with unsigned; ' But you can freely combine byte with word . . Bb = Bb + (A \* A)' . . and short with integer and longint Scccc = Sbb \* Sa + Scccc end.

**MikroBASIC** making it simple... Unary arithmetic operators

| Operator  | Operation     | Operand Types              | Result Types               |
|-----------|---------------|----------------------------|----------------------------|
| +(unary)  | sign identity | short, integer,<br>longint | short, integer,<br>longint |
| - (unary) | sign negation | short, integer,<br>longint | short, integer,<br>longint |

Unary arithmetic operators can be used to change sign of variables:

a = 3
b = -a
' assign value -3 to b

Runtime<br/>BehaviorPIC microcontrollers are optimized to work with bytes. Refer to PIC MCU<br/>Specific.

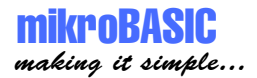

## **Boolean Operators**

Boolean operators are not true operators, because there is no boolean data type defined in mikroBasic.

These "operators" conform to standard Boolean logic. They cannot be used with any data type, but only to build complex conditional expression.

| Operator | Operation   |
|----------|-------------|
| not      | negation    |
| and      | conjunction |
| or       | disjunction |

Example if (astr > 10) and (astr < 20) then
PORTB = 0xff
end if</pre>

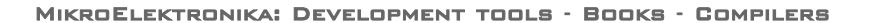

## Logical (Bitwise) Operators

| ~  |   |     |    | •  |   |
|----|---|-----|----|----|---|
| C) | v | er  | 'V | Ie | w |
| -  | • | ••• | •  |    |   |

| Operator | Operation           | Operand Types                    | Result Types                     |
|----------|---------------------|----------------------------------|----------------------------------|
| not      | bitwise negation    | byte, word, short, integer, long | byte, word, short, integer, long |
| and      | bitwise conjunction | byte, word, short, integer, long | byte, word, short, integer, long |
| or       | bitwise disjunction | byte, word, short, integer, long | byte, word, short, integer, long |
| xor      | bitwise xor         | byte, word, short, integer, long | byte, word, short, integer, long |
| <<       | bit shift left      | byte, word, short, integer, long | byte, word, short, integer, long |
| >>       | bit shift right     | byte, word, short, integer, long | byte, word, short, integer, long |

# << and >> << : shift left the operand for a number of bit places specified in the right operand (must be positive and less then 255).

>> : shift right the operand for a number of bit places specified in the right operand (must be positive and less then 255).

For example, if you need to extract the higher byte, you can do it like this:

```
dim temp as word
main:
   TRISA = word(temp >> 8)
end.
```

ImportantDestination will hold the correct value if it can properly represent the result of the<br/>expression (that is, if result fits in destination range). More details can be found in<br/>chapters Type Conversions and Assignment and implicit Conversion.

```
Logical mikroBasic is more flexible compared to standard Basic as it allows both implicit and explicit type conversion. Note that you cannot mix signed and unsigned data types in expressions with logical operators.
```

```
page
```

mikroBASIC making it simple...

**Unsigned and** If number is converted from less complex to more complex data type, upper byte is filled with zeros;

If number is converted from more complex to less complex data type, data is simply truncated (upper bytes are lost).

Example for unsigned and logical operators :

```
dim teA as byte
dim Bb as word
main:
   Bb = $F0F0
   teA = $aa
   Bb = Bb and teA ' Bb becomes $00a0
end.
```

In this case, teA is treated as a word with upper byte equal to 0 prior to the operation.

**Signed and** If number is converted from less complex data type to more complex, upper bytes are filled with ones if sign bit is 1 (number is negative); upper bytes are filled with zeros if sign bit is 0 (number is positive).

If number is converted from more complex data type to less complex, data is simply truncated (upper bytes are lost).

```
dim Sa as short
dim Sbb as integer
main:
  Sbb = $70FF
  Sa = -12
  Sbb = Sbb and Sa ' Sbb becomes $70f4
end.
```

In this case, Sa is treated as an integer with the upper byte equal to \$FF (this in fact is sign extending of short to integer) prior to the operation.

page

#### MIKROBASIC - BASIC COMPILER FOR MICROCHIP PIC MICROCONTROLLERS

```
main:
  Sbb = $OFF0
  Saa = $0a
  Sbb = Sbb and Sa ' Sbb becomes $0000
end.
```

In this case, Sa is treated as an integer with the upper byte equal to \$00 (this in fact is sign extending of short to integer) prior to the operation.

```
dim teA as byte
Example
             dim teB as byte
             dim teC as byte
              ' The logical operators perform bitwise manipulation
                  on the operands. For example, if the value stored in
                  teA (in binary) is 00001111 and the value stored in
              1
                  teB is 10000001, the following statements..
             main:
             teA = \$0F ' .. assign the value 00001111 to teA.
             teB = $81 ' .. assign the value 10000001 to teB.
             teC = teA or teB
              ' Performs bitwise or with teA, teB and the
                  result is assigned to teC (value 10001111)
             teC = not teA
              ' Performs bitwise not with teA and the
                  result is assigned to teC (value 11110000)
             teC = teA << 4
              ' shift teA to the left for a number of positions
                  specified in the operand on the right;
                  operand on the right must be positive.
                  In this example teC becomes $F0
              ' All bits shifted in are zeros.
             teC = teA >> 4
              ' shift teA to the right for a number of positions
              ' specified in operand on the right;
              ' operand on the right must be positive.
              ' In this example C becomes $00.
              ' New bits shifted in are zeros if operand type is
              ' byte/word sign extended for short, word, integer.
             end.
```

# page

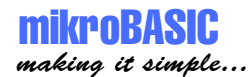

```
' You cannot mix signed and unsigned data types in
' expressions with logical operators:
dim Sa as short
dim teA as byte
dim Bb as word
dim Sbb as integer
dim Scccc as longint
main:
teA = teA + Sa ' compiler will report an error
teA = teA and Sa ' compiler will report an error
' But you can freely mix byte with word . .
Bb = Bb and ( not teA)
' . . and short with integer and longint.
Scccc = Sbb xor Sa or Scccc
end.
```

RuntimePIC microcontrollers are optimized to work with bytes. Refer to PIC MCUBehaviorSpecific.

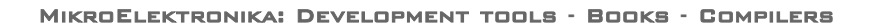

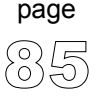

## **Relation (Comparison) Operators**

### Overview

| Operator | Operation                 | Operand Types    | Result Types  |
|----------|---------------------------|------------------|---------------|
| =        | equality                  | All simple types | True or False |
| <>       | inequality                | All simple types | True or False |
| <        | less-than                 | All simple types | True or False |
| >        | greater-than              | All simple types | True or False |
| <=       | less-than-or-equal        | All simple types | True or False |
| >=       | greater-than-or-<br>equal | All simple types | True or False |

Relation operators (Comparison Operators) are commonly used in conditional and loop statements to control the program flow.

In general case:

Expression1 (relation operator) Expression2,

expression1 and expression2 can be any legal expression. Be familiar with how implicit conversion works with relations operators. You can compare signed and unsigned values.

Rules for<br/>Comparing<br/>Expressions1. Complex expression is decomposed to a number of simple expressions, with<br/>respect to operator precedence and overriding parenthesis.

2. Simple expression is now treated in the following manner: if operands are of the same type, operation is performed, assuming that the result is of the same type.

3. If operands are not of the same type, then less complex operand (speaking in terms of data range) is extended:

\_\_\_\_\_

If one operand is byte and another is word, byte is converted in word.

If one operand is short and another is integer, short is converted to integer.

If one operand is short and another is longint, short is converted to longint.

If one operand is integer and another is longint, integer is converted to longint.

4. After the first expression is decomposed to simpler ones, each of these is evaluated abiding the rules presented here.

**Illustration** Expression a + b + c is decomposed like this:

First evaluate a + b and get (value of a + b)

This gives us another simple expression (value of a + b) + c

Let's assume a and b are bytes and c is word, with values:

```
a = 23
b = 34
c = 1000
```

Compiler first calculates value of a + b and assumes that the result is byte: a + b gives 57.

As c is of word type, result of adding a + b is casted to word and then added to c: 57 + c is 1057.

Signed and unsigned numbers cannot be combined using arithmetical and logical operators. Rules presented above are not valid when assigning expression result to variable.

-----

page

r = expression

Refer to Assignment and Implicit Conversion for more details.

**Examples** Comparing variables and constants always produces the correct results regardless of the operands' type.

if A > B then ...
if A > 47 then ...
if A + B > A ...

First, compiler evaluates the expression on the left. During the run-time, result is stored in a variable of type that matches the largest data type in the expression. In this case it is byte, as variables A and B are both bytes.

This is correct if the value does not exceed range 0..255, that is, if A + B is less then 255.

Let's assume Aa is of word type :

**if** Aa + B > A ...

First, compiler evaluates the expression on the left. The result value is treated as type that matches the largest data type in the expression. Since Aa is word and B is byte, our result will be treated as word type.

This is correct if the value does not exceed range 0..65535, that is, if A + B is less then 65535.

```
' if tC is less than zero, tC = -tC :
if tC < 0 then
  tC = -tC
end if
' Stay in loop while C is not equal to variable
' compare_match; increment C in every cycle:
while tC <> compare_match
  tC = tC + 1
wend
```

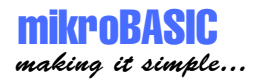

# **CONDITIONAL STATEMENTS**

Conditional statements control which part(s) of the program will be executed, depending on a specified criteria. There are two conditional statements in mikroBasic:

SELECT CASE statement, IF statement.

We suggest browsing the chapters Relation Operators and Implicit Conversion and Relation Operators, if you have not done so already.

### Labels and Goto

Labels represent a more clear-cut way of controlling the program flow. You can declare a label below variables declarations, but you cannot declare two labels under the same name within the same routine. Name of the label needs to be a valid identifier. Multiple label declarations in single line are not allowed.

Goto statement jumps to the specified label unconditionally, and the program execution continues normally from that point on.

Here is an example:

```
program test
dim jjj as byte
main:
    ' some instructions ...
goto myLabel
    ' some instructions...
myLabel:
    ' some instructions...
end.
```

-----

page

### **Select Case Statement**

Select Case statement is used for selecting one of several available branches in the program course. It consists of a selector variable as a switch condition, and a list of possible values. These values can be constants, numerals, or expressions.

Eventually, there can be an else statement which is executed if none of the labels corresponds to the value of the selector.

Proper declaration of case statement is:

```
select case Selector
    case Values_1
        Statements_1
    case Values_2
        Statements_2
    ...
    case Values_N
        Statements_n
end select
```

where *selector* is any variable of simple type or expression, and each *Values* is a comma-delimited sequence of expressions.

Case statement can have a final else clause:

```
select case Selector
    case Values_1
        Statements_1
    case Values_2
        Statements_2
    ...
    case Values_N
        Statements_n
    case else
        Statements_else
end select
```

page

As soon as the case statement is executed, at most one of the *statements statements\_1* .. *statements\_n* will be executed. The *Values* which matches the selector determines the statements to be executed.

If none of the *Value* items matches the selector, then the *statements\_else* in the else clause (if there is one) are executed.

### MIKROBASIC - BASIC COMPILER FOR MICROCHIP PIC MICROCONTROLLERS

# mikroBASIC

making it simple...

In case there are multiple matches, the first matching block will be executed.

For example, if *state2* equals -1, *msg* will be OK, not Error:

```
select case state
    case 0, state0, state1, state2
    msg = "OK"
    case -1, state0 or errorFlag, state1 or errorFlag
    msg = "Error"
    case else
    msg = "No input"
end select
```

\_\_\_\_\_

### **If Statement**

There are two forms of if statement:

Syntax of if..then statement is:

```
if expression then
   statements
end if
```

where *expression* returns a True or False value. If *expression* is True, then *statement* is executed, otherwise it's not.

Syntax of if..then..else statement is:

```
if expression then
   statements1
else
   statements2
end if
```

where *expression* returns a True or False value. If *expression* is True, then *statements1* are executed; otherwise *statements2* are executed. *Statements1* and *statements2* can be statements of any type.

**Nested IF** Nested if statements require additional attention. General rule is that the nested conditionals are parsed starting from the innermost conditional, with each else bound to the nearest available if on its left.

```
if expression1 then
    if expression2 then
        statements1
    else
        statements2
    end if
end if
```

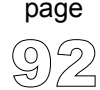

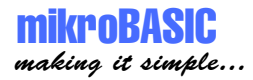

Compiler treats the construction like this:

```
if expression1 then
    [ if expression2 then
        statement1
        else
        statement2
        end if ]
end if
```

To force the compiler to interpret our example the other way around, we would have to write it explicitly:

```
if expression1 then
    if expression2 then
        statement1
    end if
else
    statement2
end if
```

```
Examples
             if J <> 0 then
                Res = I div J
             end if
             if j <> 0 then
               i = i + 1
               i = 0
             end if
              . . .
             if v = 0 then
                 portb = por2
                  porta = 1
                  v = 1
             else
                portb = por1
                porta = 2
                v = 0
             end if
```

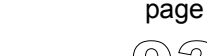

\_ \_ \_ \_ \_ \_ \_ \_ \_ \_ \_ \_ .

\_\_\_\_\_

# LOOPS

page

Loops are a specific way to control the program flow. By using loops, you can execute a sequence of statements repeatedly, with a control condition or variable to determine when the execution stops.

You can use the standard break and continue to control the flow of a do..loop until, while, or for statement. Break terminates the statement in which it occurs, while continue begins executing the next iteration of the sequence.

mikroBasic has three kinds of control loop instructions:

DO..LOOP UNTIL statement WHILE statement FOR statement

Runtime Note that certain operations may take longer time to be executed, which can lead to undesired consequences.

If you add two variables of short type and assign the result to short, it will be faster than to add two longint and assign value to longint, naturally.

Take a look at the following code :

```
dim Sa as short
dim Sb as short
dim Saaaa as longint
dim Sbbbb as longint
for Sa = 0 to 100
        Sb = Sb + 2
next Sa
for Saaaa = 0 to 100
        Sbbbb = Sbbbb + 2
next Saaaa
end.
```

PIC will execute the first loop considerably faster.

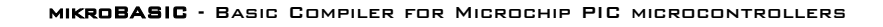

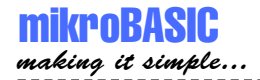

## **For Statement**

For statement requires you to specify the number of iterations you want the loop to go through. Syntax of for statement is:

```
for counter = initialValue to finalValue [step_value]
  statement_1
  statement_2
  ...
  statement_N
next counter
```

where *counter* is variable; *initialValue* and *finalValue* are expressions compatible with *counter*; *statement\_X* is any statement that does not change the value of *counter*; *step\_value* is value that is added to the *counter* in each iteration. *Step\_value* is optional, and defaults to 1 if not stated otherwise. Be careful when using large values for step\_value, as overflow may occur.

Every statement between for and next will be executed once for each iteration.

Endless Be careful not to create endless loop by mistake. The following statement: for counter = initialValue to finalValue statement

next counter

will result in an endless loop if *finalValue* is greater than, or equal to maximum value of *counter* data type. For example, this will be an endless loop, if *counter* is of byte type:

page

```
for counter = 0 to 255
nop
next counter
' or
for counter = 0 to 500
nop
next counter
```

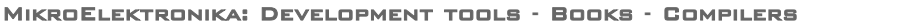

\_\_\_\_\_

**Example** Here is a simple example of a for loop used for emitting hex code on PORTB. Nine digits will be printed with one second delay, by incrementing the counter.

```
for i = 1 to 9
    portb = i
    delay_ms(1000)
next i
```

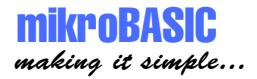

## **Do..Loop Until Statement**

Syntax of do..loop statement is:

```
do
    statement_1
    ...
    statement_N
loop until expression
```

where *expression* returns a True or False value. Do..loop statement executes *statement\_1* ... *statement\_N* continually, checking the *expression* after each iteration. Eventually, when *expression* returns True, do..loop statement terminates.

The sequence is executed at least once because the check takes place in the end.

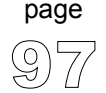

### While Statement

Syntax of while statement is:

```
while expression
   statement_0
   statement_1
   ...
   statement_N
wend
```

*Expression* is tested first. If it returns True, all the following statements enclosed by while and wend will be executed. It will keep on executing statements until the *expression* returns False.

Eventually, as *expression* returns False, while will be terminated without executing statements.

While is similar to do..loop until, except the check is performed at the beginning of the loop. If *expression* returns False upon first test, *statements* will not be executed.

```
Example while i < 90
    i = i + 1
    wend
    ...
while i > 0
    i = i div 3
    PORTA = i
    wend
```

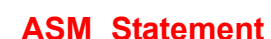

making it simple...

Sometimes it can be useful to write part of the program in assembly. ASM statement allows you to embed PIC assembly instructions into Basic code.

Note that you cannot use numerals as absolute addresses for SFR or GPR variables in assembly instructions. You may use symbolic names instead (listing will display these names as well as addresses). Also, you cannot use Labels in assembly; instead, you can use relative jumps such as goto \$-1.

Declaration of asm statement is:

```
asm
statementList
end asm
```

where *statementList* is a sequence of assembly instructions.

Be careful when embedding assembly code - mikroBasic will not check if assembly instruction changed memory locations already used by Basic variables.

Also, you cannot write comments in assembly.

```
Example asm

movlw 67

movwf TMR0

end asm

asm ' second instruction is incorrect, see above

MOVLW 0

MOVWF $5

MOVWF PORTA

end asm ' note that you cannot write comments in assembly
```

page

# **PIC MCU SPECIFIC**

In order to get the most from your mikroBasic compiler, you should be familiar with certain aspects of PIC MCU. This chapter is not essential, but it can provide you a better understanding of PICs' capabilities and limitations, and their impact on the code writing.

For start, you should know that arithmetical operations such as addition and subtraction are carried out by ALU (Arithmetical Logical Unit). With PIC MCUs (series PIC16 and PIC18), ALU is optimized for working with bytes. mikroBasic is capable of handling much more complex data types, but note that these can increase the time needed for performing even simple operations.

Also, not all PIC MCU models are of equal performance. PIC16 series lacks hardware resources to multiply two bytes in HW - it is carried out by software algorithm generated by mikroBasic. On the other hand, PIC18 series has HW multiplier, and as a result, multiplication works considerably faster.

Loops are convincing examples of byte type efficiency, especially if statements repeated hundreds of times are involved. Consider the following lines:

```
for i = 1 to 100
    tA = ta + 1
next i
    ...
for ii = 1 to 100
    Aa = Aa + 1
next ii
```

page

where *i* and *A* are variables of byte type, and *ii* and *Aa* are variables of word type. First loop will be executed *considerably* faster.

Although memory management is completely under the compiler's control, you can explicitly assign address to variable by means of directive absolute. See Directives for more information.

NOTE : Be aware that nested function and procedure calls have limited depth - 8 for PIC16 series and 31 for PIC18 series.

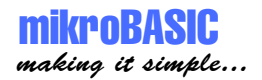

# mikroBASIC SPECIFIC

mikroBasic compiler was designed with reliability and comfort in mind. Thus, certain modifications of standard Basic were necessary in order to make the compiler more PIC MCU compatible.

PIC SFR (Special Function Registers) are implicitly declared as global variables of byte type. Their scope is the entire project - they are visible in any part of the program or any unit. Memory management is completely under compiler's control, so there is no need to worry about PIC memory banks and storing the variables.

Accessing to individual bits of SFR (as accessing to bit of any variable of byte type) is very simple. Use identifier followed by dot, and a pin:

Identifier.PIN ' PIN is a constant value between 0..7

For example:

```
sub procedure check
ifPORTB.1 = 1 then
counter = counter + 1
else
INTCON.GIE = 0
end if
end sub
```

Interrupts can be easily handled in mikroBasic by means of predefined procedure interrupt. All you need to do is include the complete procedure definition in your program. mikroBasic saves the following SFR when entering interrupt: PIC12 and PIC16 series: W, STATUS, FSR, PCLATH; PIC18 series: FSR (fast context is used to save WREG, STATUS, BSR). Upon return from interrupt routine, these registers are restored.

NOTE: For PIC18 family, interrupts must be of high priority. mikroBasic does not support low priority interrupts.

page

mikroBASIC making it simple...

For example, when handling the interrupts from TMR0 (if no other interrupts are allowed):

```
sub procedure interrupt
  counter = counter + 1
  TMR0 = 96
  INTCON = $20
end sub
```

In case of multiple interrupts enabled, you must test which of the interrupts occurred and then proceed with the appropriate code (interrupt handling):

```
sub procedure interrupt

if INTCON.TMROIF = 1 then
    counter = counter + 1
    TMR0 = 96
    INTCON.TMROIF = 0
else
    if INTCON.RBIF = 1 then
        counter = counter + 1
        TMR0 = 96
        INTCON.RBIF = 0
    end if
end if
end sub
```

See also:

Built-in Functions and Procedures Library Functions and Procedures
# **COMPILER ERROR MESSAGES**

Error Messages

| Type of Error                          | Error No. |
|----------------------------------------|-----------|
| _SYNTAX_ERROR                          | 100       |
| _NOT_VALID_IDENT                       | 101       |
| _INVALID_STATEMENT                     | 102       |
| _STACK_OVERFLOW                        | 103       |
| _INVALID_OPERATOR                      | 104       |
| _IF_ELSE_ERROR                         | 105       |
| _VARIABLE_EXPECTED                     | 106       |
| _CONSTANT_EXPECTED                     | 107       |
| _ASSIGNMENT_EXPECTED                   | 108       |
| _BREAK_ERROR                           | 109       |
| _UNKNOWN_TYPE                          | 110       |
| _VARIABLE_REDECLARED                   | 111       |
| _VARIABLE_NOT_DECLARED                 | 112       |
| _MAX_LINE_NUMBER_EXCEEDED              | 113       |
| _ALREADY_DECLARED // for proc and func | 114       |
| _TOO_MANY_PARAMS                       | 115       |
| _NOT_ENOUGH_PARAMS                     | 116       |
| _TYPE_MISMATCH                         | 117       |
| _FILE_NOT_FOUND                        | 118       |
| _NOT_ENOUGH_RAM                        | 119       |
| _USES_IN_BETA_V                        | 120       |
| _INTERNAL_ERROR                        | 121       |
| _NOT_ENOUGH_ROM                        | 122       |
| _INVALID_ARRAY_TYPE                    | 123       |
| _BAUD_TOO_HIGH                         | 124       |
| _DIVISION_BY_ZERO                      | 125       |
| _INCOMPATIBLE_TYPES                    | 126       |
| _TOO_MANY_CHARACTERS                   | 127       |
| _OUT_OF_RANGE                          | 128       |
| _USES_POSITION                         | 129       |
| _INVALID_ASM_COMMAND                   | 130       |
| _OPERATOR_NOT_APPLICABLE               | 131       |
| _EXPRESSION_BY_ADDRESS                 | 132       |
| _IDENTIFIER_EXPECTED                   | 133       |
| _MOVING_ARRAYS                         | 134       |

\_\_\_\_\_

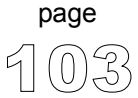

\_ \_ \_ \_

#### MIKROBASIC - BASIC COMPILER FOR MICROCHIP PIC MICROCONTROLLERS

\_ \_ \_ \_ \_

\_ \_ \_ \_ \_

Warning Messages

| Type of Error        | Error No. |
|----------------------|-----------|
| _CODE_AFTER_END      | 200       |
| _BAUD_ERROR          | 201       |
| _UPPER_BYTES_IGNORED | 202       |
| _UPPER_WORDS_IGNORED | 203       |
| _IMPLICIT_TYPECAST   | 204       |

| Hint<br>Messages | Type of Error    | Error No. |
|------------------|------------------|-----------|
|                  | _VAR_NOT_USED    | 300       |
|                  | _PROC_NOT_CALLED | 301       |

Linker<br/>ErrorType of ErrorError No.Messages\_UNKNOWN\_ASM400\_ADDRESS\_CALC\_ERROR401

-----

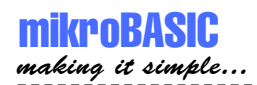

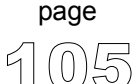

\_ \_ \_ \_ \_ \_

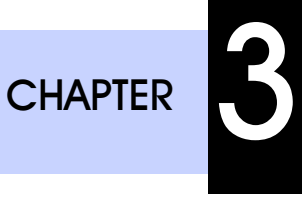

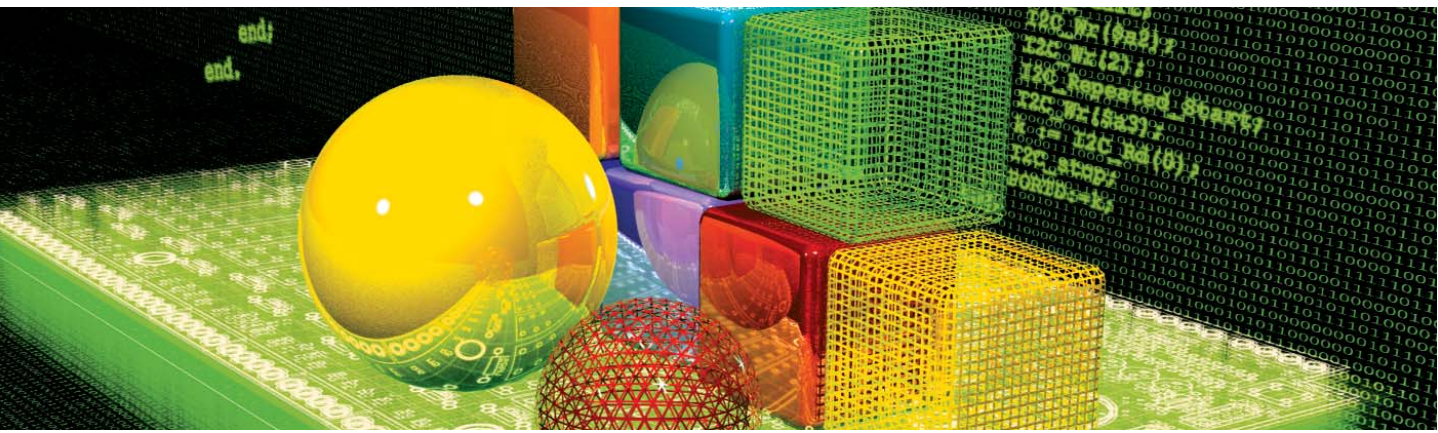

# Built-in and Library Routines

mikroBasic provides a number of built-in and library routines which help you develop your application faster and easier. Libraries for ADC, CAN, USART, SPI, I2C, 1-Wire, LCD, PWM, RS485, numeric formatting, bit manipulation, and many other are included along with practical, ready-to-use code examples.

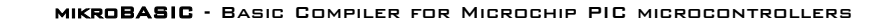

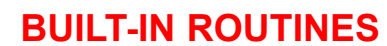

mikroBasic compiler incorporates a set of built-in functions and procedures. They are provided to make writing programs faster and easier. You can call built-in functions and procedures in any part of the program.

#### Routines

mikroBASIC making it simple...

> sub procedure SetBit(dim byref REG as byte, dim BIT as byte) sub procedure ClearBit(dim byref REG as byte, dim BIT as byte) sub function TestBit(dim byref REG as byte, dim BIT as byte) as byte sub function Lo(dim arg as byte..longint) as byte sub function Hi(dim arg as word..longint) as byte sub function Higher(dim arg as longint) as byte sub function Highest(dim arg as longint) as byte sub procedure Inc(byref arg as byte..longint) sub procedure Dec(byref arg as byte..longint) sub procedure Delay\_us(const COUNT as word) sub procedure Delay\_ms(const COUNT as word) sub procedure Delay\_Cyc(dim Cycles\_div\_by\_10 as byte) sub function Length(dim text as string) as byte

Routines SetBit, ClearBit and TestBit are used for bit manipulation. Any SFR (Special Function Register) or variable of byte type can pass as valid variable parameter, but constants should be in range [0..7].

Routines Lo, Hi, Higher and Highest extract one byte from the specified parameter. Check the examples for details.

Routines Inc and Dec increment and decrement their argument respectively

\_\_\_\_\_

Routines Delay\_us and Delay\_ms create a software delay in duration of COUNT microseconds or milliseconds, respectively.

Routine Delay\_Cyc creates a delay based on MCU clock. Delay lasts for (10 times the input parameter) in MCU cycles. Input parameter needs to be in range 3 .. 255.

page

Function Length returns string length.

```
SetBit(PORTB,2)
Examples
              ' set PORTB bit RB2 to value 1
             ClearBit(PORTC,7)
              ' clear PORTC bit RC7
             TestBit (PORTA, 2)
              ' returns 1 if PORTA bit RA2 is 1, and 0 if RA2 is 0
             Lo(A)
              ' returns lower byte of variable A
              ' byte 0, assuming that word/integer comprises bytes 1 and 0,
              ' and longint comprises bytes 3, 2, 1, and 0
             Hi(Aa)
              ' returns higher byte of variable Aa
              ' byte 1, assuming that word/integer comprises bytes 1 and 0,
              ' and longint comprises bytes 3, 2, 1, and 0
             Higher (Aaaa)
              ' returns byte next to the highest byte of variable Aaaa
              ' byte 2, assuming that longint comprises bytes 3, 2, 1, 0
             Highest (Aaaa)
              ' returns the highest byte of variable Aaaa
              ' byte 3, assuming that longint comprises bytes 3, 2, 1, 0
             Inc(Aaaa)
              ' increments variable Aaaa by 1
             Dec(Aaaa)
              ' decrements variable Aaaa by 1
             Delay us(100)
              ' creates software delay equal to 100 microseconds.
             Delay ms(1000)
              ' creates software delay equal to 1000 milliseconds = 1s.
             Delay Cyc(100)
               ' creates delay equal to 1000 MCU cycles.
             Length (Text)
              ' returns string length as byte
```

```
page
되())(응
```

-----

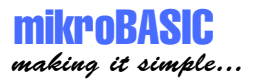

# LIBRARY ROUTINES

Library procedures and functions represent a set of routines. This collection of functions and procedures is provided for simplifying the initialization and use of PIC MCU and its hardware modules (ADC, I2C, USART, SPI, PWM), driver for LCD, drivers for internal and external CAN modules, flexible 485 protocol, numeric formatting routines...

Currently included libraries:

1wire ADC CAN CANSPI Compact Flash Flash Memory EEPROM I2C LCD (4-bit interface) LCD8 (8-bit interface) Graphic LCD PWM RS485 SPI USART

Software I2C Software SPI Software UART

Sound Manchester Code Numeric Formatting Routines Utilities

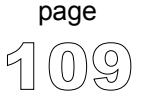

# 1-Wire Library

1-wire library provides routines for communicating via 1-wire bus, for example with DS1820 digital thermometer.

Note that oscillator frequency Fosc needs to be at least 4MHz in order to use the routines with Dallas digital thermometers.

Routines function OW\_Reset(dim byref PORT as byte, dim PIN as byte) as byte function OW\_Read(dim byref PORT as byte, dim PIN as byte) as byte procedure OW\_Write(dim byref PORT as byte, dim PIN, par as byte)

function OW\_Reset(dim byref PORT as byte, dim PIN as byte) as byte

Issues 1-wire reset signal for DS1820. Parameters PORT and pin specify the location of DS1820; return value of the function is 0 if DS1820 is present, and 1 if it is not present.

function OW Read(dim byref PORT as byte, dim PIN as byte) as byte

Reads one byte via 1-wire bus.

procedure OW\_Write(dim byref PORT as byte, dim PIN, par as byte)

Writes one byte (parameter par) via 1-wire bus.

**Example** The following code demonstrates use of 1-wire library procedures and functions. The example reads the temperature using DS1820 connected to PORTA, pin 5. Be sure to set the Fosc appropriately in your project.

-----

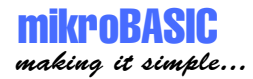

```
program onewire test
dim i as byte
dim j1 as byte
dim j2 as byte
dim por1 as byte
dim por2 as byte
dim text as char[20]
main:
   text = "Temperature:"
   PORTB = 0
                                              ' initialize PORTB to 0
   PORTA = 255
                                             ' initialize PORTA to 255
                                            ' PORTB is output
   TRISB = 0
   TRISA = 255
                                            ' PORTA is input
   LCD Init (PORTB)
   LCD Cmd(LCD CURSOR OFF)
   LCD Out(1, 1, text)
   do
        OW_Reset(PORTA,5)
OW_Write(PORTA,5,$CC)
OW_Write(PORTA,5,$44)
                                            ' 1-wire reset signal
                                         ' issue command to DS1820
' issue command to DS1820
        Delay_ms(120)
        i = OW Reset(PORTA,5)
        OW_Write(PORTA,5,$CC)
OW_Write(PORTA,5,$BE)
                                            ' issue command to DS1820
                                            ' issue command to DS1820
        Delay ms(1000)
        j1 = OW_Read(PORTA,5)
                                              ' get result
        j2 = OW Read(PORTA,5)
                                            ' get result
                                   ' get result
' assuming the temp. >= OC
' convert j1 to text
' print text
! degree character (%)
        j1 = j1 >> 1
        ByteToStr(j1, text)
        LCD Out(2, 8, text)
        LCD Chr(2, 10, 223)
                                            ' degree character (°)
        LCD Chr(2, 11,"C")
        Delay_ms(500)
   loop until false
                                              ' endless loop
end.
```

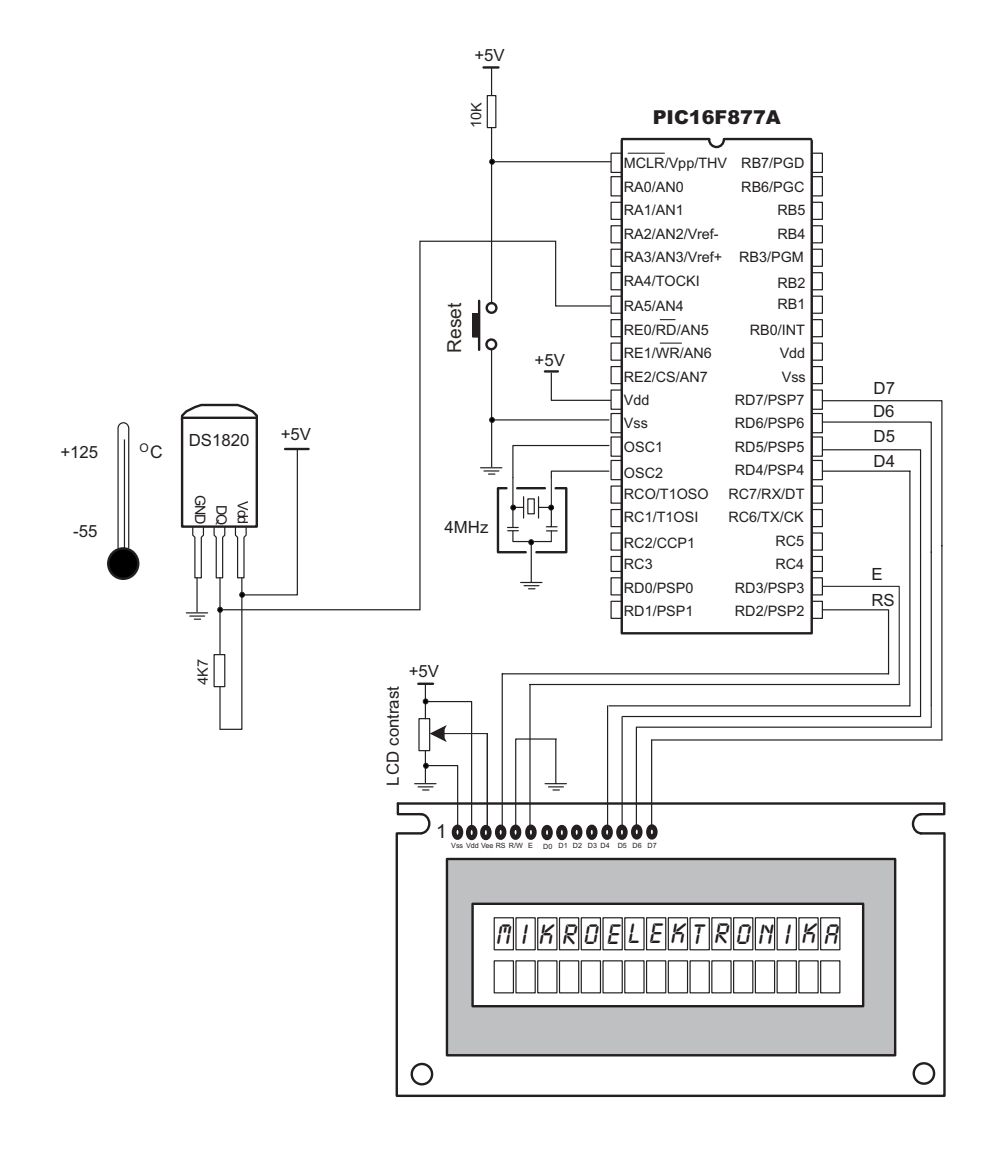

Figure (example of DS1820 on PORTA, pin 5)

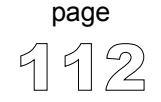

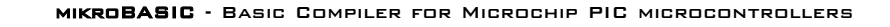

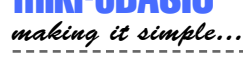

# **ADC Library** ADC (Analog to Digital Converter) module is available with a number of PIC MCU models. Library function ADC read is included to provide you comfortable work with the module. The function is currently unsupported by the following PIC MCU models: P18F2331, P18F2431, P18F4331, and P18F4431. Routines You can use the library function to initialize internal AD converter, select channel, and get the result of conversion: sub function ADC Read(dim Channel as byte) as word It initializes ADC module to work with RC clock. Clock determines the time period necessary for performing AD conversion (min 12 Tad). RC sources typically have Tad 4uS (A/D conversion time per bit). Parameter *Channel* determines which channel will be sampled. Refer to the device data sheet for information on device channels Important Before using the function above, be sure to configure the appropriate TRISA bits to designate the pins as input. Also, configure the desired pin as analog input, and set Vref (voltage reference value). Example The following code demonstrates use of library function ADC read. Example reads Channel 2 and stores value in variable temp res.

```
program ADC Test
dim temp res as word
main:
  ADCON1 = $80
                           ' configure analog inputs and Vref
  TRISA = \$FF
                           ' PORTA is input
  TRISB = $3F
                           ' pins RB7, RB6 are output
                           ' PORTD is output
  TRISD = $0
  while true
    temp res = ADC read(2)
                           ' now you can use temp_res ...
    PORTD = temp res
                           ' send lower 8 bits to PORTD
    PORTB = word(temp_res >> 2)
        ' send two most significant bits to PORTB
  wend
end.
```

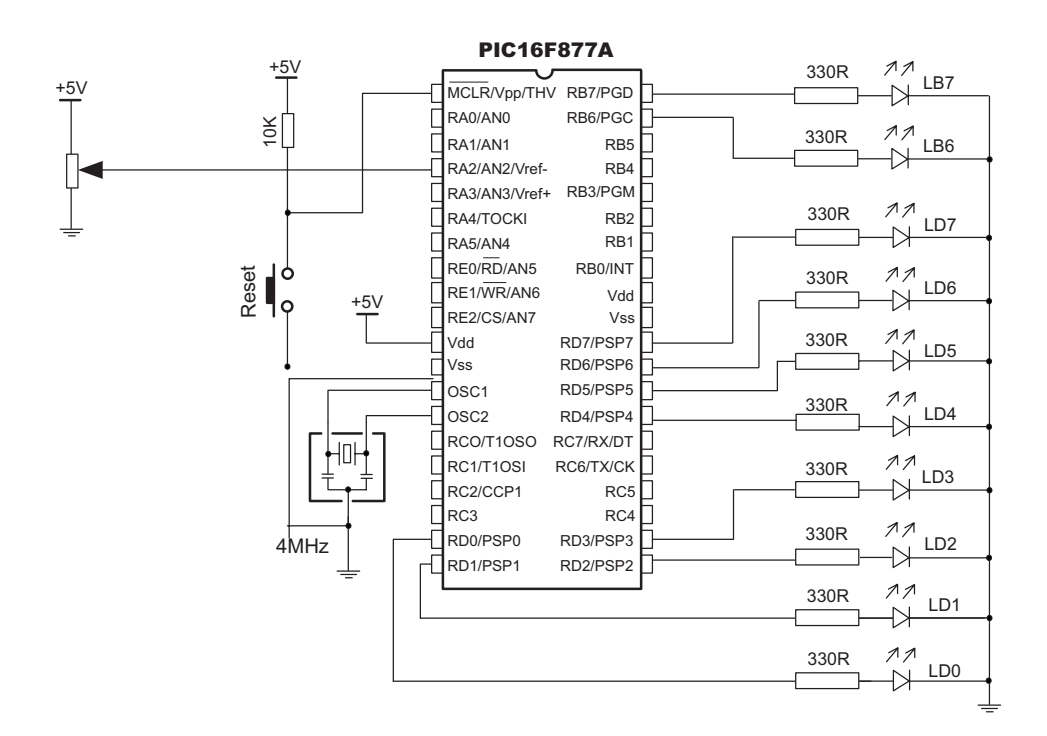

#### Figure (ADC HW connection)

page

 $\Delta$ 

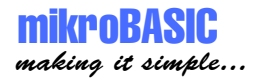

# **CAN Library**

CAN (Controller Area Network) module is available with a number of PIC MCU models. mikroBasic includes a set of library routines to provide you comfortable work with the module.

CAN routines are currently supported by PIC MCU models P18XXX8. Microcontroller must be connected to CAN tranceiver (MCP2551 or similar) which is connected to CAN bus.

The Controller Area Network module is a serial interface, useful for communicating with other peripherals or microcontrollers. Details about CAN can be found in appropriate literature and on mikroElektronika Web site.

Following routines can be considered a driver for CAN module on PIC MCUs.

| sub         | procedure | CANSetOperationMode(dim mode as byte, dim WAIT as byte)                                                                                                    |
|-------------|-----------|----------------------------------------------------------------------------------------------------|
| sub         | function  | CANGetOperationMode <b>as byte</b>                                                                                                    |
| sub         | procedure | CANInitialize( <b>dim</b> SJW <b>as byte</b> , <b>dim</b> BRP <b>as byte</b> , <b>dim</b> PHSEG1 <b>as byte</b> ,<br><b>dim</b> PHSEG2 <b>as byte</b> , <b>dim</b> PROPSEG <b>as byte</b> , <b>dim</b> CAN_CONFIG_FLAGS <b>as byte</b> )  |
| sub         | procedure | CANSetBaudRate( <b>dim</b> SJW <b>as byte</b> , <b>dim</b> BRP <b>as byte</b> , <b>dim</b> PHSEG1 <b>as byte</b> ,<br><b>dim</b> PHSEG2 <b>as byte</b> , <b>dim</b> PROPSEG <b>as byte</b> , <b>dim</b> CAN_CONFIG_FLAGS <b>as byte</b> ) |
| sub         | procedure | CANSetMask(dim CAN_MASK as byte, dim val as longint, dim CAN_CONFIG_FLAGS as byte)                                                                                                    |
| sub         | procedure | CANSetFilter( <b>dim</b> CAN_FILTER <b>as byte</b> , <b>dim</b> val <b>as longint</b> ,<br><b>dim</b> CAN_CONFIG_FLAGS <b>as byte</b> )                                                                                                   |
| sub         | function  | RegsToCANID(dim byref ptr as byte, dim CAN_CONFIG_FLAGS as byte) as longint                                                                                                    |
| sub<br>byte | procedure | CANIDTORegs( <b>dim byref</b> ptr <b>as byte, dim</b> val <b>as longint, dim</b> CAN_CONFIG_FLAGS <b>as</b>                                                                                                    |
| sub         | function  | CANwrite( <b>dim</b> id <b>as longint, dim byref</b> Data <b>as byte</b> [8], <b>dim</b> DataLen <b>as byte</b> ,<br><b>dim</b> CAN_TX_MSG_FLAGS <b>as byte</b> ) <b>as byte</b>                                                          |
| sub         | function  | CANread( <b>dim byref id as longint, dim byref</b> Data <b>as byte</b> [8],<br><b>dim byref</b> DataLen <b>as byte, dim byref</b> CAN RX MSG FLAGS <b>as byte</b> ) <b>as byte</b>                                                        |

page

\_ \_ \_ \_ \_ \_ \_ \_ \_ \_ \_ \_

# **CANSetOperationMode**

| <pre>sub procedure CANSetOperationMode(dim mode as byte, dim WAIT as byte)</pre>                                                                                                    |
|----------------------------------------------------------------------------------------------------|
| <ul><li>mode - Operation mode code can take any of predefined constant values<br/>(see the constants below)</li><li>WAIT - Should have value TRUE(255) or FALSE(0)</li></ul>                                                            |
| CAN is set to requested mode                                                                                                    |
| Given mode byte is copied to CANSTAT                                                                                                    |
| If WAIT is true, this is a blocking call. It won't return until requested mode is set.                                                                                                    |
| If WAIT is false, this is a non-blocking call. It does not verify if CAN module is switched to requested mode or not. Caller must use CANGetOperationMode() to verify correct operation mode before performing mode specific operation. |
|                                                                                                    |

# **CANGetOperationMode**

| Prototype:  | <pre>sub function CANGetOperationMode as byte</pre> |
|-------------|-----------------------------------------------------|
| Parameters: | None                                                |
| Output:     | Current operational mode of CAN module is returned  |

# mikroBASIC making it simple...

| CANInitialize |
|---------------|
|---------------|

| Prototype:    | <pre>sub procedure CANInitialize(dim SJW as byte, dim BRP as byte, dim PHSEG1 as<br/>byte, dim PHSEG2 as byte, dim PROPSEG as byte,dim CAN_CONFIG_FLAGS as byte)</pre>                                                                                                    |
|---------------|----------------------------------------------------------------------------------------------------|
| Precondition: | CAN must be in Configuration mode or else these values will be ignored.                                                                                                    |
| Parameters:   | SJW value as defined in 18XXX8 datasheet (must be between 1 thru 4)<br>BRP value as defined in 18XXX8 datasheet (must be between 1 thru 64)<br>PHSEG1 value as defined in 18XXX8 datasheet (must be between 1 thru 8)<br>PHSEG2 value as defined in 18XXX8 datasheet (must be between 1 thru 8)<br>PROPSEG value as defined in 18XXX8 datasheet (must be between 1 thru 8)<br>CAN_CONFIG_FLAGS value is formed from constants (see below) |
| Effects:      | CAN bit rate is set. All masks registers are set to '0' to allow all messages.                                                                                                    |
|               | Filter registers are set according to flag value:                                                                                                    |
|               | <pre>If (CAN_CONFIG_FLAGS and CAN_CONFIG_VALID_XTD_MSG) &lt;&gt; 0     Set all filters to XTD_MSG Else if (config and CONFIG_VALID_STD_MSG) &lt;&gt; 0     Set all filters to STD_MSG Else     Set half of the filters to STD, and the rest to XTD_MSG.</pre>                                                                                                    |
|               |                                                                                                    |

Side Effects: All pending transmissions are aborted.

\_ \_ \_ \_ \_

-----

\_ \_ \_ \_ \_ \_ \_ \_ \_ \_ \_ \_ \_

# CANSetBaudRate

| Prototype:    | <pre>sub procedure CANSetBaudRate(dim SJW as byte, dim BRP as byte, dim PHSEG1 as<br/>byte,dim PHSEG2 as byte,dim PROPSEG as byte,dim CAN_CONFIG_FLAGS as byte)</pre>                                                                                                    |
|---------------|----------------------------------------------------------------------------------------------------|
| Precondition: | CAN must be in Configuration mode or else these values will be ignored.                                                                                                    |
| Parameters:   | SJW value as defined in 18XXX8 datasheet (must be between 1 thru 4)<br>BRP value as defined in 18XXX8 datasheet (must be between 1 thru 64)<br>PHSEG1 value as defined in 18XXX8 datasheet (must be between 1 thru 8)<br>PHSEG2 value as defined in 18XXX8 datasheet (must be between 1 thru 8)<br>PROPSEG value as defined in 18XXX8 datasheet (must be between 1 thru 8)<br>CAN_CONFIG_FLAGS - Value formed from constants (see section below) |
| Effects:      | CAN bit rate is set as per given values.                                                                                                    |
| Overview:     | Given values are bit adjusted to fit in 18XXX8. BRGCONx registers and copied.                                                                                                    |

# CANSetMask

| Prototype:    | <pre>sub procedure CANSetMask(dim CAN_MASK as byte, dim val as longint, dim<br/>CAN_CONFIG_FLAGS as byte)</pre>                                                                      |
|---------------|----------------------------------------------------------------------------------------------------|
| Precondition: | CAN must be in Configuration mode. If not, all values will be ignored.                                                                                                    |
| Parameters:   | CAN_MASK - One of predefined constant value<br>val - Actual mask register value.<br>CAN_CONFIG_FLAGS - Type of message to filter, either<br>CAN_CONFIG_XTD_MSG or CAN_CONFIG_STD_MSG |
| Effects:      | Given value is bit adjusted to appropriate buffer mask registers.                                                                                                    |

\_ \_ \_ \_

# mikroBASIC making it simple...

| Prototype:    | <pre>sub procedure CANSetFilter(dim CAN_FILTER as byte, dim val as longint,<br/>dim CAN_CONFIG_FLAGS as byte)</pre>                                                                       |
|---------------|----------------------------------------------------------------------------------------------------|
| Precondition: | CAN must be in Configuration mode. If not, all values will be ignored.                                                                                                    |
| Parameters:   | CAN_FILTER - One of predefined constant values<br>val - Actual filter register value.<br>CAN_CONFIG_FLAGS - Type of message to filter, either<br>CAN_CONFIG_XTD_MSG or CAN_CONFIG_STD_MSG |
| Effects:      | Given value is bit adjusted to appropriate buffer filter registers.                                                                                                    |

# CANSetFilter

# **RegsTOCANID and CANIDToRegs**

- Prototypes: sub function RegsToCANID(dim byref ptr as byte, dim CAN\_CONFIG\_FLAGS as byte) as longint sub procedure CANIDTORegs(dim byref ptr as byte, dim val as longint, CAN\_CONFIG\_FLAGS as byte)
- Effects: These two routines are used by other routines (internal purpose only)

## CANWrite

| Prototype:    | <pre>sub function CANwrite(dim id as longint, dim byref Data as byte[8],<br/>dim DataLen as byte, dim CAN_TX_MSG_FLAGS as byte) as byte</pre>                                                                                                    |
|---------------|----------------------------------------------------------------------------------------------------|
| Precondition: | CAN must be in Normal mode.                                                                                                    |
| Parameters:   | id - CAN message identifier. Only 11 or 29 bits may be used depending on mes-<br>sage type (standard or extended).<br>Data - array of bytes up to 8 bytes in length<br>DataLen - Data length from 1 thru 8.<br>CAN_TX_MSG_FLAGS - Value formed from constants (see section below) |
| Effects:      | If at least one empty transmit buffer is found, given message is queued for the transmission. If none found, FALSE value is returned.                                                                                                    |

# CANRead

| Prototype:    | <pre>sub function CANread(dim byref id as longint, dim byref Data as byte[8],<br/>dim byref DataLen as byte, dim byref CAN_RX_MSG_FLAGS as byte) as byte</pre>                     |
|---------------|----------------------------------------------------------------------------------------------------|
| Precondition: | CAN must be in mode in which receiving is possible.                                                                                                    |
| Parameters:   | id - CAN message identifier<br>Data - array of bytes up to 8 bytes in length<br>DataLen - Data length from 1 thru 8.<br>CAN_TX_MSG_FLAGS - Value formed from constants (see below) |
| Effects:      | If at least one full receive buffer is found, it is extracted and returned.<br>If none found, FALSE value is returned.                                                             |

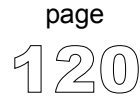

\_ \_ \_ \_

page

#### **CAN Library Constants**

You need to be familiar with constants that are provided for use with CAN library routines. See how to form values (from constants) that will be passed to or from routines in the example at the end of the chapter. All of the constants are predefined in CAN library.

## CAN\_OP\_MODE

These constant values define CAN module operation mode. CANSetOperationMode() routine requires this code. These values must be used by itself, i.e. they cannot be ANDed to form multiple values.

const CAN\_MODE\_BITS = \$E0 ' Use these to access opmode bits
const CAN\_MODE\_NORMAL = 0
const CAN\_MODE\_SLEEP = \$20
const CAN\_MODE\_LOOP = \$40
const CAN\_MODE\_LISTEN = \$60
const CAN\_MODE\_CONFIG = \$80

#### CAN\_TX\_MSG\_FLAGS

These constant values define flags related to transmission of a CAN message. There could be more than one this flag ANDed together to form multiple flags.

| const | CAN_TX_PRIORITY_BITS = \$03 |   |          |
|-------|-----------------------------|---|----------|
| const | CAN_TX_PRIORITY_0 = \$FC    | ' | XXXXXX00 |
| const | CAN_TX_PRIORITY_1 = \$FD    | ' | XXXXXX01 |
| const | CAN_TX_PRIORITY_2 = \$FE    | ' | XXXXXX10 |
| const | CAN_TX_PRIORITY_3 = \$FF    | ' | XXXXXX11 |
|       |                             |   |          |
| const | CAN_TX_FRAME_BIT = \$08     |   |          |
| const | CAN_TX_STD_FRAME = \$FF     | ' | XXXXX1XX |
| const | CAN_TX_XTD_FRAME = \$F7     | ' | XXXXXOXX |
|       |                             |   |          |
| const | CAN_TX_RTR_BIT = \$40       |   |          |
| const | CAN_TX_NO_RTR_FRAME = \$FF  | ' | X1XXXXXX |
| const | CAN_TX_RTR_FRAME = \$BF     | ' | XOXXXXXX |

#### CAN\_RX\_MSG\_FLAGS

These constant values define flags related to reception of a CAN message. There could be more than one this flag ANDed together to form multiple flags. If a particular bit is set; corresponding meaning is TRUE or else it will be FALSE.

```
e.g.
```

```
if (MsqFlag and CAN RX OVERFLOW) <> 0 then
  ' Receiver overflow has occurred.
  ' We have lost our previous message.
 . . .
const CAN RX FILTER BITS = $07
                          ' Use these to access filter bits
const CAN RX FILTER 1 = $00
const CAN RX FILTER 2 = $01
const CAN RX FILTER 3 = $02
const CAN RX FILTER 4 = $03
const CAN RX FILTER 5 = $04
const CAN RX FILTER 6 = $05
                          ' Set if Overflowed else cleared
const CAN RX OVERFLOW = $08
const CAN RX DBL BUFFERED = $80 ' Set if this message was
                             hardware double-buffered
```

#### CAN\_MASK

These constant values define mask codes. Routine CANSetMask() requires this code as one of its arguments. These enumerations must be used by itself i.e. it cannot be ANDed to form multiple values.

-----

const CAN\_MASK\_B1 = 0
const CAN\_MASK\_B2 = 1

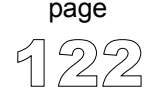

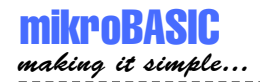

#### CAN\_FILTER

These constant values define filter codes. Routine CANSetFilter() requires this code as one of its arguments. These enumerations must be used by itself i.e. it cannot be ANDed to form multiple values.

```
const CAN_FILTER_B1_F1 = 0
const CAN_FILTER_B1_F2 = 1
const CAN_FILTER_B2_F1 = 2
const CAN_FILTER_B2_F2 = 3
const CAN_FILTER_B2_F3 = 4
const CAN_FILTER_B2_F4 = 5
```

#### CAN\_CONFIG\_FLAGS

These constant values define flags related to configuring CAN module. Routines CANInitialize() and CANSetBaudRate() use these codes. One or more these values may be ANDed to form multiple flags.

| <pre>const CAN_CONFIG_PHSEG2_PRG_BIT = \$01<br/>const CAN_CONFIG_PHSEG2_PRG_ON = \$FF ' XXXXXXX<br/>const CAN_CONFIG_LINE_FILTER_BIT = \$02<br/>const CAN_CONFIG_LINE_FILTER_BIT = \$02<br/>const CAN_CONFIG_LINE_FILTER_ON = \$FF ' XXXXXX0X<br/>const CAN_CONFIG_LINE_FILTER_OFF = \$FD ' XXXXXX0X<br/>const CAN_CONFIG_SAMPLE_BIT = \$04<br/>const CAN_CONFIG_SAMPLE_BIT = \$04<br/>const CAN_CONFIG_SAMPLE_DICE = \$FF ' XXXXX1XX<br/>const CAN_CONFIG_SAMPLE_THRICE = \$FB ' XXXXX0XX<br/>const CAN_CONFIG_STD_MSG = \$FF ' XXXXX0XX<br/>const CAN_CONFIG_STD_MSG = \$FF ' XXXX1XXX<br/>const CAN_CONFIG_DEL_BUFFER_BIT = \$10<br/>const CAN_CONFIG_DEL_BUFFER_BIT = \$10<br/>const CAN_CONFIG_DEL_BUFFER_ON = \$FF ' XXXX0XXX<br/>const CAN_CONFIG_DEL_BUFFER_ON = \$FF ' XXX1XXXX<br/>const CAN_CONFIG_DEL_BUFFER_OFF = \$EF ' XXX0XXXX<br/>const CAN_CONFIG_DEL_BUFFER_OFF = \$EF ' XXX0XXXX<br/>const CAN_CONFIG_DEL_BUFFER_OFF = \$EF ' XXX0XXXX<br/>const CAN_CONFIG_MSG_BITS = \$60<br/>const CAN_CONFIG_MSG_BITS = \$60<br/>const CAN_CONFIG_ALL_MSG = \$FF ' X10XXXXX<br/>const CAN_CONFIG_ALL_MSG = \$FF ' X10XXXXX<br/>const CAN_CONFIG_ALL_MSG = \$FF ' X10XXXXXXXX<br/>const CAN_CONFIG_ALL_MSG = \$FF ' X10XXXXX<br/>const CAN_CONFIG_ALL_MSG = \$FF ' X10XXXXX<br/>const CAN_CONFIG_ALL_MSG = \$FF ' X10XXXXX<br/>const CAN_CONFIG_ALL_VALID_MSG = \$FF ' X00XXXXX</pre>                                                                   | const                                     | CAN_CONFIG_DEFAULT = \$FF                                                                                                    | '           | 11111111                                     |
|----------------------------------------------------------------------------------------------------|-------------------------------------------|----------------------------------------------------------------------------------------------------|-------------|----------------------------------------------|
| <pre>const CAN_CONFIG_LINE_FILTER_BIT = \$02<br/>const CAN_CONFIG_LINE_FILTER_ON = \$FF ' XXXXXXIX<br/>const CAN_CONFIG_LINE_FILTER_OFF = \$FD ' XXXXXXOX<br/>const CAN_CONFIG_SAMPLE_BIT = \$04<br/>const CAN_CONFIG_SAMPLE_DIT = \$04<br/>const CAN_CONFIG_SAMPLE_THRICE = \$FB ' XXXXXOXX<br/>const CAN_CONFIG_SAMPLE_THRICE = \$FB ' XXXXXOXX<br/>const CAN_CONFIG_STD_MSG = \$FF ' XXXXIXXX<br/>const CAN_CONFIG_STD_MSG = \$FF ' XXXXIXXX<br/>const CAN_CONFIG_DBL_BUFFER_BIT = \$10<br/>const CAN_CONFIG_DBL_BUFFER_ON = \$FF ' XXXIXXXX<br/>const CAN_CONFIG_DBL_BUFFER_ON = \$FF ' XXXIXXXX<br/>const CAN_CONFIG_DBL_BUFFER_OFF = \$EF ' XXXOXXXX<br/>const CAN_CONFIG_DBL_BUFFER_OFF = \$EF ' XIIXXXXX<br/>const CAN_CONFIG_DBL_BUFFER_OFF = \$EF ' XIIXXXXX<br/>const CAN_CONFIG_ALL_MSG = \$FF ' XIIXXXXX<br/>const CAN_CONFIG_ALL_MSG = \$FF ' XIIXXXXX<br/>const CAN_CONFIG_VALID_XTD_MSG = \$DF ' XIOXXXXX<br/>const CAN_CONFIG_VALID_XTD_MSG = \$PF ' XOIXXXXX<br/>const CAN_CONFIG_ALL_VALID_MSG = \$PF ' XOIXXXXX<br/>const CAN_CONFIG_ALL_VALID_MSG = \$PF ' XOIXXXXX<br/>const CAN_CONFIG_ALL_VALID_MSG = \$PF ' XOIXXXXXX<br/>const CAN_CONFIG_ALL_VALID_MSG = \$PF ' XOIXXXXXX<br/>const CAN_CONFIG_ALL_VALID_MSG = \$PF ' XOIXXXXXX<br/>const CAN_CONFIG_ALL_VALID_MSG = \$PF ' XOIXXXXXX<br/>const CAN_CONFIG_ALL_VALID_MSG = \$PF ' XOIXXXXXX<br/>const CAN_CONFIG_ALL_VALID_MSG = \$PF ' XOIXXXXXXXXXXXXXXXXXXXXXXXXXXXXXXXXXX</pre> | const<br>const<br>const                   | CAN_CONFIG_PHSEG2_PRG_BIT = \$01<br>CAN_CONFIG_PHSEG2_PRG_ON = \$FF<br>CAN_CONFIG_PHSEG2_PRG_OFF = \$FE                                                          | ,<br>,      | XXXXXXX1<br>XXXXXXX0                         |
| <pre>const CAN_CONFIG_SAMPLE_BIT = \$04<br/>const CAN_CONFIG_SAMPLE_ONCE = \$FF ' XXXXX1XX<br/>const CAN_CONFIG_SAMPLE_THRICE = \$FB ' XXXXX0XX<br/>const CAN_CONFIG_STD_MSG = \$FF ' XXXX1XXX<br/>const CAN_CONFIG_STD_MSG = \$FF ' XXXX0XXX<br/>const CAN_CONFIG_DBL_BUFFER_BIT = \$10<br/>const CAN_CONFIG_DBL_BUFFER_ON = \$FF ' XXX1XXXX<br/>const CAN_CONFIG_DBL_BUFFER_ON = \$FF ' XXX1XXXX<br/>const CAN_CONFIG_DBL_BUFFER_OFF = \$EF ' XXX0XXXX<br/>const CAN_CONFIG_DBL_BUFFER_OFF = \$EF ' XXX0XXXX<br/>const CAN_CONFIG_MSG_BITS = \$60<br/>const CAN_CONFIG_ALL_MSG = \$FF ' X10XXXXX<br/>const CAN_CONFIG_VALID_XTD_MSG = \$DF ' X10XXXXX<br/>const CAN_CONFIG_VALID_STD_MSG = \$PF ' X01XXXXX<br/>const CAN_CONFIG_ALL_VALID_MSG = \$PF ' X00XXXXX</pre>                                                                                                    | const<br>const<br>const                   | CAN_CONFIG_LINE_FILTER_BIT = \$02<br>CAN_CONFIG_LINE_FILTER_ON = \$FF<br>CAN_CONFIG_LINE_FILTER_OFF = \$FD                                                       | ,<br>,      | XXXXXX1X<br>XXXXXX0X                         |
| <pre>const CAN_CONFIG_MSG_TYPE_BIT = \$08 const CAN_CONFIG_STD_MSG = \$FF ' XXXX1XXX const CAN_CONFIG_DBL_BUFFER_BIT = \$10 const CAN_CONFIG_DBL_BUFFER_ON = \$FF ' XXX1XXXX const CAN_CONFIG_DBL_BUFFER_OFF = \$EF ' XXX0XXXX const CAN_CONFIG_MSG_BITS = \$60 const CAN_CONFIG_ALL_MSG = \$FF ' X11XXXXX const CAN_CONFIG_VALID_XTD_MSG = \$DF ' X10XXXXX const CAN_CONFIG_VALID_STD_MSG = \$BF ' X01XXXXX const CAN_CONFIG_ALL_VALID_MSG = \$9F ' X00XXXXX</pre>                                                                                                    | const<br>const<br>const                   | CAN_CONFIG_SAMPLE_BIT = \$04<br>CAN_CONFIG_SAMPLE_ONCE = \$FF<br>CAN_CONFIG_SAMPLE_THRICE = \$FB                                                                 | ,<br>,      | XXXXX1XX<br>XXXXX0XX                         |
| <pre>const CAN_CONFIG_DBL_BUFFER_BIT = \$10 const CAN_CONFIG_DBL_BUFFER_ON = \$FF ' XXX1XXXX const CAN_CONFIG_DBL_BUFFER_OFF = \$EF ' XXX0XXXX const CAN_CONFIG_MSG_BITS = \$60 const CAN_CONFIG_ALL_MSG = \$FF ' X11XXXXX const CAN_CONFIG_VALID_XTD_MSG = \$DF ' X10XXXXX const CAN_CONFIG_VALID_STD_MSG = \$BF ' X01XXXXX const CAN_CONFIG_ALL_VALID_MSG = \$9F ' X00XXXXX</pre>                                                                                                    | const<br>const<br>const                   | CAN_CONFIG_MSG_TYPE_BIT = \$08<br>CAN_CONFIG_STD_MSG = \$FF<br>CAN_CONFIG_XTD_MSG = \$F7                                                                         | ,<br>,      | XXXX1XXX<br>XXXX0XXX                         |
| constCAN_CONFIG_MSG_BITS = \$60constCAN_CONFIG_ALL_MSG = \$FFconstCAN_CONFIG_VALID_XTD_MSG = \$DFconstCAN_CONFIG_VALID_STD_MSG = \$BFconstCAN_CONFIG_ALL_VALID_MSG = \$9F'X00XXXXX                                                                                                    | const<br>const<br>const                   | CAN_CONFIG_DBL_BUFFER_BIT = \$10<br>CAN_CONFIG_DBL_BUFFER_ON = \$FF<br>CAN_CONFIG_DBL_BUFFER_OFF = \$EF                                                          | ,<br>,      | XXX1XXXX<br>XXX0XXXX                         |
|                                                                                                    | const<br>const<br>const<br>const<br>const | CAN_CONFIG_MSG_BITS = \$60<br>CAN_CONFIG_ALL_MSG = \$FF<br>CAN_CONFIG_VALID_XTD_MSG = \$DF<br>CAN_CONFIG_VALID_STD_MSG = \$BF<br>CAN_CONFIG_ALL_VALID_MSG = \$9F | ,<br>,<br>, | X11XXXXX<br>X10XXXXX<br>X01XXXXX<br>X00XXXXX |

------

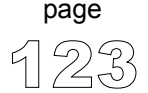

**MikroBASIC** *making it simple...* 

```
Example
            This code demonstrates use of CAN library routines:
            program CAN
             dim aa as byte
            dim aal as byte
            dim lenn as byte
            dim aa2 as byte
            dim data as byte[8]
            dim id as longint
            dim zr as byte
            dim cont as byte
            dim oldstate as byte
            sub function TestTaster as byte
              result = true
               if Button(PORTB, 0, 1, 0) then
                    oldstate = 255
               end if
               if oldstate and Button(PORTB, 0, 1, 1) then
                   result = false
                   oldstate = 0
               end if
             end sub
            main:
                                ' designate pin RB0 as input
              TRISB.0 = 1
              PORTC = 0
              TRISC = 0
              PORTD = 0
              TRISD = 0
               aa = 0
              aa1 = 0
               aa2 = 0
              aa1 = CAN_TX_PRIORITY_0 and ' form value to be used
                       CAN TX XTD_FRAME and
                                                    ' with CANSendMessage
                       CAN_TX_NO_RTR_FRAME
               aa = CAN CONFIG SAMPLE THRICE and ' form value to be used
                       CAN CONFIG PHSEG2 PRG ON and ' with CANInitialize
                       CAN CONFIG STD MSG and
                       CAN CONFIG DBL BUFFER ON and
                       CAN CONFIG VALID XTD MSG and
                       CAN CONFIG LINE FILTER OFF
```

' continues..

------

```
mikroBASIC
making it simple...
```

```
' ... continued
cont = true
                          ' upon signal change on RB0 pin
 cont = TestTaster ' execution
while cont
wend
data[0] = 0
CANInitialize( 1,1,3,3,1,aa)
                                              ' initialize CAN
CANSetOperationMode(CAN MODE CONFIG, TRUE) ' set CONFIG mode
ID = -1
CANSetMask(CAN MASK B1, ID, CAN CONFIG XTD MSG)
 ' set all mask1 bits to ones
CANSetMask(CAN MASK B2, ID, CAN CONFIG XTD MSG)
 ' set all mask2 bits to ones
CANSetFilter(CAN_FILTER_B1_F1,3,CAN_CONFIG_XTD_MSG)
 ' set id of filter B1 F1 to 3
CANSetOperationMode (CAN MODE NORMAL, TRUE)
 ' set NORMAL mode
portd = \$FF
id = 12111
CANWrite(id,data,1,aa1) ' send message via CAN
while true
  oldstate = 0
   zr = CANRead(id , Data , lenn, aa2)
   if (id = 3) and zr then
    portd = $AA
    portc = data[0] ' output data at portC
     data[0] = data[0]+1
     id = 12111
    CANWrite(id,data,1,aal) ' send incremented data back

if lenn = 2 then ' if msg contains two data bytes

portd = data[1] ' output second byte at portd
     end if
   end if
wend
```

```
end.
```

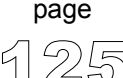

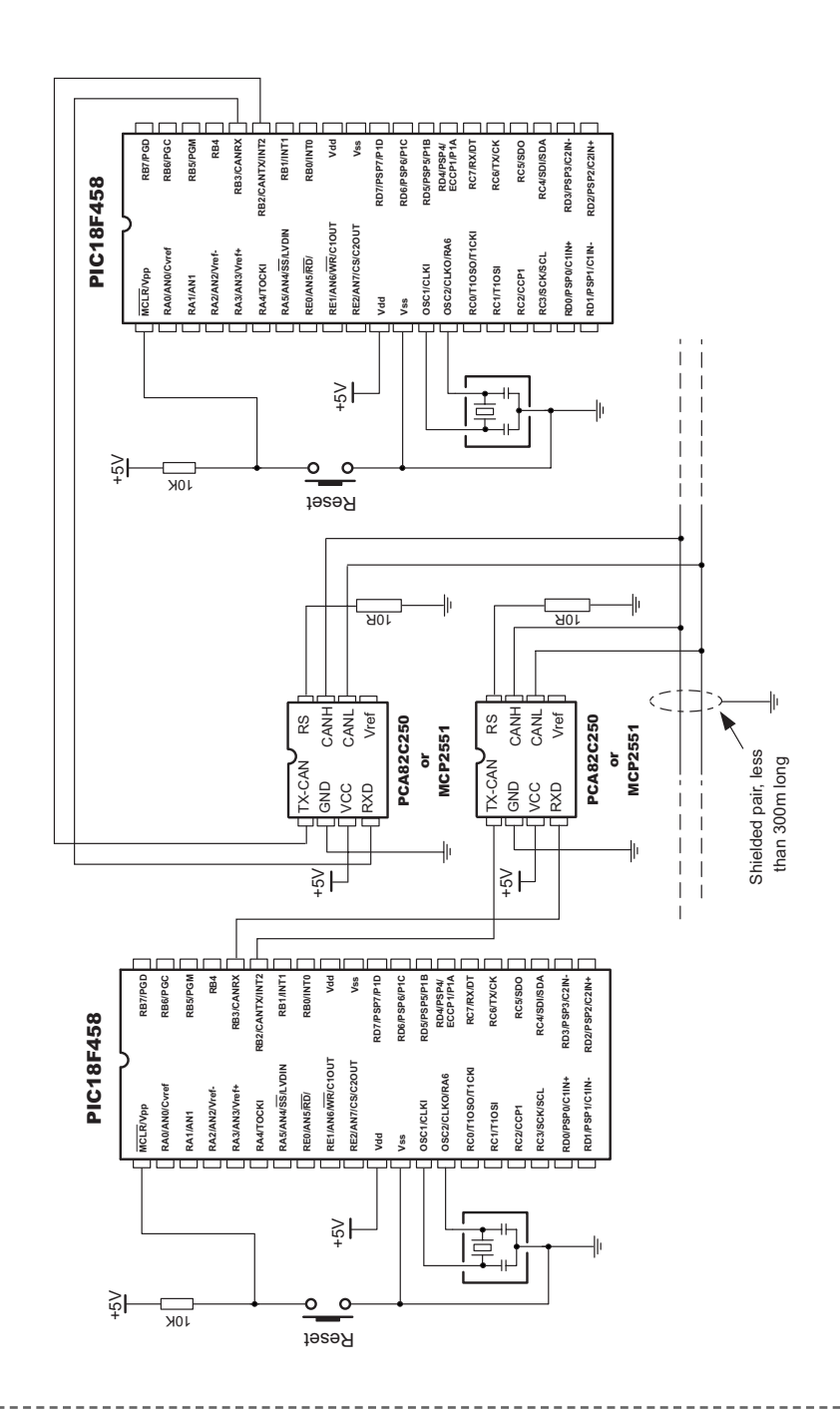

# Example of interfacing CAN transceiver with MCU and bus

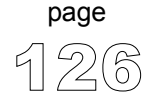

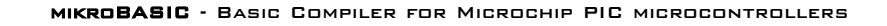

page

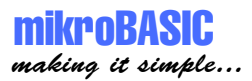

# **CANSPI Library**

SPI (Serial Peripheral Interface) module is available with a number of PIC MCU models. Set of library procedures and functions is listed below to provide comfortable work with external CAN modules (such as MCP2515 or MCP2510) via SPI.

CANSPI routines are supported by any PIC MCU model that has SPI interface on portc. Also, CS pin of MCP2510 or MCP2515 must be connected to RC0 pin. Example of HW connection is given at the end of the chapter.

The Controller Area Network module is a serial interface, useful for communicating with other peripherals or microcontrollers. Details about CAN can be found in appropriate literature and on mikroElektronika Web site. MCP2515 or MCP2510 are modules that enable any chip with SPI interface to communicate over CAN bus.

Following routines should be considered a driver for CANSPI (CAN via SPI module) on PIC MCUs.

| sub         | procedure | CANSPISetOperationMode(dim mode as byte, dim WAIT as byte)                                                                                                    |
|-------------|-----------|----------------------------------------------------------------------------------------------------|
| sub         | function  | CANSPIGetOperationMode <b>as byte</b>                                                                                                    |
| sub         | procedure | CANSPIInitialize( <b>dim</b> SJW <b>as byte</b> , <b>dim</b> BRP <b>as byte</b> , <b>dim</b> PHSEG1 <b>as byte</b> ,<br><b>dim</b> PHSEG2 <b>as byte</b> , <b>dim</b> PROPSEG <b>as byte</b> , <b>dim</b> CAN_CONFIG_FLAGS <b>as byte</b> )  |
| sub         | procedure | CANSPISetBaudRate( <b>dim</b> SJW <b>as byte</b> , <b>dim</b> BRP <b>as byte</b> , <b>dim</b> PHSEG1 <b>as byte</b> ,<br><b>dim</b> PHSEG2 <b>as byte</b> , <b>dim</b> PROPSEG <b>as byte</b> , <b>dim</b> CAN_CONFIG_FLAGS <b>as byte</b> ) |
| sub<br>byte | procedure | CANSPISetMask( <b>dim</b> CAN_MASK <b>as byte, dim</b> val <b>as longint, dim</b> CAN_CONFIG_FLAGS <b>as</b>                                                                                                    |
| sub         | procedure | CANSPISetFilter(dim CAN_FILTER as byte, dim val as longint,<br>dim CAN_CONFIG_FLAGS as byte)                                                                                                    |
| sub         | function  | RegsToCANSPIID( <b>dim byref</b> ptr <b>as byte, dim</b> CAN_CONFIG_FLAGS <b>as byte</b> ) <b>as longint</b>                                                                                                    |
| sub         | procedure | CANSPIIDTOREGS( <b>dim byref</b> ptr <b>as byte, dim</b> val <b>as longint,</b><br><b>dim</b> CAN_CONFIG_FLAGS <b>as byte</b> )                                                                                                    |
| sub         | function  | CANSPIwrite( <b>dim</b> id <b>as longint, dim byref</b> Data <b>as byte</b> [8], <b>dim</b> DataLen <b>as byte</b> ,<br><b>dim</b> CAN_TX_MSG_FLAGS <b>as byte</b> ) <b>as byte</b>                                                          |
| sub         | function  | CANSPIread( <b>dim byref id as longint, dim byref</b> Data <b>as byte</b> [8],<br><b>dim byref</b> DataLen <b>as byte, dim byref</b> CAN_RX_MSG_FLAGS <b>as byte</b> ) <b>as byte</b>                                                        |
|             |           |                                                                                                    |

\_ \_ \_ \_ \_ \_ \_ \_ \_ \_ \_ \_ \_

# **CANSPISetOperationMode**

| <pre>sub procedure CANSPISetOperationMode(dim mode as byte, dim WAIT as byte)</pre>                                                                                                    |
|----------------------------------------------------------------------------------------------------|
| <ul><li>mode - Operation mode code can take any of predefined constant values (see the constants below)</li><li>WAIT - Should have value TRUE(255) or FALSE(0)</li></ul>                                                                   |
| CAN is set to requested mode                                                                                                    |
| Given mode byte is copied to CANSTAT                                                                                                    |
| If WAIT is true, this is a blocking call. It won't return until requested mode is set.                                                                                                    |
| If WAIT is false, this is a non-blocking call. It does not verify if CAN module is switched to requested mode or not. Caller must use CANSPIGetOperationMode() to verify correct operation mode before performing mode specific operation. |
|                                                                                                    |

# **CANSPIGetOperationMode**

| Prototype:  | sub function CANSPIGetOperationMode as byte        |
|-------------|----------------------------------------------------|
| Parameters: | None                                               |
| Output:     | Current operational mode of CAN module is returned |

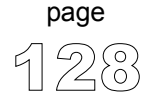

----

\_ \_ \_ \_ \_ \_ \_ \_ \_ \_ \_ \_ \_ \_ \_ \_ \_ \_

# CANSPIInitialize

| Prototype:    | <pre>sub procedure CANSPIInitialize(dim SJW as byte, dim BRP as byte, dim PHSEG1 as<br/>byte, dim PHSEG2 as byte, dim PROPSEG as byte,dim CAN_CONFIG_FLAGS as byte)</pre>                                                                                                    |  |
|---------------|----------------------------------------------------------------------------------------------------|--|
| Precondition: | CAN must be in Configuration mode or else these values will be ignored.                                                                                                    |  |
| Parameters:   | SJW value as defined in 18XXX8 datasheet (must be between 1 thru 4)<br>BRP value as defined in 18XXX8 datasheet (must be between 1 thru 64)<br>PHSEG1 value as defined in 18XXX8 datasheet (must be between 1 thru 8)<br>PHSEG2 value as defined in 18XXX8 datasheet (must be between 1 thru 8)<br>PROPSEG value as defined in 18XXX8 datasheet (must be between 1 thru 8)<br>CAN_CONFIG_FLAGS value is formed from constants (see below) |  |
| Effects:      | CAN bit rate is set. All masks registers are set to '0' to allow all messages.                                                                                                    |  |
|               | Filter registers are set according to flag value:                                                                                                    |  |
|               | <pre>If (CAN_CONFIG_FLAGS and CAN_CONFIG_VALID_XTD_MSG) &lt;&gt; 0     Set all filters to XTD_MSG Else if (config and CONFIG_VALID_STD_MSG) &lt;&gt; 0     Set all filters to STD_MSG Else     Set half of the filters to STD, and the rest to XTD_MSG.</pre>                                                                                                    |  |

All pending transmissions are aborted. Side Effects:

----

-----

\_ \_ \_ \_ \_ \_ \_ \_ \_ \_ \_ \_ \_

# CANSPISetBaudRate

| Prototype:    | <pre>sub procedure CANSPISetBaudRate(dim SJW as byte, dim BRP as byte, dim PHSEG1 as<br/>byte, dim PHSEG2 as byte, dim PROPSEG as byte,dim AN_CONFIG_FLAGS as byte)</pre>                                                                                                    |  |
|---------------|----------------------------------------------------------------------------------------------------|--|
| Precondition: | CAN must be in Configuration mode or else these values will be ignored.                                                                                                    |  |
| Parameters:   | SJW value as defined in 18XXX8 datasheet (must be between 1 thru 4)<br>BRP value as defined in 18XXX8 datasheet (must be between 1 thru 64)<br>PHSEG1 value as defined in 18XXX8 datasheet (must be between 1 thru 8)<br>PHSEG2 value as defined in 18XXX8 datasheet (must be between 1 thru 8)<br>PROPSEG value as defined in 18XXX8 datasheet (must be between 1 thru 8)<br>CAN_CONFIG_FLAGS - Value formed from constants (see section below) |  |
| Effects:      | CAN bit rate is set as per given values.                                                                                                    |  |
| Overview:     | Given values are bit adjusted to fit in 18XXX8. BRGCONx registers and copied.                                                                                                    |  |

# CANSPISetMask

| Prototype:    | <pre>sub procedure CANSPISetMask(dim CAN_MASK as byte, dim val as longint, dim<br/>CAN_CONFIG_FLAGS as byte)</pre>                                                                   |
|---------------|----------------------------------------------------------------------------------------------------|
| Precondition: | CAN must be in Configuration mode. If not, all values will be ignored.                                                                                                    |
| Parameters:   | CAN_MASK - One of predefined constant value<br>val - Actual mask register value.<br>CAN_CONFIG_FLAGS - Type of message to filter, either<br>CAN_CONFIG_XTD_MSG or CAN_CONFIG_STD_MSG |
| Effects:      | Given value is bit adjusted to appropriate buffer mask registers.                                                                                                    |

\_\_\_\_\_

----

page

# CANSPISetFilter

| Prototype:    | <pre>sub procedure CANSPISetFilter(dim CAN_FILTER as byte, dim val as longint,<br/>dim CAN_CONFIG_FLAGS as byte)</pre>                                                                    |
|---------------|----------------------------------------------------------------------------------------------------|
| Precondition: | CAN must be in Configuration mode. If not, all values will be ignored.                                                                                                    |
| Parameters:   | CAN_FILTER - One of predefined constant values<br>val - Actual filter register value.<br>CAN_CONFIG_FLAGS - Type of message to filter, either<br>CAN_CONFIG_XTD_MSG or CAN_CONFIG_STD_MSG |
| Effects:      | Given value is bit adjusted to appropriate buffer filter registers.                                                                                                    |

# **RegsTOCANSPIID and CANSPIIDToRegs**

- Prototypes:
   sub function RegsToCANSPIID(dim byref ptr as byte, dim CAN\_CONFIG\_FLAGS as byte) as longint

   sub procedure CANSPIIDTORegs(dim byref ptr as byte, dim val as longint, dim CAN\_CONFIG\_FLAGS as byte)
- Effects: These two routines are used by other routines (internal purpose only).

## **CANSPIWrite**

| Prototype:    | <pre>sub function CANSPIwrite(dim id as longint, dim byref Data as byte[8], dim DataLen as byte, dim CAN_TX_MSG_FLAGS as byte) as byte</pre>                                                                                                    |
|---------------|----------------------------------------------------------------------------------------------------|
| Precondition: | CAN must be in Normal mode.                                                                                                    |
| Parameters:   | <ul><li>id - CAN message identifier. Only 11 or 29 bits may be used depending on message type (standard or extended).</li><li>Data - array of bytes up to 8 bytes in length</li><li>DataLen - Data length from 1 thru 8.</li><li>CAN_TX_MSG_FLAGS - Value formed from constants (see section below)</li></ul> |
| Effects:      | If at least one empty transmit buffer is found, given message is queued for the transmission. If none found, FALSE value is returned.                                                                                                    |

# CANSPIRead

| Prototype:    | <pre>sub function CANSPIread(dim byref id as longint, dim byref Data as byte[8],<br/>dim byref DataLen as byte, dim byref CAN_RX_MSG_FLAGS as byte) as byte</pre>                  |
|---------------|----------------------------------------------------------------------------------------------------|
| Precondition: | CAN must be in mode in which receiving is possible.                                                                                                    |
| Parameters:   | id - CAN message identifier<br>Data - array of bytes up to 8 bytes in length<br>DataLen - Data length from 1 thru 8.<br>CAN_TX_MSG_FLAGS - Value formed from constants (see below) |
| Effects:      | If at least one full receive buffer is found, it is extracted and returned.<br>If none found, FALSE value is returned.                                                             |

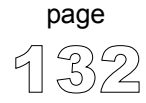

\_ \_ \_ \_ \_ \_

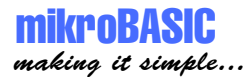

# **CAN Library Constants**

You need to be familiar with constants that are provided for use with CANSPI library routines. See how to form values (from constants) that will be passed to or from routines in the example at the end of the chapter. All of the constants are predefined in CAN library.

For the complete list of constants refer to page 119.

**Example** This code demonstrates use of CANSPI library routines.

| program CANSPI      |                                                 |
|---------------------|-------------------------------------------------|
| dim aa as byte      |                                                 |
| dim aal as byte     |                                                 |
| dim lenn as byte    |                                                 |
| dim aaz as byte     |                                                 |
| dim data as byte[8. |                                                 |
| dim In as longint   |                                                 |
| dim 21 as byte      |                                                 |
| main:               |                                                 |
| TRISB = 0           |                                                 |
| SPI init            | ' must be performed before any other activity   |
| TRISC.2 = 0         | ' this pin is connected to Reset pin of MCP2510 |
| portc.2 = 0         | ' keep MCP2510 in reset state                   |
| PORTC.0 = 1         | ' make sure that MCP2510 is not selected        |
| TRISC.0 = 0         | ' make RC0 output                               |
| PORTD = 0           | -                                               |
| TRISD = 0           | ' designate portd as output                     |
| aa = 0              |                                                 |
| aal = 0             |                                                 |
| aa2 = 0             |                                                 |
| aa = CAN CONFIG SA  | AMPLE THRICE and                                |
| CAN CONFIG          | PHSEG2 PRG ON <b>and</b>                        |
| CAN_CONFIG          | STD MSG and                                     |
| CAN CONFIG          | DBL_BUFFER_ON and                               |
| CAN_CONFIG_         | VALID_XTD_MSG ' prepare flags for               |
|                     | ' CANSPIinitialize                              |
| PORTC.2 = 1         | ' activate MCP2510 chip                         |
|                     |                                                 |
|                     |                                                 |
|                     |                                                 |

' continues..

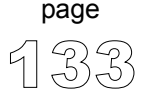

#### MIKROBASIC - BASIC COMPILER FOR MICROCHIP PIC MICROCONTROLLERS

mikroBASIC making it simple...

```
' ... continued
aa1 = CAN TX PRIORITY BITS and
        CAN TX FRAME BIT and
        CAN TX RTR BIT
' prepare flags for CANSPIwrite function
CANSPIInitialize(1,2,3,3,1,aa)
                                 ' initialize MCP2510
CANSPISetOperationMode(CAN MODE CONFIG, true)
' set configuration mode
ID = -1
CANSPISetMask(CAN MASK B1, id, CAN CONFIG XTD MSG)
' bring all mask1 bits to ones
CANSPISetMask(CAN MASK B2,0,CAN CONFIG XTD MSG)
' bring all mask2 bits to ones
CANSPISetFilter(CAN FILTER B1 F1,12111,CAN CONFIG XTD MSG)
' set filter b1 f1 id to 12111
CANSPISetOperationMode (CAN MODE NORMAL, true)
' get back to Normal mode
while true
  zr = CANSPIRead(id , Data , len, aa2)
  if (id = 12111) and zr then
     portd = $AA
     portB = data[0]
     data[0] = data[0]+1
     id = 3
     delay ms(10)
     CANSPIWrite(id,data,1,aa1)
    if lenn = 2 then
      portd = data[1]
    end if
  end if
wend
```

\_\_\_\_\_

end.

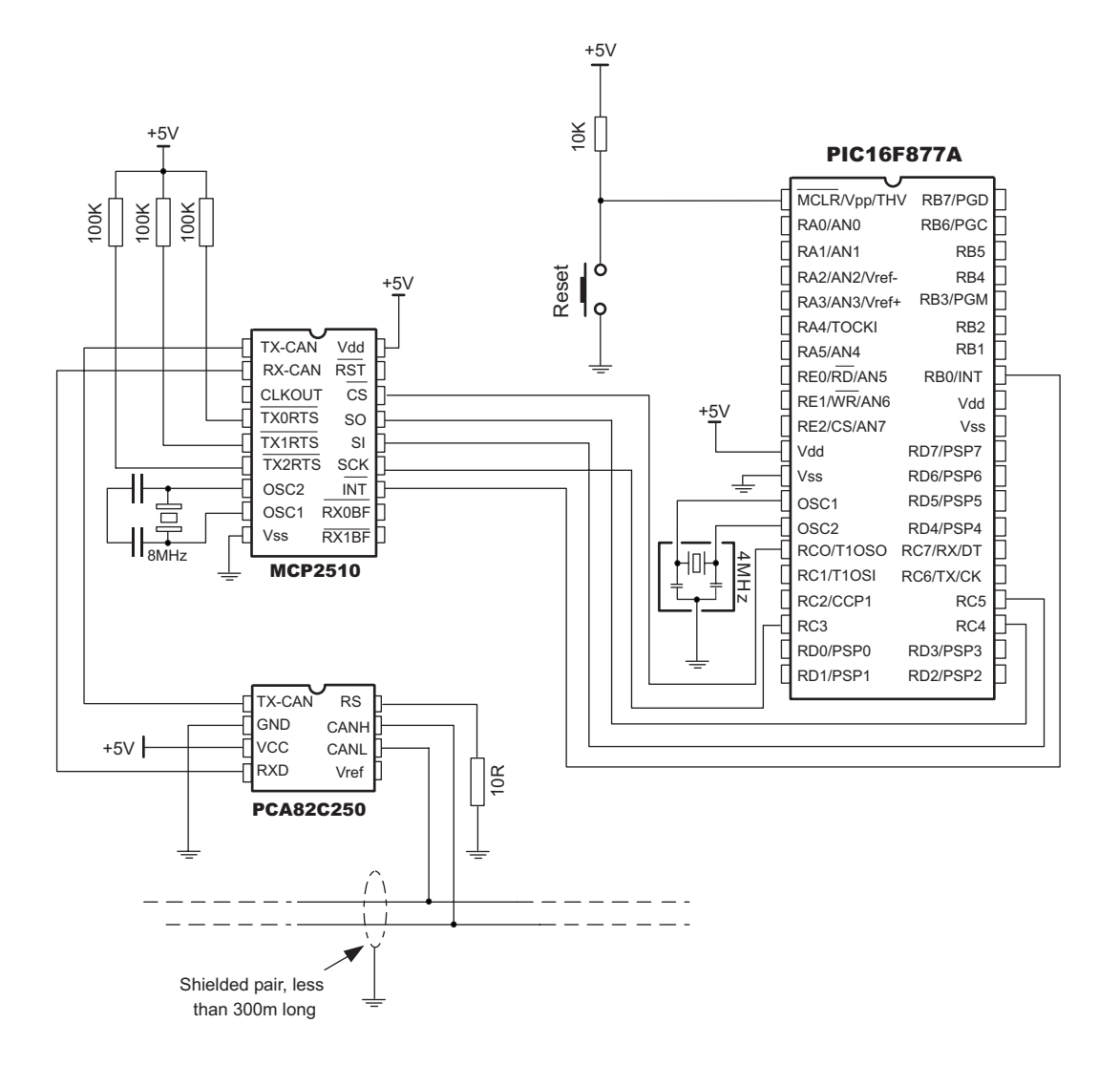

Example of interfacing CAN transceiver MCP2551 and MCP2510 with MCU and bus

page

# **Compact Flash Library**

Compact Flash Library provides routines for accessing data on Compact Flash card (abbrev. CF further in text). CF cards are widely used memory elements, commonly found in digital cameras. Great capacity (8MB ~ 2GB, and more) and excellent access time of typically few microseconds make them very attractive for microcontroller applications.

Following routines can be used for CF with FAT16, and FAT32 file system. Note that routines for file handling can be used only with FAT16 file system.

File accessing routines can write file up to 128KB in size. <u>File names must be</u> exactly 8 characters long and written in uppercase. User must ensure different names for each file, as CF routines will not check for possible match.

In CF card, data is divided into sectors, one sector usually comprising 512 bytes (few older models have sectors of 256B). Read and write operations are not performed directly, but successively through 512B buffer. Before write operation, make sure you don't overwrite boot or FAT sector as it could make your card on PC or digital cam unreadable. Drive mapping tools, such as Winhex, can be of a great assistance.

Following routines implement data and file access to Compact Flash:

```
sub procedure CF INIT PORT(dim byref CtrlPort as byte, dim byref DataPort as byte)
sub function CF DETECT(dim byref CtrlPort as byte) as byte
sub procedure CF WRITE_INIT(dim byref CtrlPort as byte, dim byref DataPort as byte,
                            dim Adr as longint, dim SectCnt as byte)
sub procedure CF WRITE BYTE(dim byref CtrlPort as byte, dim byref DataPort as byte,
                            dim BData as byte)
sub procedure CF WRITE WORD(dim byref CtrlPort as byte, dim byref DataPort as byte,
                            dim WData as word)
sub procedure CF READ INIT(dim byref CtrlPort as byte, dim byref DataPort as byte,
                             dim Adr as longint, dim SectCnt as byte)
sub function CF READ BYTE(dim byref CtrlPort as byte, dim byref DataPort as byte) as byte
sub function CF READ WORD(dim byref CtrlPort as byte, dim byref DataPort as byte) as word
sub procedure CF SET REG ADR (dim byref CtrlPort as byte, dim adr as byte)
sub procedure CF File Write Init(dim byref CtrlPort as byte, dim byref DataPort as byte)
sub procedure CF File Write Byte(dim byref CtrlPort as byte, dim byref DataPort as byte,
                                dim Bdata as byte)
sub procedure CF File Write Complete(dim byref CtrlPort as byte, dim byref DataPort as byte,
```

------

# CF\_INIT\_PORT

| Prototype:    | <pre>sub procedure CF_INIT_PORT(dim byref CtrlPort as byte, dim byref DataPort as byte)</pre> |
|---------------|-----------------------------------------------------------------------------------------------|
| Precondition: | None.                                                                                         |
| Parameters:   | CtrlPort is control port, DataPort is data port to which CF is attached.                      |
| Effects:      | Initializes ports appropriately.                                                              |

# CF\_DETECT

| Prototype:    | <pre>sub function CF_DETECT(dim byref CtrlPort as byte) as byte</pre> |
|---------------|-----------------------------------------------------------------------|
| Precondition: | CtrlPort must be initialized (call CF_INIT_PORT first).               |
| Effects:      | Check for presence of CF.                                             |
| Output:       | Returns TRUE if CF is present, otherwise returns FALSE.               |

# CF\_WRITE\_INIT

| Prototype:    | <pre>sub procedure CF_WRITE_INIT(dim byref CtrlPort as byte, dim byref DataPort as byte, dim Adr as longint, dim SectCnt as byte)</pre>                                                 |
|---------------|----------------------------------------------------------------------------------------------------|
| Precondition: | Ports must be initialized.                                                                                                    |
| Parameters:   | CtrlPort - control port, $DataPort$ - data port, $Adr$ - specifies sector address from where data will be written, $SectCnt$ - parameter is total number of sectors prepared for write. |
| Effects:      | Initializes CF card for write operation.                                                                                                    |

\_\_\_\_\_

page

9

----

# CF\_WRITE\_BYTE

| Prototype:    | <pre>sub procedure CF_WRITE_BYTE(dim byref CtrlPort as byte, dim byref DataPort as byte, dim BData as byte)</pre>                  |
|---------------|----------------------------------------------------------------------------------------------------|
| Precondition: | Ports must be initialized, CF must be initialized for write operation (see CF_WRITE_INIT).                                         |
| Parameters:   | CtrlPort - control port, DataPort - data port, dat - is data byte written to CF.                                                   |
| Effects:      | Write 1 byte to CF. This procedure has effect if writing is previously initialized, and all 512 bytes are transferred to a buffer. |

# CF\_WRITE\_WORD

| Prototype:    | <pre>sub procedure CF_WRITE_WORD(dim byref CtrlPort as byte, dim byref DataPort as byte, dim WData as word)</pre>                   |
|---------------|----------------------------------------------------------------------------------------------------|
| Precondition: | Ports must be initialized, CF must be initialized for write operation (see CF_WRITE_INIT).                                          |
| Parameters:   | CtrlPort - control port, DataPort - data port, dat - is data word written to CF.                                                    |
| Effects:      | Writes 1 word to CF. This procedure has effect if writing is previously initialized, and all 512 bytes are transferred to a buffer. |

# CF\_READ\_INIT

| Prototype:    | <pre>sub procedure CF_READ_INIT(dim byref CtrlPort as byte, dim byref DataPort as byte, dim Adr as longint, dim SectCnt as byte)</pre>                                                                               |  |
|---------------|----------------------------------------------------------------------------------------------------|--|
| Precondition: | Ports must be initialized.                                                                                                    |  |
| Parameters:   | <i>CtrlPort</i> - control port, <i>DataPort</i> - data port, <i>Adr</i> - specifies sector address from where data will be read, <i>SectCnt</i> - parameter is total number of sectors prepared for read operations. |  |
| Effects:      | This procedure initializes CF card for write operation.                                                                                                    |  |

\_ \_ \_ \_ \_ \_ \_ \_ \_ \_

----
# CF\_READ\_BYTE

| Prototype:    | <pre>sub function CF_READ_BYTE(dim byref CtrlPort as byte, dim byref DataPort as byte) as byte</pre> |
|---------------|----------------------------------------------------------------------------------------------------|
| Precondition: | Ports must be initialized, CF must be initialized for read operation (see CF_READ_INIT).             |
| Parameters:   | CtrlPort - control port, DataPort - data port.                                                       |
| Effects:      | Read 1 byte from CF.                                                                                 |

# CF\_READ\_WORD

| Prototype:    | <pre>sub function CF_READ_WORD(dim byref CtrlPort as byte, dim byref DataPort as byte) as word</pre> |
|---------------|----------------------------------------------------------------------------------------------------|
| Precondition: | Ports must be initialized, CF must be initialized for read operation (see CF_READ_INIT).             |
| Parameters:   | CtrlPort - control port, DataPort - data port.                                                       |
| Effects:      | Read 1 word from CF.                                                                                 |

# CF\_SET\_REG\_ADR

Prototype: sub procedure CF\_SET\_REG\_ADR(dim byref CtrlPort as byte, dim adr as byte)

Effects: This procedure is for internal use only.

\_ \_ \_ \_

-----

## CF\_FILE\_WRITE\_INIT

| Prototype:    | <pre>procedure CF_File_Write_Init(dim byref CtrlPort as byte,</pre>                      |
|---------------|------------------------------------------------------------------------------------------|
| Precondition: | Ports must be initialized, CF must be initialized for read operation (see CF_READ_INIT). |
| Parameters:   | CtrlPort - control port, DataPort - data port.                                           |
| Effects:      | This procedure initializes CF card for file writing operation (FAT16 only).              |

# CF\_FILE\_WRITE\_BYTE

| Prototype:    | <pre>procedure CF_File_Write_Byte(dim byref CtrlPort as byte,</pre>                             |
|---------------|-------------------------------------------------------------------------------------------------|
| Precondition: | Ports must be initialized, CF must be initialized for write operation (see CF_File_Write_Init). |
| Parameters:   | CtrlPort - control port, DataPort - data port, Bdata - data byte to be written.                 |
| Effects:      | This procedure adds one byte ( <i><bdata></bdata></i> ) to file.                                |

## CF\_FILE\_WRITE\_BYTE

| Prototype:  | <pre>procedure CF_File_Write_Complete(dim byref CtrlPort as byte,</pre>                                            |
|-------------|----------------------------------------------------------------------------------------------------|
| Parameters: | CtrlPort - control port, DataPort - data port, Filename (must be in uppercase and must have exactly 8 characters). |
| Effects:    | Upon all data has be written to file, use this procedure to close the file and make it readable by Windows.        |

```
mikroBASIC
making it simple...
```

MIKROBASIC - BASIC COMPILER FOR MICROCHIP PIC MICROCONTROLLERS

page

```
This code demonstrates use of CF library procedures and functions.
Example
               program CompactFlash
               dim i as word
                dim temp as longint
               dim k as longint
               main·
                 TRISC = 0
                                                ' designate portc as output
                 CF INIT PORT(PORTB, PORTD) ' initialize ports
                 do
                   nop
                  loop until CF DETECT(PORTB) = true
                  ' wait until CF card is inserted
                 Delay_ms(500)
                  CF WRITE INIT(PORTB, PORTD, 590, 1)
                    ' Initialize write at sector address 590
                    ' of 1 sector (512 bytes)
                  for i = 0 to 511
                                                 ' write 512 bytes to sector (590)
                    CF WRITE BYTE (PORTB, PORTD, i+11)
                 next i
                  PORTC = \$FF
                 Delay ms(1000)
                  CF READ INIT (PORTB, PORTD, 590, 1)
                    ' Initialize write at sector address 590
                    ' of 1 sector (512 bytes)
                  for i = 0 to 511
                                                ' read 512 bytes from sector (590)
                       PORTC = CF READ BYTE (PORTB, PORTD)
                          ' read byte and display on portc
                       Delay_ms(1000)
                 next i
                end.
```

```
MIKROBASIC - BASIC COMPILER FOR MICROCHIP PIC MICROCONTROLLERS
```

```
program CompactFlash File
Example
             dim i1 as word
             dim index as byte
             dim Fname as string[9]
             sub procedure Init
              TRISC = 0 ' designate portc as output
              CF Init Port(PORTB, PORTD) ' initialize ports
             do
                nop
             loop until CF DETECT(PORTB) = true ' wait until CF card is inserted
             Delay ms(50)
                                    ' wait for until the card stabilizes
             end sub
             main:
               index = 0
                                        ' index of file to be written
               while index < 5</pre>
                  portc = 0
                  Init
                  portc = index
                  CF File Write Init(PORTB, PORTD) ' initialization for writing
                                                  ' to new file
                  i1 = 0
                  while i1 < 50000
                    CF File Write Byte(PORTB, PORTD, 48+index) ' writes 50000
                                                               ' bytes to file
                    inc(i1)
                  wend
                  Fname = "RILEPROX" ' must be 8 character long in upper case
                  fname[8] = 48 + index ' ensure that files have different name
                  CF File Write Complete (PORTB, PORTD, Fname) ' close the file
                  Inc(index)
                wend
                PORTC = \$FF
```

end.

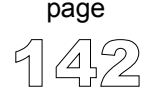

makina it simple

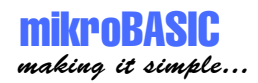

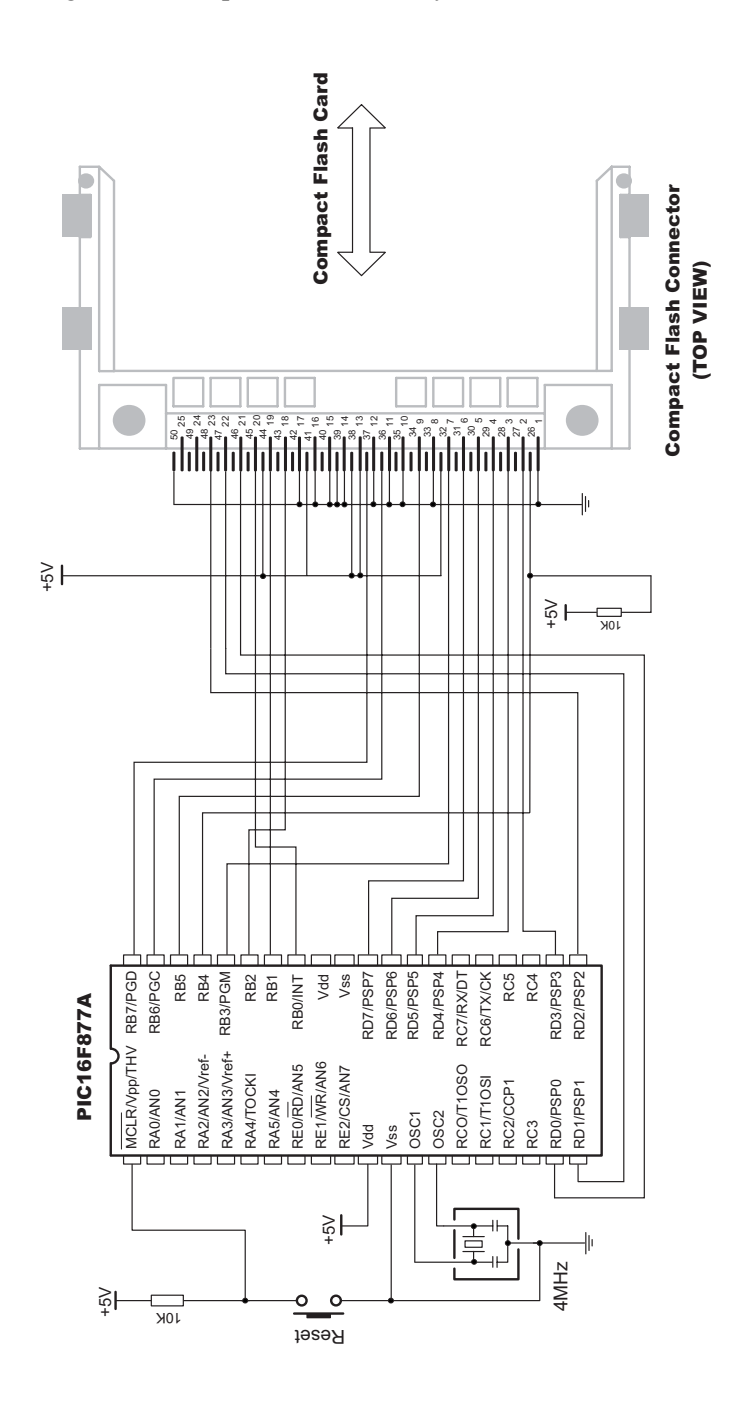

### Figure: Pin diagram of Compact Flash memory card

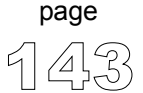

### **EEPROM** Library

EEPROM data memory is available with a number of PIC MCU models. Set of library procedures and functions is listed below to provide you comfortable work with EEPROM.

**Routines** Basically, there are two operations that can be performed on EEPROM data memory.

function EEprom\_Read(dim Address as byte) as byte
procedure EEprom\_Write(dim Address as byte, dim Data as byte)

Library function EEprom\_Read reads data from specified *Address*, while the library procedure EEprom Write writes *Data* to specified *Address*.

**Note** Parameter *Address* is of byte type, which means it can address only 256 locations. For PIC18 MCU models with more EEPROM data locations, it is programmer's responsibility to set SFR EEADRH register appropriately.

```
Example
             program EEPROMtest
             dim i as byte
             dim j as byte
             main:
               TRISB = 0
               for i = 0 to 20
                EEprom write(i,i+6)
               next i
                for i = 0 to 20
                   PORTB = EEprom read(i)
                   for j = 0 to 200
                     delay us(500)
                   next j
               next i
             end.
```

page

------

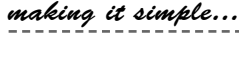

### **I2C Library**

I2C (Inter Integrated Circuit) full master MSSP (Master Synchronous Serial Port) module is available with a number of PIC MCU models. Set of library procedures and functions is listed below to support the master I2C mode.

- Important Note that these functions support module on PORTC, and won't work with modules on other ports. Examples for PIC MCUs with module on other ports can be found in your mikroBasic installation folder, subfolder 'examples'.
- **Routines** I2C interface is serial interface used for communicating with peripheral or other microcontroller devices. All functions and procedures bellow are intended for PIC MCUs with MSSP module. By using these, you can configure and use PIC MCU as master in I2C communication.

| sub | procedure | <pre>I2C_Init(const clock as longint)</pre> |
|-----|-----------|---------------------------------------------|
| sub | function  | I2C_Is_Idle <b>as byte</b>                  |
| sub | function  | I2C_Start <b>as byte</b>                    |
| sub | procedure | I2C_Repeated_Start                          |
| sub | function  | <pre>I2C_Wr(dim Data as byte) as byte</pre> |
| sub | function  | <pre>I2C_Rd(dim Ack as byte) as byte</pre>  |
| sub | procedure | I2C_Stop <b>as byte</b>                     |

sub procedure I2C\_Init(const clock as longint)

Parameter *clock* is a desired I2C clock (refer to device data sheet for correct values in respect with Fosc).

Example:

I2C\_init(100000)

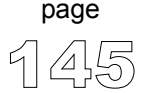

After configuring the I2C master mode, you have the following functions and procedures at your disposal:

sub function I2C\_Start as byte

Determines if I2C bus is free and issues START condition; if there is no error, function returns 0.

```
sub procedure I2C_Repeated_Start
```

Performs repeated start condition.

sub function I2C\_Wr(dim Data as byte) as byte

After you have issued a start or repeated start you can send data byte via I2C bus; this function also returns 0 if there is no errors.

sub function I2C\_Rd(dim Ack as byte) as byte

Receives 1 byte from the slave; and sends not acknowledge signal if parameter Ack is 0 in all other cases it sends acknowledge.

sub procedure I2C\_Stop as byte

Issues STOP condition.

**Example** The following code demonstrates use of I2C Library procedures and functions. PIC MCU is connected (SCL,SDA pins) to 24c02 EEPROM. Program sends data to EEPROM (data is written at address 2). Then, we read data via I2C from EEP-ROM and send its value to PORTD, to check if the cycle was successful. See the following figure on how to interface 24c02 to PIC.

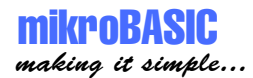

' Example of communication with 24c02 EEPROM program BasicI2c dim EE adr as byte dim EE data as byte dim jj as word main: TRISD = 0' designate portd as output ' initialize portd PORTD = \$ff I2C Start ' issue I2C start signal ' send byte via I2C(command to 24c02) I2C\_Wr(\$a2) EE adr = 2I2C Wr(EE adr) ' send byte(address for EEPROM) EE data = \$aa ' send data to be written I2C\_Wr(EE\_data) I2C\_Stop ' issue I2C stop signal for jj = 0 to 65500 ' pause while EEPROM writes data nop **next** i ' issue I2C start signal I2C Start ' send byte via I2C I2C Wr(\$a2) EE adr = 2I2C\_Wr(EE\_adr)' send byte(address for EEPROM)I2C\_Repeated\_Start' issue I2Csignal repeated startI2C\_Wr(\$a3)' send byte(request data from EEPROM) EE\_data = I2C\_rd(1) ' Read the data ' issue I2C stop signal I2C Stop PORTD = EE\_data ' show data on PORTD noend: ' endless loop goto noend end.

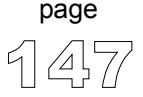

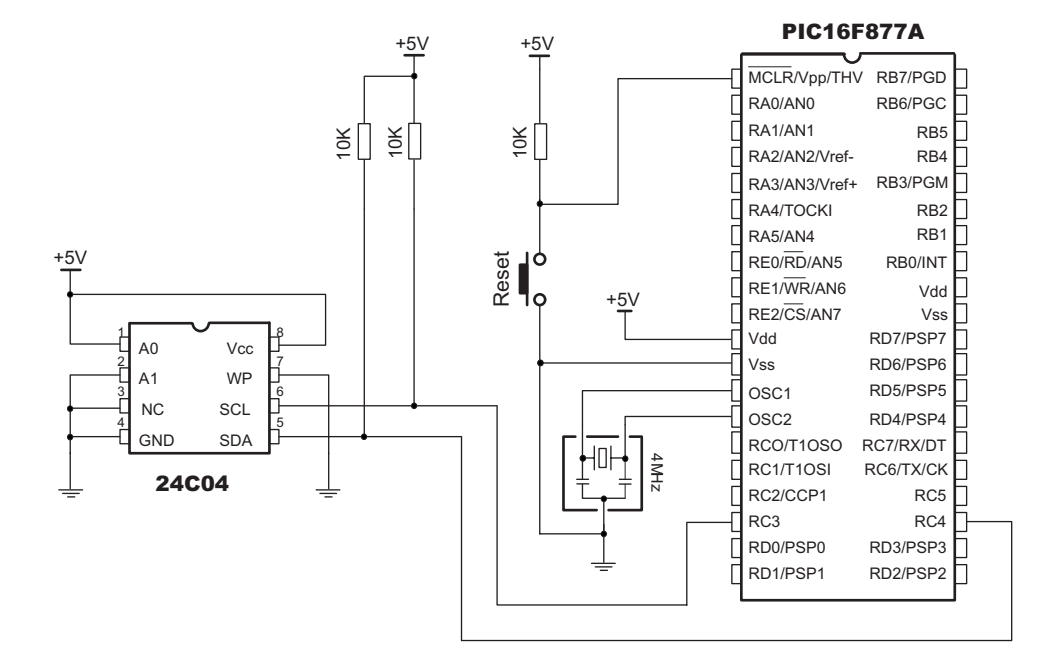

Figure: I2C interfacing EEPROM 24C04 to PIC MCU

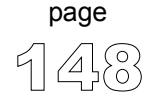

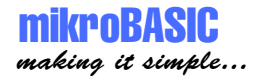

## **LCD Library**

mikroBasic provides a set of library procedures and functions for communicating with commonly used 4-bit interface LCD (with Hitachi HD44780 controller). Figure showing HW connection of PIC and LCD is given at the bottom of the page (if you need different pin settings, refer to LCD\_Config routine).

**Note** Be sure to designate port with LCD as output, before using any of the following library routines.

Routines sub procedure LCD\_Config(dim byref Port as byte, const RS, const EN, const WR, const D7, const D6, const D5, const D4)

> Initializes LCD at  $\langle Port \rangle$  with pin settings you specify: parameters  $\langle RS \rangle$ ,  $\langle EN \rangle$ ,  $\langle WR \rangle$ ,  $\langle D7 \rangle$  ...  $\langle D4 \rangle$  need to be a combination of values 0..7 (e.g. 3,6,0,7,2,1,4).

sub procedure LCD\_Init(dim byref Port as byte)

Initializes LCD at *<Port>* with default pin settings (check the figures at the end of the chapter).

Prints *<Text>* (string variable) at specified row and column on LCD. Both string variables and string constants can be passed.

sub procedure LCD\_Out\_CP(dim byref Text as char[255])

Prints *<Text>* (string variable) at current cursor position. Both string variables and string constants can be passed.

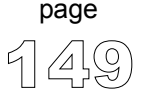

Prints < Character> at specified row and column on LCD.

sub procedure LCD\_Chr\_CP(dim Character as byte)

Prints < Character> at current cursor position.

sub procedure LCD\_Cmd(dim Command as byte)

Sends command < *Command*> to LCD. Refer to the following list of available commands.

#### LCD Commands

| Command               | Purpose                                                                                                    |
|-----------------------|----------------------------------------------------------------------------------------------------|
| LCD_First_Row         | Moves cursor to 1st row                                                                                               |
| LCD_Second_Row        | Moves cursor to 2nd row                                                                                               |
| LCD_Third_Row         | Moves cursor to 3rd row                                                                                               |
| LCD_Fourth_Row        | Moves cursor to 4th row                                                                                               |
| LCD_Clear             | Clears display                                                                                                    |
| LCD_Return_Home       | Returns cursor to home position, returns a shifted<br>display to original position.<br>Display data RAM is unaffected |
| LCD_Cursor_Off        | Turns off cursor                                                                                                    |
| LCD_Underline_On      | Underline cursor on                                                                                                   |
| LCD_Blink_Cursor_On   | Blink cursor on                                                                                                    |
| LCD_Move_Cursor_Left  | Move cursor left without changing display data RAM                                                                    |
| LCD_Move_Cursor_Right | Move cursor right without changing display data RAM                                                                   |
| LCD_Turn_On           | Turn LCD display on                                                                                                   |
| LCD_Turn_Off          | Turn LCD display off                                                                                                  |
| LCD_Shift_Left        | Shift display left without changing display data RAM                                                                  |
| LCD_Shift_Right       | Shift display right without changing display data RAM                                                                 |

\_ \_ \_ \_ \_ \_ \_ \_ \_ \_ \_ \_ \_ \_ \_ \_ \_

# mikroBASIC making it simple...

| Example | Here are several examples of LCD routine calls:                                                 |
|---------|-------------------------------------------------------------------------------------------------|
|         | <pre>LCD_Config(PORTD,0,1,2,6,5,4,3)</pre>                                                      |
|         | LCD_Init(PORTB)<br>' Initializes LCD on PORTB with default pin settings<br>' (4-bit interface). |
|         | <pre>LCD_Out(1,1,txt)</pre>                                                                     |
|         | LCD_Out_CP(txt)<br>' Prints string variable <txt> at current cursor position.</txt>             |
|         | LCD_Char(1,1,"e")<br>' Prints character "e" on LCD (1st row, 1st column).                       |
|         | LCD_Char_CP("f")<br>' Prints character "f" at current cursor position.                          |
|         | LCD_Cmd(LCD_Clear)<br>' Sends command LCD_Clear to LCD (clears LCD display).                    |

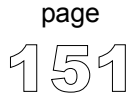

\_ \_ \_ \_ \_ \_

### **Example** Use LCD Init for default pin settings (see the figure below).

program LCD\_default\_test

```
main:
TRISB = 0
LCD_Init(PORTB)
LCD_Cmd(LCD_CURSOR_OFF)
LCD_Out(1, 1, "mikroelektronika")
end.
```

- ' PORTB is output
- ' Initialize LCD at PORTB
- ' Turn off cursor
- ' Print Text at LCD

**PIC MCU** any port (with 8 pins) PIN4 PIN5 PIN0 PIN1 PIN2 PIN3 PIN6 PIN7 +5V LCD contrast PIC LCD PIN7 D7 PIN6 D6 ► PIN5 D5 00000000000 PIN4 ► D4 ► E PIN3 EKTRONIKR PIN2 ► RS П К R E PIN1 PIN0 Ο Ο

LCD HW connection by default initialization (using LCD\_Init). If you need different pin settings, refer to LCD\_Config routine.

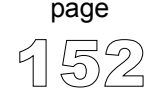

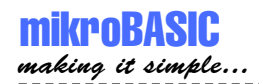

Alternatively, you can use LCD\_Config for custom pin settings. For example:

program LCD\_custom\_test

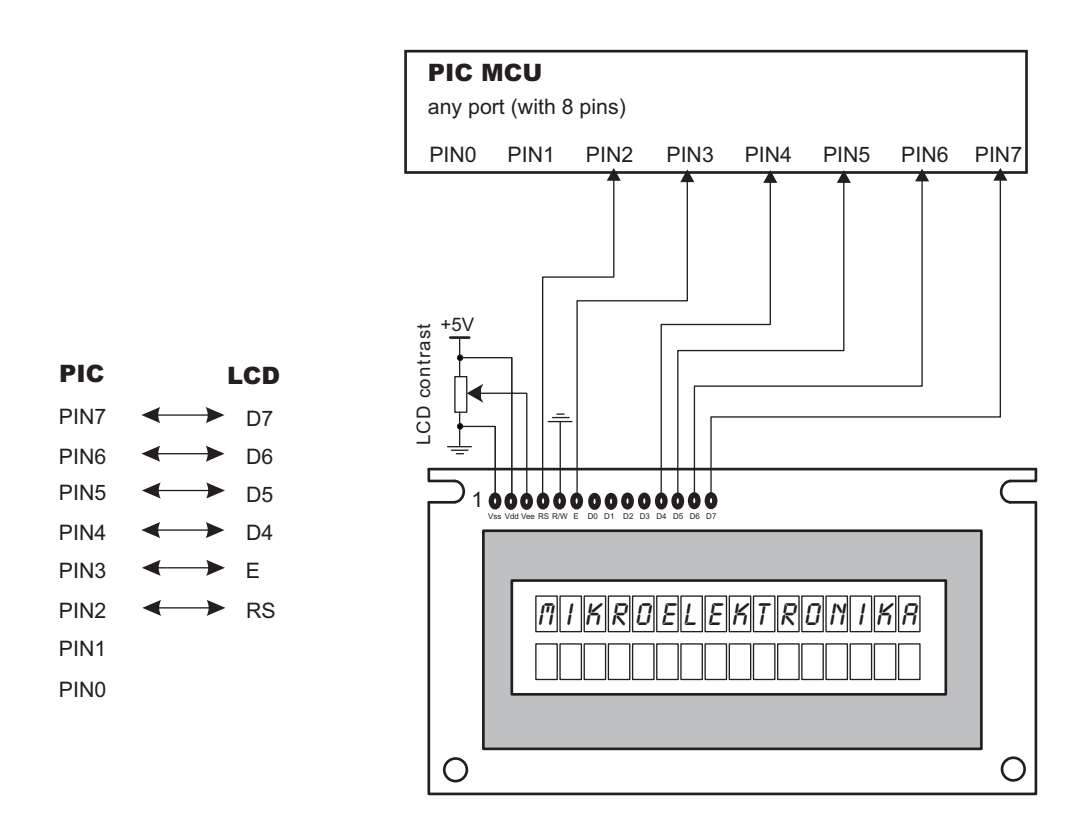

LCD HW custom connection (using LCD\_Config, see the example above).

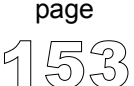

## LCD8 Library (8-bit interface LCD)

Note

page

mikroPascal provides a set of library procedures and functions for communicating with commonly used 8-bit interface LCD (with Hitachi HD44780 controller). Figure showing HW connection of PIC and LCD is given on the following page (if you need different pin settings, refer to LCD8 Config routine). Be sure to designate port with LCD as output, before using any of the following library routines. Routines sub procedure LCD8 Config(dim byref portCtrl as byte, dim byref portData as byte, const RS, const EN, const WR, const D7, const D6, const D5, const D4, const D3, const D2, const D1, const D0) Initializes LCD at *opertCtrl* and *opertData* with pin settings you specify: parameters <RS>, <EN>, <WR> need to be in range 0..7; parameters  $\langle D7 \rangle$  ...  $\langle D0 \rangle$  need to be a combination of values 0..7 (e.g. 3,6,5,0,7,2,1,4). sub procedure LCD8 Init (dim byref portCtrl as byte, dim byref portData as byte) Initializes LCD at *<portCtrl>* and *<portData>* with default pin settings (check the figures at the end of the chapter). sub procedure LCD8 Out (dim Row as byte, dim Column as byte, dim byref Text as char[255]) Prints <*Text*> (string variable) at specified row and column on LCD. Both string variables and string constants can be passed.

sub procedure LCD8\_Out\_CP(dim byref Text as char[255])

Prints *<Text>* (string variable) at current cursor position. Both string variables and string constants can be passed.

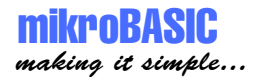

Prints *<Character>* at specified row and column on LCD.

sub procedure LCD8 Chr CP(dim Character as byte)

Prints *<Character>* at current cursor position.

sub procedure LCD8\_Cmd(dim Command as byte)

Sends command < *Command*> to LCD. Refer to page 150 for the complete list of available LCD commands.

Example Here are several examples of LCD8 routine calls: LCD8 Config(PORTC, PORTD, 0, 1, 2, 6, 5, 4, 3, 7, 1, 2, 0) ' Initializes LCD on PORTC and PORTD with custom pin settings ' (8-bit interface). LCD8 Init (PORTB, PORTC) ' Initializes LCD on PORTB and PORTC with default pin settings ' (8-bit interface). LCD8 Out(1,1,txt) ' Prints string variable <txt> on LCD (1st row, 1st column). LCD8 Out CP(txt) ' Prints string variable <txt> at current cursor position. LCD8 Char(1,1,"e") ' Prints character "e" on LCD (1st row, 1st column). LCD8 Char CP("f") ' Prints character "f" at current cursor position. LCD8 Cmd(LCD Clear) ' Sends command LCD Clear to LCD (clears LCD display).

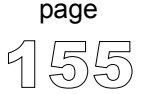

**Example** Use LCD8\_Init for default pin settings (see the figure below).

#### PIC MCU

any port (with 8 pins)

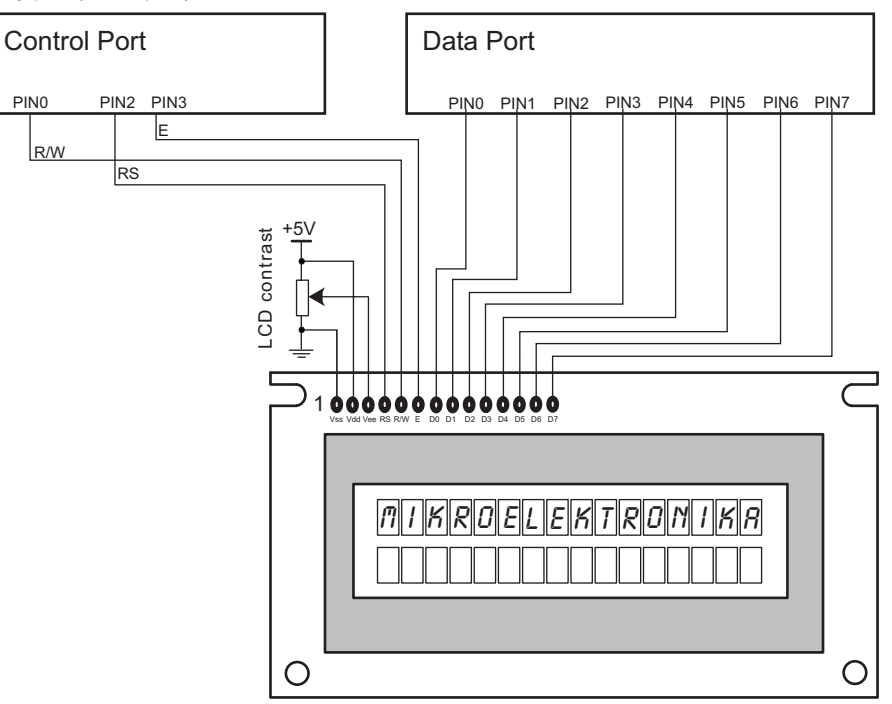

\_ \_ \_ \_ \_ \_ \_ \_

Alternatively, you can use LCD8\_Config to set custom pin settings. For example:

#### **PIC MCU**

any port (with 8 pins)

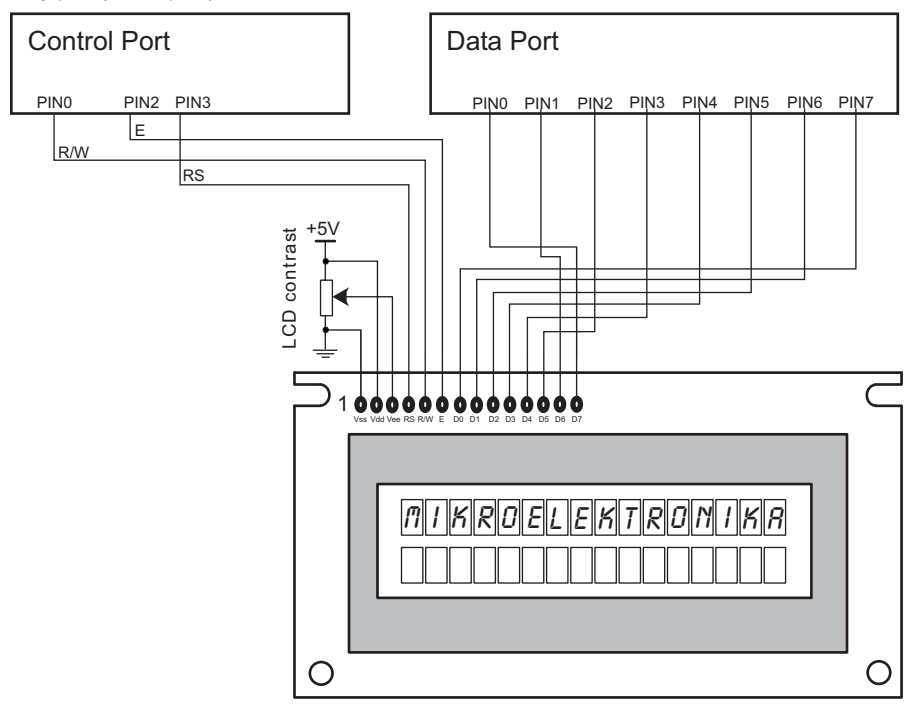

page

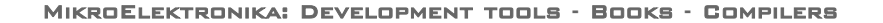

\_ \_ \_ \_ \_ \_

# **Graphic LCD Library**

page

|          | mikroBasic provides a set of library procedures and functions for drawing and writing on Graphical LCD. Also it is possible to convert bitmap (use menu option Tools > BMP2LCD) to constant array and display it on GLCD. These routines work with commonly used GLCD 128x64, and work only with the PIC18 family. |
|----------|----------------------------------------------------------------------------------------------------|
| Note     | Be sure to designate ports with GLCD as output, before using any of the following library procedures or functions.                                                                                                    |
| Routines | <pre>sub procedure GLCD_Init(dim Ctrl_Port as byte,</pre>                                                                                                    |
|          | <pre>sub procedure GLCD_Config(dim byref Ctrl_Port as byte,</pre>                                                                                                    |
|          | Initializes LCD at <i><ctrl_port></ctrl_port></i> and <i><data_port></data_port></i> with custom pin settings. For example: GLCD_Config(portb, portc, 1,7,4,6,0,2).                                                                                                    |
|          | <pre>sub procedure GLCD_Put_Ins(dim ins as byte)</pre>                                                                                                    |
|          | Sends instruction <i><ins></ins></i> to GLCD. Available instructions include:                                                                                                    |
|          | X_ADRESS = \$B8 ' Adress base for Page 0<br>Y_ADRESS = \$40 ' Adress base for Y0<br>START_LINE = \$C0 ' Adress base for line 0<br>DISPLAY_ON = \$3F ' Turn display on<br>DISPLAY_OFF = \$3E ' Turn display off                                                                                                    |
|          | sub procedure GLCD_Put_Data(dim data as byte)<br>Sends data byte to GLCD.                                                                                                    |
|          |                                                                                                    |

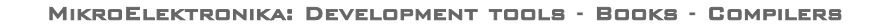

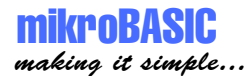

Sends data byte to GLCD at specified *<side>*.

sub procedure GLCD\_Select\_Side(dim LCDSide as byte)

Selects the side of the GLCD: ' const RIGHT = 0

' const LEFT = 1

sub function GLCD\_Data\_Read as byte

Reads data from GLCD.

sub procedure GLCD\_Set\_Dot(dim x as byte, dim y as byte)

Draws a dot on the GLCD.

sub procedure GLCD Clear Dot(dim x as byte, dim y as byte)

Clears a dot on the GLCD.

Draws a circle on the GLCD, centered at *<CenterX*, *CenterY*> with *<Radius>*.

------

Draws a line from (x1,y1) to (x2,y2).

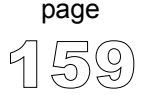

sub procedure GLCD\_Invert(dim Xaxis as byte, dim Yaxis as byte)

Procedure inverts display (changes dot state on/off) in the specified area, X pixels wide starting from 0 position, 8 pixels high. Parameter X spans 0..127, parameter Y spans 0..7 (8 text lines).

sub procedure GLCD\_Goto\_XY(dim x as byte, dim y as byte)

Sets cursor to dot (x,y). Procedure is used in combination with GLCD\_Put\_Data, GLCD Put Data2, and GLCD Put Char.

sub procedure GLCD\_Put\_Char(dim Character as byte)

Prints < Character> at cursor position.

sub procedure GLCD\_Clear\_Screen

Clears the GLCD screen.

page

Prints  $\langle text \rangle$  at specified position; y pos spans 0..7.

Draws a rectangle on the GLCD. (x1,y1) sets the upper left corner, (x2,y2) sets the lower right corner.

sub procedure GLCD\_Set\_Font(dim font\_index as byte)

Sets font for GLCD. Parameter *<font\_index>* spans from 1 to 4, and determines which font will be used: 1: 5x8 dots, 2: 5x7 dots, 3: 3x6 dots, 4: 8x8 dots.

### mikroBASIC making it simple...

MIKROBASIC - BASIC COMPILER FOR MICROCHIP PIC MICROCONTROLLERS

```
Example
             program GLCDDemo
             include "GLCD 128x64.pbas"
             dim text as string[25]
             dim j as byte
             dim k as byte
             main:
               PORTC = 0
               PORTB = 0
               PORTD = 0
               TRISC = 0
               TRISD = 0
               TRISB = 0
               GLCD LCD Init (PORTC, PORTD) ' default settings
               GLCD Set Font (FONT NORMAL1)
               while true
                   ' Draw Circles
                    GLCD Clear Screen
                    text = "Circle"
                    GLCD Put Text(0, 7, text, NONINVERTED TEXT)
                    GLCD Circle(63,31,20)
                    Delay Ms(4000)
                   ' Draw rectangles
                    GLCD Clear Screen
                    text = "Rectangle"
                    GLCD Put Text(0, 7, text, NONINVERTED TEXT)
                    GLCD Rectangle(10, 0, 30, 35)
                    Delay Ms(4000)
                    GLCD Clear Screen
                   ' Draw Lines
                    GLCD Clear Screen
                    text = "Line"
                    GLCD Put Text(55, 7, text, NONINVERTED TEXT)
                    GLCD Line(0, 0, 127, 50)
                    GLCD Line(0, 63, 50, 0)
                    Delay Ms(5000)
                { continued.. }
```

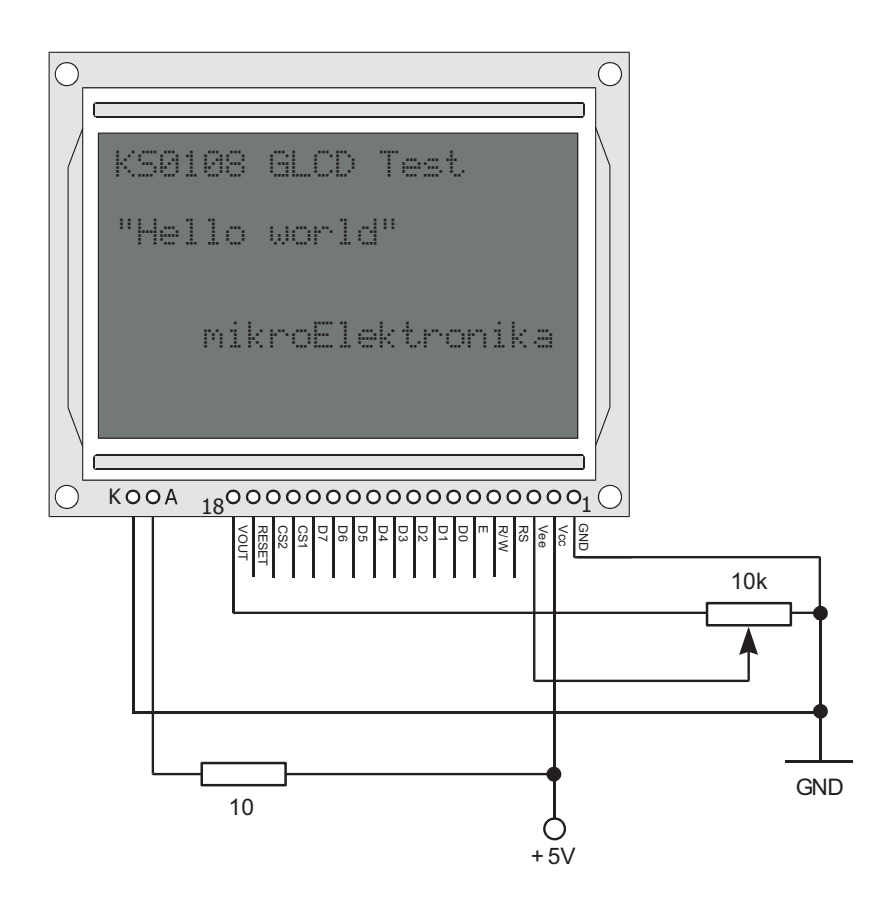

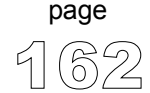

## **PWM Library**

CCP (Capture/ Compare/ PWM) module is available with a number of PIC MCU models. Set of library procedures and functions is listed below to provide comfortable work with PWM (Pulse Width Modulation).

**Note** Note that these routines support module on PORTC pin RC2, and won't work with modules on other ports. Also, mikroBasic doesn't support enhanced PWM modules. Examples for PIC MCUs with module on other ports can be found in your mikroBasic installation folder, subfolder 'examples'.

Routines sub procedure PWM\_Init(const PWM\_Freq) sub procedure PWM\_Change\_Duty(dim New\_Duty as byte) sub procedure PWM\_start sub procedure PWM stop

procedure PWM\_Init(const PWM\_Freq);

Initializes the PWM module. It starts with (duty ratio) 0%. Parameter *PWM\_Freq* is a desired PWM frequency (refer to device data sheet for correct values in respect with Fosc).

```
Example: PWM_Init(5000);
```

sub procedure PWM\_Change\_Duty(dim New\_Duty as byte)

-----

Parameter *New\_Duty* (duty ratio) takes values from 0 to 255, where 0 is 0% duty ratio, 127 is 50% duty ratio, and 255 is 100% duty ratio. Other values for specific duty ratio can be calculated as (Percent\*255)/100.

page

sub procedure PWM\_start

Starts PWM.

sub procedure PWM\_stop

Stops PWM.

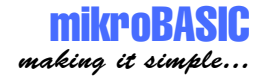

**Example** This code demonstrates use of PWM library procedures and functions. If pin RC2 is connected to LED diode, light emitted will depend of PWM duty ratio and this change can be noticed.

```
program PWMtest
dim j as byte
main:
     j = 0
     PORTC = \$FF
     PWM init(5000)
                              ' initializes PWM module, freq = 5kHz
                              ' starts PWM
     PWM start
     while true
         delay ms(100)
         j = j + 1
         PWM_change_duty(j)
                              ' changes duty ratio
     wend
end.
```

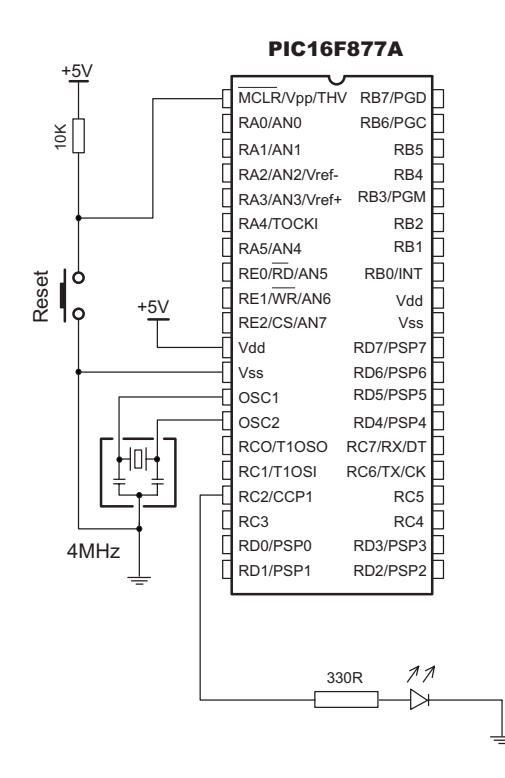

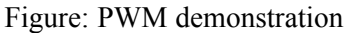

page

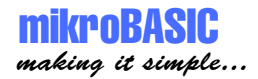

### **RS485 Library**

RS485 is a multipoint communication which allows multiple devices to be connected to a single signal cable. mikroBasic provides a set of library routines to provide you comfortable work with RS485 system using Master/Slave architecture.

Master and Slave devices interchange packets of information, each of these packets containing synchronization bytes, CRC byte, address byte, and the data. In Master/Slave architecture, Slave can never initiate communication. Each Slave has its unique address and receives only the packets containing that particular address. It is programmer's responsibility to ensure that only one device transmits data via 485 bus at a time.

Address 50 is a common address for all Slave devices: packets containing address 50 will be received by all Slaves. The only exceptions are Slaves with addresses 150 and 169, which require their particular address to be specified in the packet.

Note RS485 routines require USART module on port C. Pins of USART need to be attached to RS485 interface transceiver, such as LTC485 or similar. Pins of transceiver (Receiver Output Enable and Driver Outputs Enable) should be connected to port C, pin 2 (see the figure at end of the chapter).

**Routines** Following routines implement flexible protocol for RS485 system with Master/Slave architecture:

page

\_ \_ \_ \_ \_ \_ \_ \_ \_ \_

### RS485master\_init

| Prototype:    | <pre>sub procedure RS485master_init</pre>        |
|---------------|--------------------------------------------------|
| Precondition: | USART needs to be initialized (USART_init)       |
| Parameters:   | None                                             |
| Effects:      | Initializes MCU as Master in RS485 communication |

## RS485slave\_init

| Prototype:    | <pre>sub procedure RS485slave_init(dim address as byte)</pre>                                          |
|---------------|----------------------------------------------------------------------------------------------------|
| Precondition: | USART needs to be initialized (USART_init)                                                             |
| Parameters:   | Slave address can take any value between 0 and 255, except 50 which is a common address for all slaves |
| Effects:      | Initializes MCU as Slave in RS485 communication                                                        |

### RS485master\_read

page

166

| Prototype:    | <pre>sub procedure RS485master_read(dim byref data as byte[5])</pre>                                                                                                    |
|---------------|----------------------------------------------------------------------------------------------------|
| Precondition: | MCU must be initialized as Master to assign an address to MCU.                                                                                                    |
| Parameters:   | dim byref data as byte[5]                                                                                                    |
| Effects:      | Master receives any message sent by Slaves. As messages are multi-byte, this pro-<br>cedure must be called for each byte received. Upon receiving a message, buffer is<br>filled with the following values:                              |
|               | data[02] is data; data[3] is the number of received bytes (13); data[4] is set to 255 (TRUE) when message is received; data[5] is set to 255 (TRUE) if an error has occurred; data[6] is the address of the Slave which sent the message |
|               | Procedure automatically sets data[4] and data[5] upon every received message. These flags need to be cleared repeatedly from the program.                                                                                                |

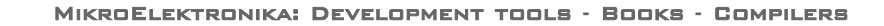

mikroBASIC making it simple...

MIKROBASIC - BASIC COMPILER FOR MICROCHIP PIC MICROCONTROLLERS

\_ \_ \_ \_ \_ \_ \_ \_ \_ \_ \_ \_ \_ \_ \_ \_

\_ \_ \_ \_

page

9

## RS485master\_write

\_\_\_\_\_

| Prototype:    | <pre>sub procedure RS485master_write(dim byref data as byte[2],</pre>                                                                                                    |
|---------------|----------------------------------------------------------------------------------------------------|
| Precondition: | MCU must be initialized as Master in 485 communication. It is programmer's responsibility to ensure (by protocol) that only one device sends data via 485 bus at a time. |
| Parameters:   | dim byref data as byte[2], dim datalen as byte                                                                                                    |
| Effects:      | Sends number of bytes $(1 < \text{datalen} \le 3)$ from buffer via 485.                                                                                                  |

### RS485slave\_read

| Prototype:    | <pre>sub procedure RS485slave_read(dim byref data as byte[5])</pre>                                                                                                    |  |
|---------------|----------------------------------------------------------------------------------------------------|--|
| Precondition: | MCU must be initialized as Slave in 485 communication.                                                                                                    |  |
| Parameters:   | dim byref data as byte[5]                                                                                                    |  |
| Effects:      | Only messages that appropriately address Slaves will be received. As messages are multi-byte, this procedure must be called for each byte received (see the example at the end of the chapter). Upon receiving a message, buffer is filled with the following values: |  |
|               | data[02] is data; data[3] is number of bytes received (13); data[4] is set to 255(TRUE) when message is received; data[5] is set to 255(TRUE) if an error has occurred; rest of the buffer is undefined                                                               |  |
|               | Procedure automatically sets data[4] and data[5] upon every received message.                                                                                                    |  |

These flags need to be cleared repeatedly from the program.

### RS485slave\_write

| Prototype:    | <pre>sub procedure RS485slave_write(dim byref data as byte[2],</pre>   |
|---------------|------------------------------------------------------------------------|
|               | dim datalen as byte)                                                   |
| Precondition: | MCU must be initialized as Slave in 485 communication.                 |
| Parameters:   | dim byref data as byte[2], dim datalen as byte                         |
| Effects:      | Sends number of bytes $(1 < \text{datalen} \le 3)$ from buffer via 485 |

\_ \_ \_ \_ \_ \_

### mikroBASIC making it simple...

MIKROBASIC - BASIC COMPILER FOR MICROCHIP PIC MICROCONTROLLERS

```
Example
              program pr485
              dim dat as byte[8] ' buffer for receiving/sending messages
              dim i as byte
              dim j as byte
              sub procedure interrupt
               if TestBit(RCSTA,OERR) = 1 then
                 portd = $81
               end if
               RS485slave receive(dat)
                                            ' every byte is received by
              end sub
                                            ' RS485slave read(dat);
                                            ' upon receiving a msg with no errors
                                            ' data[4] is set to 255
              main:
                 trisb = 0
                 trisd = 0
                USART_init(9600) ' initialize usart module
RS485slave_init(160) ' init. MCU as Slave with address 160
SetBit(PIE1,RCIE) ' enable interrupt
SetBit(INTCON,PEIE) ' on byte received
                                           1
                                                 via USART (RS485)
                 ClearBit(PIE2,TXIE)
                 SetBit(INTCON,GIE)
                 portb = 0
                                         ' ensure that message received flag is 0
                 portd = 0
                 dat[4] = 0
                                           ' ensure that error flag is 0
                 dat[5] = 0
                 while true
                   if dat[5] then
                    portd = $aa
                                           ' if there is error, set portd to $aa
                   end if
                   if dat[4] then ' if message received
                   dat[4] = 0
j = dat[3]
                                            ' clear message received flag
' number of data bytes received
                                           1
                     for i = 1 to j
                        portb = dat[i-1] ' output received data bytes
                     next i
                     dat[0] = dat[0] + 1 ' increment received dat[0]
RS485slave_send(dat,1) ' send it back to Master
                     dat[0] = dat[0] + 1
                   end if
                 wend
```

\_\_\_\_\_

end.

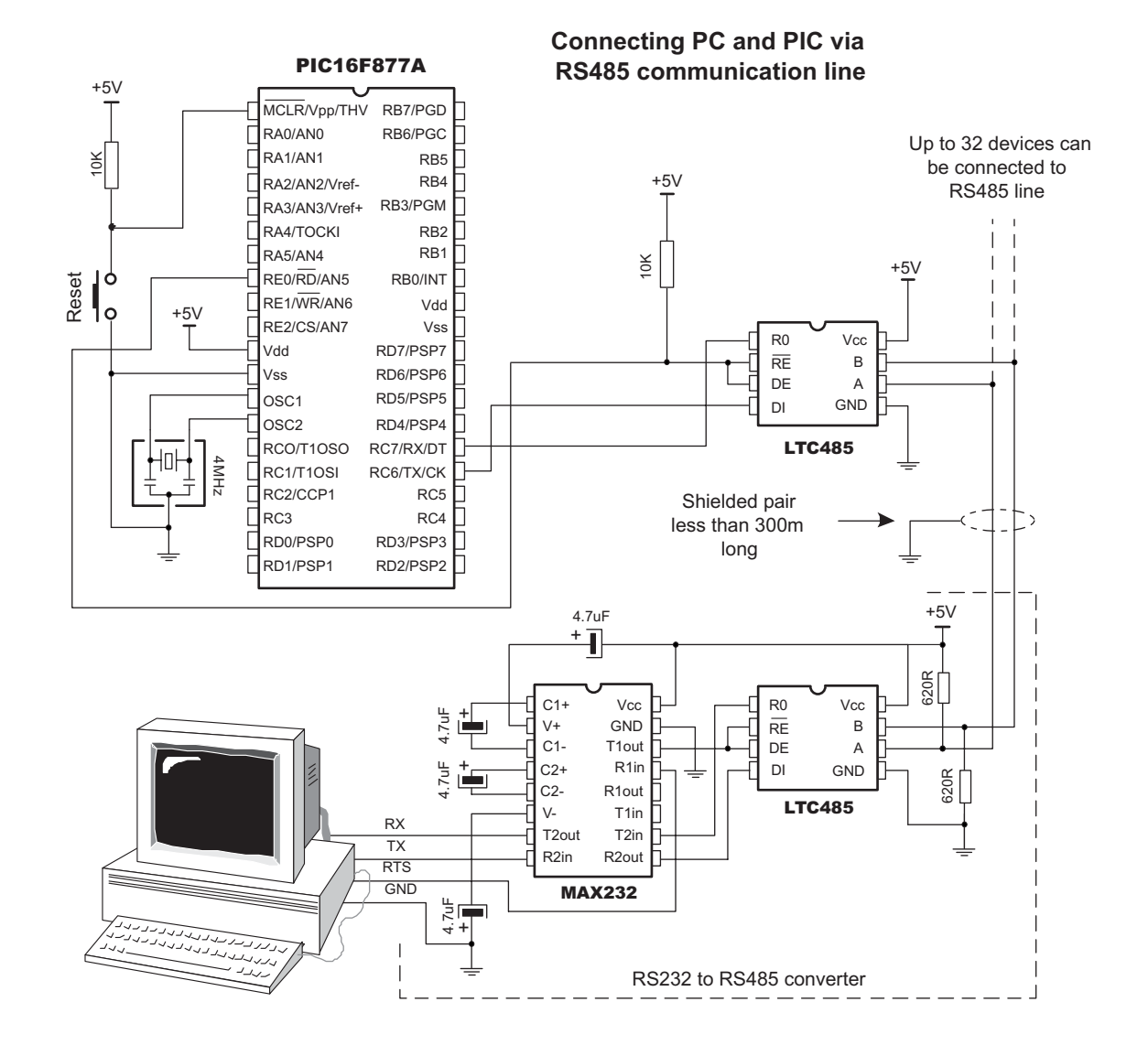

Figure: Example of interfacing PC to PIC MCU via RS485 bus

page

MIKROELEKTRONIKA: DEVELOPMENT TOOLS - BOOKS - COMPILERS

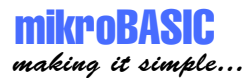

## **SPI Library**

SPI (Serial Peripheral Interface) module is available with a number of PIC MCU models. Set of library procedures and functions is listed below to provide initialization of slave mode and comfortable work with the master mode.

You can easily communicate with other devices via SPI - A/D converters, D/A converters, MAX7219, LTC1290 etc. You need PIC MCU with hardware integrated SPI (for example, PIC16F877). Then, simply use the following functions and procedures.

**Note** Note that these functions support module on PORTB or PORTC, and won't work with modules on other ports. Examples for PIC MCUs with module on other ports can be found in your mikroBasic installation folder, subfolder 'examples'.

```
Routines sub procedure SPI_init
sub procedure SPI_write(dim Data as byte)
sub function SPI_read(dim Buffer as byte) as byte
sub procedure SPI_Init_advanced(dim Master as byte,
dim Data_Sample as byte, dim Clock_Idle as byte,dim Low_To_High as byte)
```

Initialization You can use procedure SPI\_init without parameters and get the default result:

-----

Master mode, clock Fosc/4, clock idle state low, data transmitted on low to high edge, input data sampled at the middle of interval;

For advanced settings, configure and initialize SPI using the procedure:

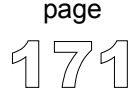

Example:

SPI\_init(Master\_OSC\_div4, Data\_SAMPLE\_MIDDLE,LK\_Idle\_LOW,LOW\_2\_HIGH)

This will set SPI to master mode, clock = Fosc/4, data sampled at the middle of interval, clock idle state low and data transmitted at low to high edge.

**Parameters** Parameter *mast\_slav* determines the work mode for SPI; can have the following values:

| Value            | Meaning                      |
|------------------|------------------------------|
| Master_OSC_div4  | Master clock=Fosc/4          |
| Master_OSC_div16 | Master clock=Fosc/16         |
| Master_OSC_div64 | Master clock=Fosc/64         |
| Master_TMR2      | Master clock source TMR2     |
| Slave_SS_ENABLE  | Master slave select enabled  |
| Slave_SS_DIS     | Master slave select disabled |

Parameter *Data\_sample* determines when data is sampled. It can have the following values:

| Value              | Meaning                                  |
|--------------------|------------------------------------------|
| Data_SAMPLE_MIDDLE | Input data sampled in middle of interval |
| Data_SAMPLE_END    | Input data sampled at end of interval    |

Parameter *clk\_idl* determines idle state for clock; can have the following values:

| Value         | Meaning         |
|---------------|-----------------|
| CLK_Idle_HIGH | Clock idle HIGH |
| CLK_Idle_LOW  | Clock idle LOW  |

Parameter *lth\_htl* determines transmit edge for data. It can have the following values:

| Value      | Meaning                           |
|------------|-----------------------------------|
| LOW_2_HIGH | Data transmit on low to high edge |
| HIGH_2_LOW | Data transmit on high to low edge |

**Note** In order to keep this working, you shouldn't override the settings made by the procedures spi\_init or spi\_init\_ordinary as it uses some of the PIC MCU resources.

Pins RC3, RC4, RC5 are configured as needed (don't change TRISC settings for these pins - procedure will set them automatically).

**Read and** The following routines are provided for comfortable use of master mode : Write

sub procedure SPI write(dim Data as byte)

Write byte b to SSPBUF, and immediately starts the transmission.

-----

sub function SPI\_read(dim Buffer as byte)

Provide clock by sending data (byte b) and read the received data at the end of the period.

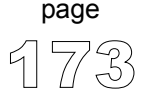

**Example** The folowing code demonstrates how to use SPI library procedures and functions. Same example along with m7219.pbas file is given in folder ../mikroBasic/examples. Assumed HW configuration is: max7219 (chip select pin) is connected to RC1, and SDO, SDI, SCK pins are connected to corresponding pins of max7219.

```
program SPI
include "m7219.pbas"
dim i as byte
main:
     SPI init
                                  ' standard configuration
     TRISC = TRISC and $Fd
     max7219 init
                                  ' initialize max7219
     PORTC.1 = 0
                                  ' select max7219
     SPI write(1)
                                  ' send address (1) to max7219
     SPI write(7)
                                  ' send data (7) to max7219
     PORTC.1 = 0
                                  ' deselect max7219s
end.
```
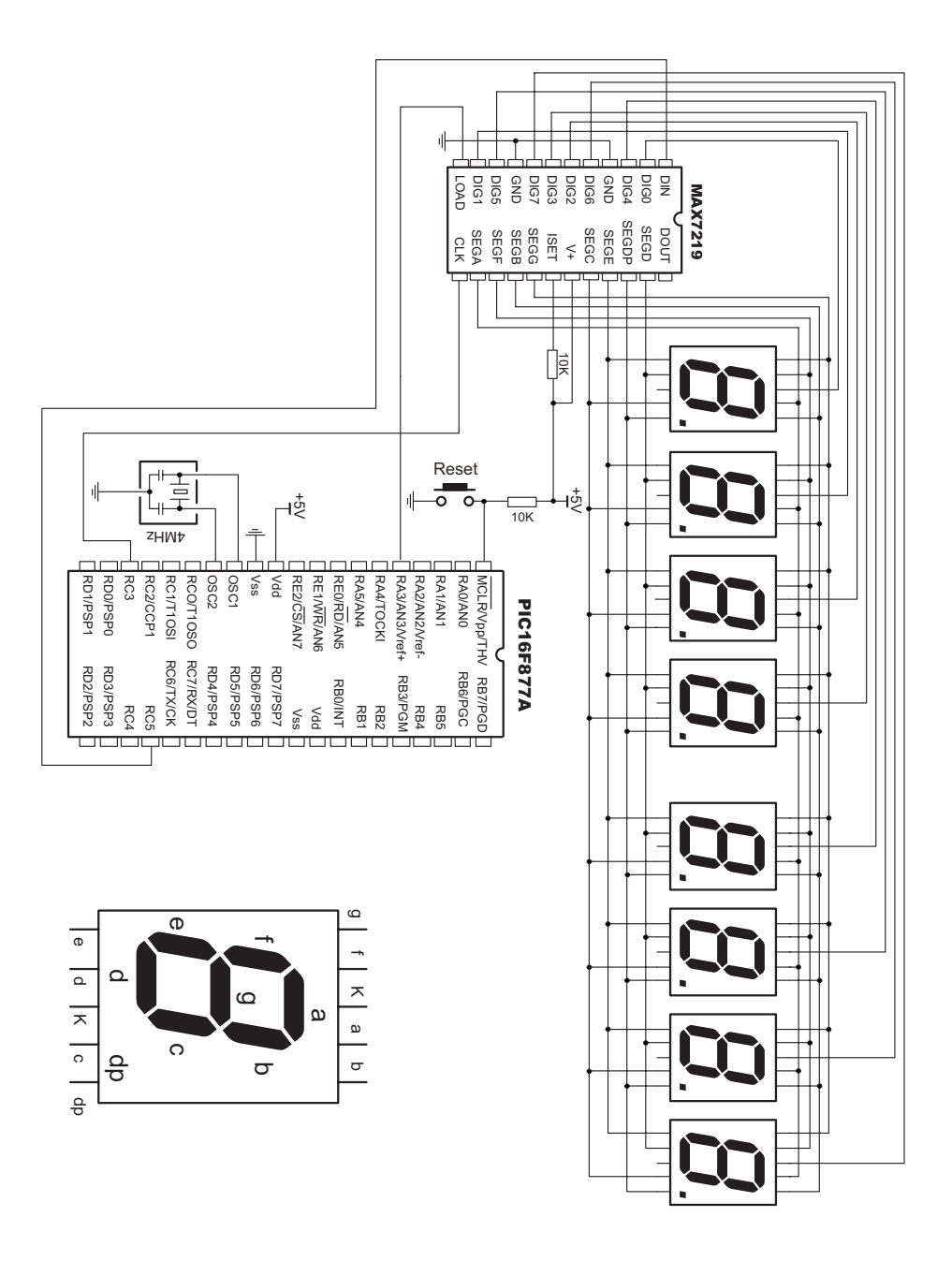

Figure: Example of interfacing MAX7219 with PIC MCU via SPI

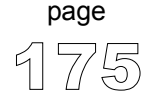

# **USART Library**

USART (Universal Synchronous Asynchronous Receiver Transmitter) hardware module is available with a number of PIC MCU models. Set of library procedures and functions is listed below to provide comfortable work with the Asynchronous (full duplex) mode.

You can easily communicate with other devices via RS232 protocol (for example with PC, see the figure at the end of this chapter - RS232 HW connection). You need a PIC MCU with hardware integrated USART (for example, PIC16F877). Then, simply use the functions and procedures described below.

**Note** Note that these functions and procedures support module on PORTB, PORTC or PORTG, and won't work with modules on other ports. Examples for PIC MCUs with module on other ports can be found in your mikroBasic installation folder, subfolder 'examples'.

Routines sub procedure USART\_Init(const Baud\_Rate) sub function USART\_Data\_Ready as byte sub function USART\_Read as byte sub procedure USART\_Write(dim Data as byte)

Certain PIC MCU models with two USART modules, such as P18F8520, require you to specify the module you want to use. Simply append the number 1 or 2 to procedure or function name - for example, USART\_Write2(dim Data as byte).

sub procedure USART\_Init(const Baud\_Rate)

Parameter *Baud* rate is the desired baud rate;

Example:

```
USART init(2400)
```

This will initialize PIC MCU USART hardware and establish the communication at baud rate of 2400.

Refer to the device data sheet for baud rates allowed for specific Fosc. If you specify the unsupported baud rate, compiler will report an error.

In order to keep this working, you should not override settings made by the procedure USART\_init as it uses some of the PIC MCU resources. (For example: pins RC7, RC6 configured as input, output respectively; do not change TRISC settings for this pins - procedure will set them automatically). Check the figure on the following page.

Following routines can be used after the communication has been established:

sub function USART\_Data\_Ready as byte

Returns 1 if data is ready; returns 0 if there is no data.

sub function USART\_Read as byte

Receive a byte; if byte is not received return 0.

sub procedure USART\_Write(dim Data as byte)

Transmit a byte.

**Example** The following code demonstrates how to use USART library procedures and functions. When PIC MCU receives data via rs232 it immediately sends the same data back. If PIC MCU is connected to the PC (see figure below), you can test it using mikroBasic terminal for RS232 communication, menu choice Tools > Terminal.

page

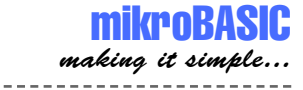

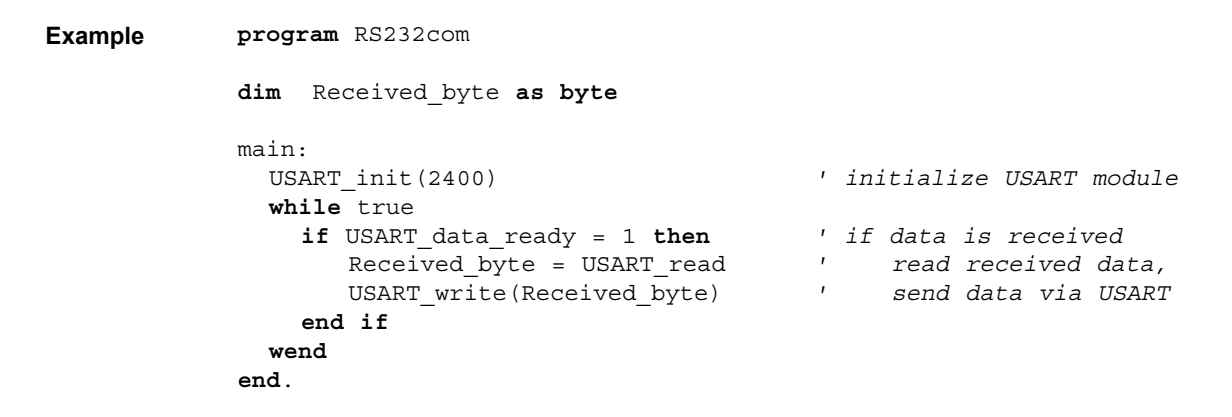

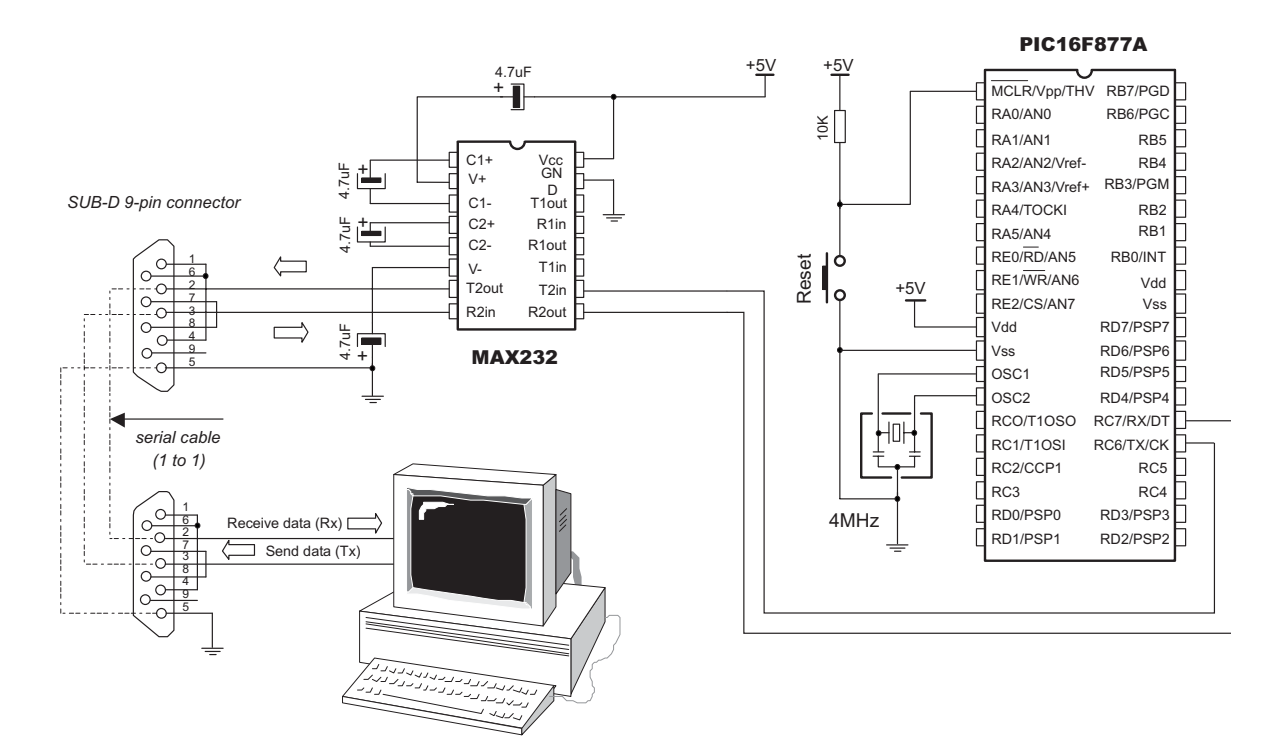

Figure: RS232 HW connection

page

#### MIKROELEKTRONIKA: DEVELOPMENT TOOLS - BOOKS - COMPILERS

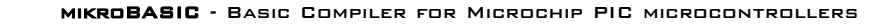

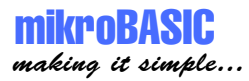

# Software I2C

mikroBasic provides routines which implement software I2C. These routines are hardware independent and can be used with any MCU. Software I2C enables you to use MCU as Master in I2C communication. Multi-master mode is not supported. Note that these functions and procedures implement time-based activities, so the interrupts must be disabled when using them.

I2C interface is serial interface used for communicating with peripheral or other microcontroller devices. Routines below are intended for PIC MCUs with MSSP module. By using these, you can configure and use PIC MCU as master in I2C communication.

Routines sub procedure Soft\_I2C\_Config(dim byref Port as byte, const SDA, const SCL, const clock)

Parameter <Port> specifies port of MCU on which SDA and SCL pins will be located; parameters <SCL> and <SDA> need to be in range 0..7 and cannot point at the same pin.

sub procedure Soft\_I2C\_Start

Issues START condition.

sub function Soft\_I2C\_Write(dim Data as byte) as byte

After you have issued a start or repeated start you can send data byte via I2C bus; this function also returns 0 if there are no errors.

sub function Soft\_I2C\_Read(dim Ack as byte) as byte

Receive 1 byte from the slave; and sends not acknowledge signal if parameter Ack is 0 in all other cases it sends acknowledge.

sub procedure Soft\_I2C\_Stop

Issues STOP condition.

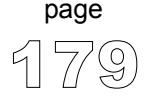

**Example** This code demonstrates use of software I2C routines. PIC MCU is connected (SCL,SDA pins ) to 24c02 EEPROM. Program sends data to EEPROM (data is written at address 2). Then, we read data via I2C from EEPROM and send its value to PORTC, to check if the cycle was successful.

```
program soft I2C test
dim EE adr as byte
dim EE data as byte
dim jj as word
main:
    Soft I2C config(PORTD,3,4)
                                ' initialize full master mode
    TRISC = 0
                                ' portc is output
    PORTC = $ff
                              ' initialize portc
    Soft I2C Start
                               ' I2C start signal
    Soft I2C Write($a2)
                                ' send byte via I2C
    EE adr = 2
    Soft I2C Write(EE adr)
                              ' send byte(address for EEPROM)
    EE data = $aa
    Soft I2C Write(EE data)
                                ' send data (data to be written)
                                ' I2C stop signal
    Soft I2C Stop
    for jj = 0 to 65500
                                ' pause while EEPROM writes data
        nop
    next jj
    Soft I2C Start
                                ' issue I2C start signal
    Soft_I2C_Write($a2)
                                ' send byte via I2C
    EE adr = 2
    Soft I2C Write(EE adr)
                                ' send byte (address for EEPROM)
                                ' I2C signal repeated start
    Soft I2C Start
    Soft_I2C_Write($a3)
                                ' send byte (request data)
    EE_data = Soft_I2C_Read(0) ' read the data
    Soft I2C Stop
                                ' I2C stop signal
                                ' show data on PORTD
    PORTC = EE data
                                ' endless loop
noend:
    goto noend
end.
```

-----

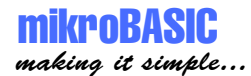

# Software SPI

mikroBasic provides routines which implement software SPI. These routines are hardware independent and can be used with any MCU.

**Note** Note that these functions and procedures implement time-based activities, so the interrupts need to be disabled when using them.

Routines sub procedure Soft\_SPI\_Config(dim byref Port as byte, const SDI, const SD0, const SCK) sub procedure Soft\_SPI\_Init(dim byref Port as byte) sub procedure Soft\_SPI\_Write(dim Data as byte) sub function Soft\_SPI\_Read(dim Buffer as byte) as byte

Configure and initialize SPI using the procedure <code>soft\_SPI\_Config.Example</code>:

Soft\_SPI\_Config(PORTB,1,2,3)

This will set SPI to master mode, clock = 50kHz, data sampled at the middle of interval, clock idle state low and data transmitted at low to high edge. SDI pin is RB1, SDO pin is RB2 and SCK pin is RB3.

Parameter <Port> specifies port of MCU on which SDI,SDO and SCK pins will be located; parameters <SDI>, <SDO> and <SCK> need to be in range 0..7 and cannot point at the same pin;

In order to keep this working, you shouldn't override the settings made by the procedures soft\_spi\_config as it uses some of the PIC MCU resources. Specified pins SDI,SDO and SCK are configured as needed (don't change TRISX settings for these pins - procedure will set them automatically).

page

The following functions are provided for comfortable use of master mode:

sub procedure Soft\_SPI\_Write(dim Data as byte)

Immediately transmit byte Data.

sub function Soft\_SPI\_Read(dim Buffer as byte) as byte

Provide clock by sending data (byte Buffer) and return the received data.

**Example** This code demonstrates how to use Software SPI procedures and functions. Assumed HW configuration is: max7219 (chip select pin) is connected to RD1, and SDO, SDI, SCK pins are connected to corresponding pins of max7219.

```
program Soft SPI test
include "m7219.pbas"
dim i as byte
main:
     Soft SPI Config(portd, 4, 5, 3)
                                         ' standard configuration
     TRISC = TRISC and $Fd
                                         ' initialize max7219
     max7219 init
     PORTD.1 = 0
                                         ' select max7219
     Soft SPI Write(1)
                                         ' send address to max7219
     Soft SPI Write(7)
                                         ' send data to max7219
     PORTD.1 = 0
                                         ' deselect max7219
end.
```

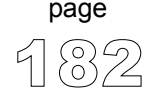

-----

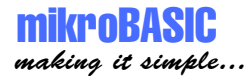

# Software UART

mikroBasic provides routines which implement software UART. These routines are hardware independent and can be used with any MCU. You can easily communicate with other devices via RS232 protocol. Simply use the functions and procedures described below.

- **Note** Note that these functions and procedures implement time-based activities, so the interrupts need to be disabled when using them.

Parameter <Port> specifies port of MCU on which RX and TX pins are located (RX and TX have to be on the same port, obviously); parameters <RX> and <TX> need to be in range 0..7 and cannot point the same pin; <Baud\_Rate> is the desired baud rate.

Example:

Soft\_UART\_Init(portb, 1, 2, 9600)

This will initialize software UART and establish the communication at baud rate of 9600. Maximum baud rate depends on PIC MCU clock and working conditions.

In order to keep this working, you should not override settings made by the procedure <code>Soft\_UART\_Init</code> as it uses some of PIC resources. (the example above configures pins RB1 and as input; do not change TRISB settings for these pins - procedure will set them automatically).

page

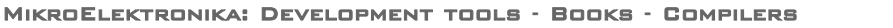

Following functions can be used after the communication has been established:

sub function Soft UART Read(dim byref Msg received as byte) as byte

Function returns a received byte; parameter <Msg\_received> will take true if transfer was succesful. soft\_UART\_Read is a non-blocking function call, so you should test <Msg\_received> manually (check the example below).

sub procedure Soft\_UART\_Write(dim Data as byte)

Procedure transmits a byte.

**Example** This code demonstrates how to use software UART procedures and functions. When PIC MCU receives data via RS232 it immediately sends the same data back. If PIC MCU is connected to the PC, you can test it using the mikroBasic terminal for RS232 communication, menu choice Tools > Terminal.

Be aware that during transmission, software UART is incapable of receiving data - data transfer protocol must be set in such a way to prevent loss of information.

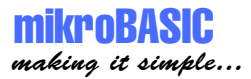

# **Flash Memory Library**

This library provides routines for accessing microcontroller Flash memory. Note that routines differ for PIC16 and PIC18 families.

| Routines  | For PIC18:                                                                                                    |
|-----------|----------------------------------------------------------------------------------------------------|
|           | <pre>procedure Flash_Write(dim Address as longint,</pre>                                                                 |
|           | <pre>function Flash_Read(dim Address as longint) as byte</pre>                                                           |
|           | For PIC16:                                                                                                    |
|           | <pre>procedure Flash_Write(dim Address as word, dim Data as word) function Flash_Read(dim Address as word) as word</pre> |
|           | Procedure FlashWrite writes chunk of data to Flash memory (for PIC18, data needs to exactly 64 bytes in size).           |
|           | Procedure FlashRead reads data from the specified < <i>Address</i> >.                                                    |
| Important |                                                                                                    |

-----

Keep in mind that this function erases target memory before writing *<Data>* to it. This means that if write was unsuccessful, your previous data will be lost.

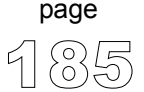

mikroBASIC making it simple...

#### **Example** Demonstration of Flash Memory Library for PIC18:

```
program flash pic18
const FLASH ERROR = $FF
const FLASH OK = $AA
dim toRead as byte
dim i as byte
dim toWrite as byte[64]
main:
 TRTSB = 0
                                      ' PORTB is output
                                      ' initialize array
 for i = 0 to 63
   toWrite[i] = i
 next i
  ' write contents of the array to the address 0x0D00
 Flash Write($0D00, toWrite)
  ' verify write
                               ' turn off PORTB
  PORTB = 0
  toRead = FLASH ERROR
                                    ' initialize error state
  for i = 0 to 63
    ' read 64 consecutive locations starting from 0x0D00
    toRead = Flash Read($0D00 + i)
    if toRead <> toWrite[i] then ' stop on first error
      PORTB = FLASH_ERROR
                                    ' indicate error
      Delay ms(500)
    else
       PORTB = FLASH OK
                                    ' indicate no error
    end if
 next i
```

\_\_\_\_\_

end.

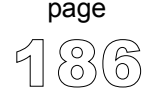

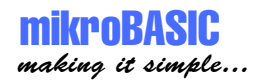

Demonstration of Flash Memory Library for PIC16:

```
program flash pic16 test
const FLASH ERROR = $FF
const FLASH OK = $AA
dim toRead as word
dim i as word
main·
 TRISB = 0
                                     ' PORTB is output
  for i = 0 to 63
    ' write the value of i starting from the address 0x0A00
    Flash Write(i + $0A00, i)
 next i
  ' verify write
                                    ' turn off PORTB
  PORTB = 0
  toRead = FLASH ERROR
                                    ' initialize error state
  for i = 0 to 63
    ' Read 64 consecutive locations starting from 0x0A00
    toRead = Flash Read(\$0A00 + i)
    if toRead <> i then
                                     ' Stop on first error
      ' i contains the address of the erroneous location
      i = i + $0A00
      PORTB = FLASH_ERROR ' indicate error
      Delay ms(500)
    else
      PORTB = FLASH OK
                      ' indicate no error
    end if
 next i
end.
```

## **Manchester Code Library**

mikroBasic provides a set of library procedures and functions for handling Manchester coded signal.

Manchester code is a code in which data and clock signals are combined to form a single self-synchronizing data stream; each encoded bit contains a transition at the midpoint of a bit period, the direction of transition determines whether the bit is a "0" or a "1"; second half is the true bit value and the first half is the complement of the true bit value (as shown in the figure below).

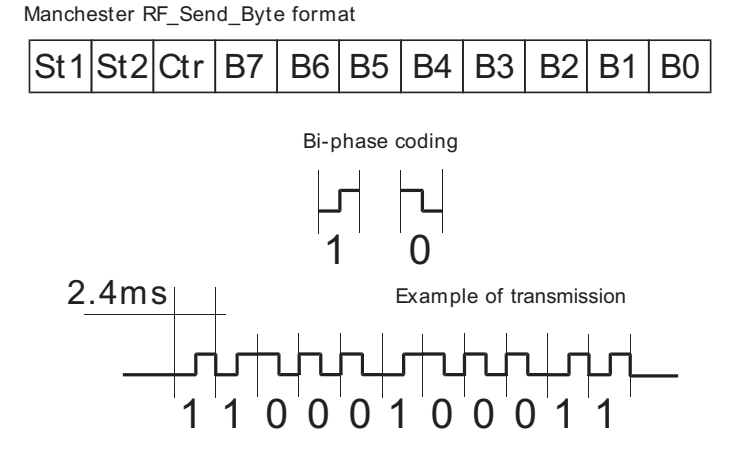

Note Manchester receive routines are blocking calls (Man\_Receive\_Config, Man\_Receive\_Init, Man\_Receive). This means that PIC will wait until the task is performed (e.g. byte is received, synchronization achieved, etc.)

Routines for receiving are limited to a baud rate scope from  $340 \sim 560$  bps.

## mikroBASIC making it simple.

MIKROBASIC - BASIC COMPILER FOR MICROCHIP PIC MICROCONTROLLERS

#### **Routines**

sub procedure Man\_Receive\_Config(dim byref port as byte, dim rxpin as byte)
sub procedure Man\_Receive\_Init(dim byref port as byte)
sub function Man\_Receive(dim byref error as byte) as byte
sub procedure Man\_Send\_Config(dim byref port as byte, dim txpin as byte)
sub procedure Man\_Send\_Init(dim byref port as byte)
sub procedure Man\_Send(dim data as byte)

sub procedure Man\_Receive\_Config(dim byref port as byte, dim rxpin as byte)

This procedure needs to be called in order to receive signal by procedure Man\_Receive. You need to specify the port and rxpin of input signal. In case of multiple errors on reception, you should call Man\_Receive\_Init once again to enable synchronization.

sub procedure Man\_Receive\_Init(dim byref port as byte)

Procedure works same as Man\_Receive\_Config, with default pin setting (pin 6).

sub function Man\_Receive(dim byref error as byte) as byte

Function extracts one byte from signal. If format does not match the expected, *<error>* flag will be set True.

sub procedure Man\_Send\_Config(dim byref port as byte, dim txpin as byte)

Procedure needs to be called in order to send signals via procedure Man\_Send. Procedure specifies cport> and <txpin> for outgoing signal (const baud rate).

sub procedure Man\_Send\_Init(dim byref port as byte)

Procedure works same as Man\_Send\_Config, but with default pin setting (pin 0).

page

sub procedure Man\_Send(dim data as byte)

This procedure sends one *<data>* byte.

mikroBASIC making it simple...

#### **Example** Following code receives message in Manchester code:

```
program RRX
dim ErrorFlag as byte
dim ErrorCount as byte
dim IdleCount as byte
dim temp as byte
dim LetterCount as byte
main:
 errorCount = 0
 TRISC = 0
                                    ' errorFlag indicator
 PORTC = 0
 Man_Receive Init(PORTD)
                                    ' Synchronize receiver
                                    ' Initialize LCD on PORTB
 LCD Init(PORTB)
 while true
   do
                                    ' endless loop
                                    ' Reset idle counter
     IdleCount = 0
     if errorFlag then
       inc(errorCount)
     else
       PORTC = 0
     end if
      if errorCount > 20 then ' If too many errorFlags
                  ' try to synchronize the receiver again
         errorCount = 0
PORTC = $AA
                                   ' Indicate errorFlag
         Man Receive Init(PORTD) ' Synchronize receiver
       end if
      inc(IdleCount)
      if IdleCount > 18 then
                  ' If nothing is received after some time
                    try to synchronize again
         IdleCount = 0
         Man Receive Init(PORTD)
                                  ' Synchronize receiver
       end if
      loop until temp = $0B
                                    ' End of message marker
```

' continues..

-----

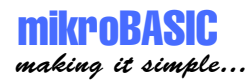

```
' ... continued
      ' If no errorFlag then write the message
       if errorFlag = false then
         LCD Cmd(LCD CLEAR)
         LetterCount = 0
         inc(LetterCount)
             temp = Man Receive(errorFlag)
             if errorFlag = false then
                 LCD Chr CP(temp)
             else
                 inc(errorCount)
                nop
             end if
         wend
        temp = Man Receive(errorFlag)
        if temp <> $0E then
            inc(errorCount)
        end if
     end if
   wend
end.
```

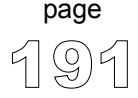

making it simple

Following code sends message in Manchester code:

```
program RF TX
dim i as byte
dim s1 as string[20]
main:
  PORTB = 0
                                 ' Initialize port
  TRISB = %00001110
  ClearBit(INTCON, GIE)
Man_Send_Init(PORTB)
                                 ' Disable interrupts
                                ' Initialize manchester sender
  while TRUE
      Man Send($0B)
                                  ' Send start marker
                                  ' Wait for a while
      Delay ms(100)
      s1 = "mikroElektronika"
      for i = 1 to Length(s1)
          Man Send(s1[i])
                                  ' Send char
          Delay_ms(90)
      next i
                               ' Send end marker
      Man Send($0E)
      Delay ms(1000)
  wend
```

end.

page

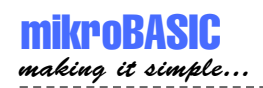

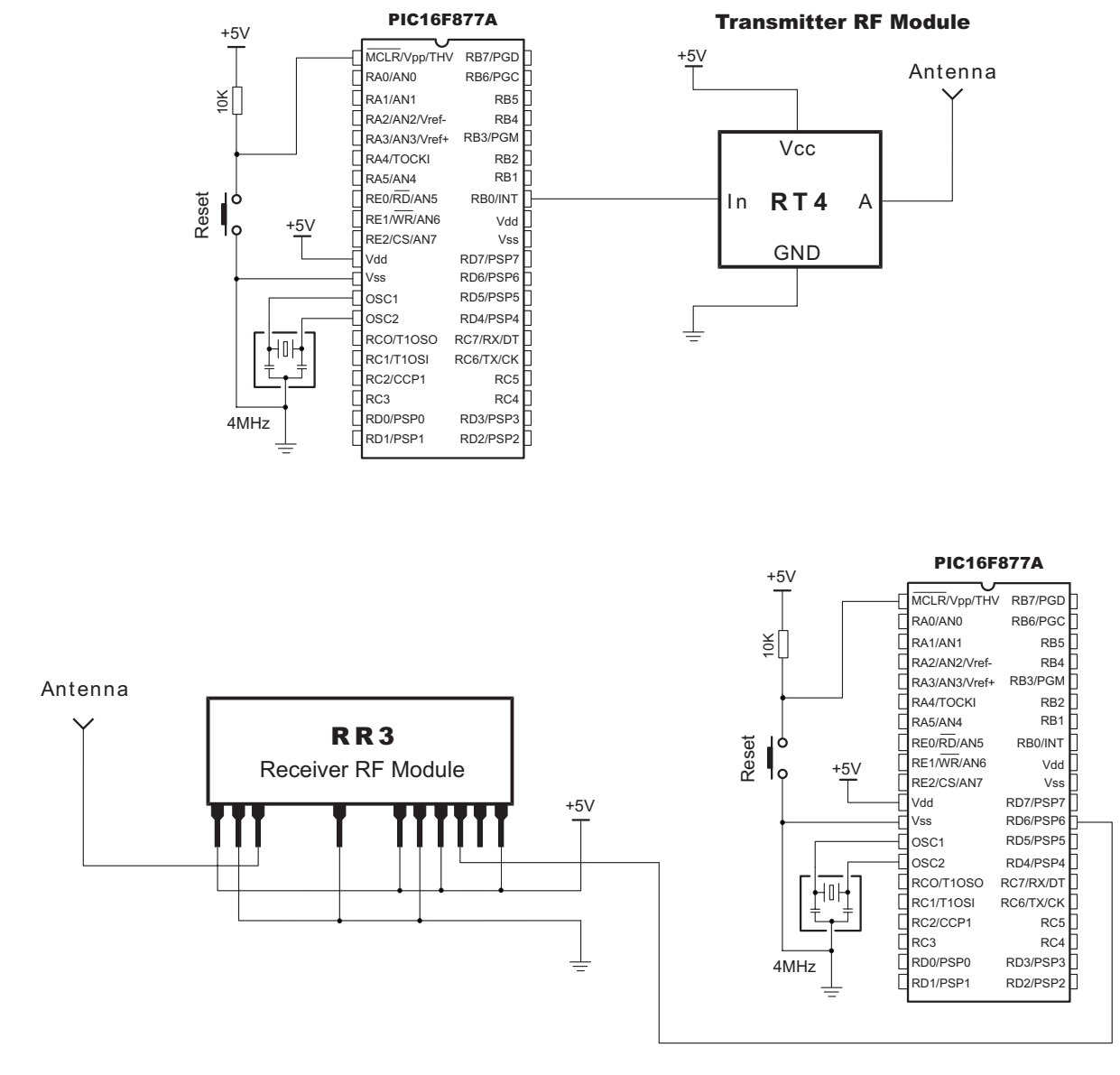

Figure: simple Transmitter and Receiver connection.

### **Numeric Formatting Routines**

page

Numeric formatting routines convert byte, short, word, and integer to string, and can also convert decimal values to BCD and vice versa.

**Routines** You can get text representation of numerical value by passing it to one of the routines listed below:

sub procedure ByteToStr(dim input as byte, dim byref txt as char[6])
sub procedure WordToStr(dim input as word, dim byref txt as char[6])
sub procedure ShortToStr(dim input as short, dim byref txt as char[6])
sub procedure IntToStr(dim input as integer, dim byref txt as char[6])

Parameter *input* represents numerical value of that should be converted to string; parameter *txt* is passed by address and it contains the result of conversion. All four procedures behave in similar fashion for appropriate input data type. (Parameter *txt* has to be of sufficient size to fit the converted string.)

Following routines convert decimal values to BCD (Binary Coded Decimal) and vice versa:

```
sub function Bcd2Dec(dim bcd_num as byte) as byte
sub function Dec2Bcd(dim dec_num as byte) as byte
sub function Bcd2Dec16(dim bcd_num as word) as word
sub function Dec2Bcd16(dim dec_num as word) as word
```

For instance, function Bcd2Dec converts 8-bit BCD numeral *bcd\_num* to its decimal equivalent and returns the result as byte. Simple example:

```
dim a as byte
dim b as byte
begin
    a = 140
    b = Bcd2Dec(a) ' b equals 224 now
end. The following code demonstrates use of library procedure ShortToStr.
```

Example prints the converted value to LCD display.

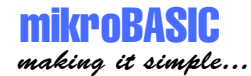

MIKROBASIC - BASIC COMPILER FOR MICROCHIP PIC MICROCONTROLLERS

**Example** This code demonstrates use of library procedure ShortToStr. Example prints the converted value to LCD display.

```
program num format test
dim txt as char[20]
dim i as short
main·
 PORTB = 0
                                ' initial value for portb
  TRISB = 0
                                ' designate portb as output
  LCD Init (PORTB)
                                ' initialize LCD on portb
  LCD_Cmd(LCD_CLEAR)
                                 ' send command 'clear display'
  LCD_Cmd (LCD_CURSOR_OFF)
                              ' send command 'cursor off'
  txt = "mikroElektronika"
                                ' assign text
                                 ' print txt, 1st row, 1st col
  LCD Out(1,1,txt)
  Delay ms(1000)
  txt = "testing.."
                                 ' write string to txt
  LCD Out(2,1,txt)
  Delay ms(1000)
                                 ' print txt, 2nd row, 1st col
  LCD Cmd(LCD CLEAR)
  for i = 127 to -111 step -1
     ShortToStr(i,txt)
                                 ' convert variable i to string
     LCD Out(2,1,txt)
                                 ' print i (string value)
     Delay ms(100)
     LCD Cmd(LCD CLEAR)
  next i
   LCD Out(1,1,"The End")
end.
```

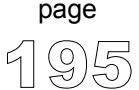

# **Trigonometry Library**

Trigonometric functions take an angle (in degrees) as parameter of type word and return sine and cosine multiplied by 1000 and rounded up (as integer).

**Routines** Functions implemented in the library are:

sub function sinE3(dim Angle as word) as integer sub function cosE3(dim Angle as word) as integer

Functions take a word-type number which represents angle in degrees and return the sine of *Angle>* as integer, multiplied by 1000 (1E3) and rounded up to nearest integer:

```
result = round up(sin(Angle)*1000)
```

Thus, the range of the return values for these functions is from -1000 to 1000.

For example:

```
dim angle as word
dim result as integer
angle = 45;
result = sinE3(angle) ' result is 707
```

Note

Parameter *<Angle>* cannot be negative.

These functions are implemented as lookup tables. The maximum error obtained is  $\pm 1$ .

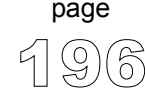

```
mikroBASIC
making it simple...
```

MIKROBASIC - BASIC COMPILER FOR MICROCHIP PIC MICROCONTROLLERS

page

**Example** The example demonstrates use of library functions sinE3 and cosE3. Example prints the deg, sine and cosine angle values on LCD display. The angle parameter can be altered by pushbuttons on PORTC.0 and PORTC.1.

```
program TestTrigon
dim angle as word
dim txtNum as char[6]
dim res as integer
main:
  TRISB = 0
  TRISC = \$FF
  LCD Init (PORTB)
  LCD Cmd (LCD CURSOR OFF)
  angle = 45
  LCD Out (1,1, "deg")
  LCD_Out(1,6,"sin")
  LCD Out (1,12, "cos")
  while True
    LCD_Out(2,1," ")
    if (Button(PORTC, 0, 1, 1)=True) and (angle < 1000) then
      inc(angle)
    end if
    if (Button(PORTC, 1, 1, 1)=True) and (angle > 0) then
      dec(angle)
    end if
    WordToStr(angle,txtNum) ' convert angle to text
    LCD Out(2,1,txtNum)
    res = sinE3(angle)
    IntToStr(res, txtNum) ' convert 1000*sin(angle) to text
    LCD Out(2,6,txtNum)
    res = cosE3(angle)
    IntToStr(res, txtNum)
                             ' convert 1000*cos(angle) to text
    LCD Out(2,12,txtNum)
    Delay ms(100)
  wend
```

end.

# **Sound Library**

mikroBasic provides a sound library which allows you to use sound signalization in your applications.

Routines sub procedure Sound\_Init(dim byref Port as byte, Pin as byte) sub procedure Sound\_Play(dim Period as byte, dim Num\_Of\_Periods as word)

> Procedure sound\_Init initializes sound engine at specified  $\langle Port \rangle$  and  $\langle Pin \rangle$ . Parameter  $\langle Pin \rangle$  needs to be within range 0..7.

Procedure sound\_Play plays the sound at the specified port pin. <*Period\_div\_10*> is a sound period given in MCU cycles divided by ten, and generated sound lasts for a specified number of periods (<*Num\_of\_Periods*>).

For example, if you want to play sound of 1KHz: T = 1/f = 1ms = 1000 cycles @ 4MHz. This gives us our first parameter: 1000/10 = 100. We'll play 150 periods like this:

Sound\_Play(100, 150)

------

**Example** This is a simple demonstration of how to use sound library for playing tones on a piezo speaker. The code can be used with any MCU that has PORTB and ADC on PORTA. Sound frequencies in this example are generated by reading the value from ADC and using the lower byte of the result as base for T (f = 1/T).

#### program SoundADC

```
dim adcValue as byte
begin
  PORTB = 0
                                   ' Clear PORTB
  TRISE = 0
                                   ' PORTB is output
  INTCON = 0
                                   ' Disable all interrupts
                                   ' Configure VDD as Vref,
  ADCON1 = $82
                                        and analog channels
                                   ' PORTA is input
  TRISA = $FF
  Sound Init(PORTB, 2)
                                   ' Initialize sound on PORTB.RB2
  while true
      adcValue = ADC_Read(2)
                                   ' Get lower byte from ADC
      Sound Play(adcValue, 200)
                                   ' Play the sound
    wend
end.
```

### **Utilities**

mikroBasic provides a set of procedures and functions for faster development of your applications.

# Routines sub function Button(dim byref PORT as byte, dim PIN as byte, dim Time as byte, dim Astate as byte) as byte

The Button function eliminates the influence of contact flickering due to the pressing of a button (debouncing).

Parameters *PORT* and *PIN* specify the location of the button; parameter *Time* represents the minimum time interval that pin must be in active state in order to return one; parameter *Astate* can be only zero or one, and it specifies if button is active on logical zero or logical one.

**Example** This code demonstrates use of library function Button. Example reads the state on PORTB, pin 0, to which the button is connected. On transition from logical 1 to logical 0 which corresponds to release of a button, value on PORTD is inverted.

```
program test
dim byref oldstate as byte
main:
  PORTD = 255
  TRISD = 0
  TRISB = 255
  while true
    if Button(PORTB, 0, 1, 1) then
           oldstate = 255
    end if
    if
       oldstate and Button (PORTB, 0, 1, 0) then
         portD = 0
          oldstate = 0
    end if
  wend
end.
```

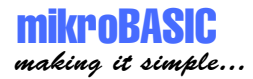

Contact us:

If you are experiencing problems with any of our products or you just want additional information, please let us know.

#### **Technical Support for compiler**

If you are experiencing any trouble with mikroBasic, please do not hesitate to contact us - it is in our mutual interest to solve these issues.

#### Discount for schools and universities

MikroElektronika offers a special discount for educational institutions. If you would like to purchase mikroBasic for purely educational purposes, please contact us.

#### Problems with transport or delivery

If you want to report a delay in delivery or any other problem concerning distribution of our products, please use the link given below.

#### Would you like to become mikroElektronika's distributor?

We in mikroElektronika are looking forward to new partnerships. If you would like to help us by becoming distributor of our products, please let us know.

#### Other

If you have any other question, comment or a business proposal, please contact us:

MikroElektronika magazine Admirala Geprata 1B 11000 Belgrade EUROPE

Phone: + 381 (11) 30 66 377, + 381 (11) 30 66 378 Fax: + 381 (11) 30 66 379 E-mail: office@mikroelektronika.co.yu Web: www.mikroelektronika.co.yu